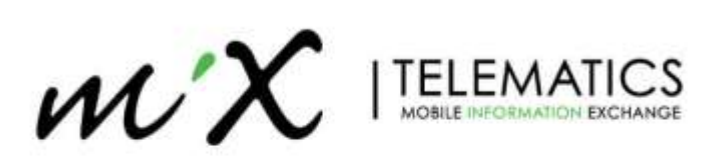

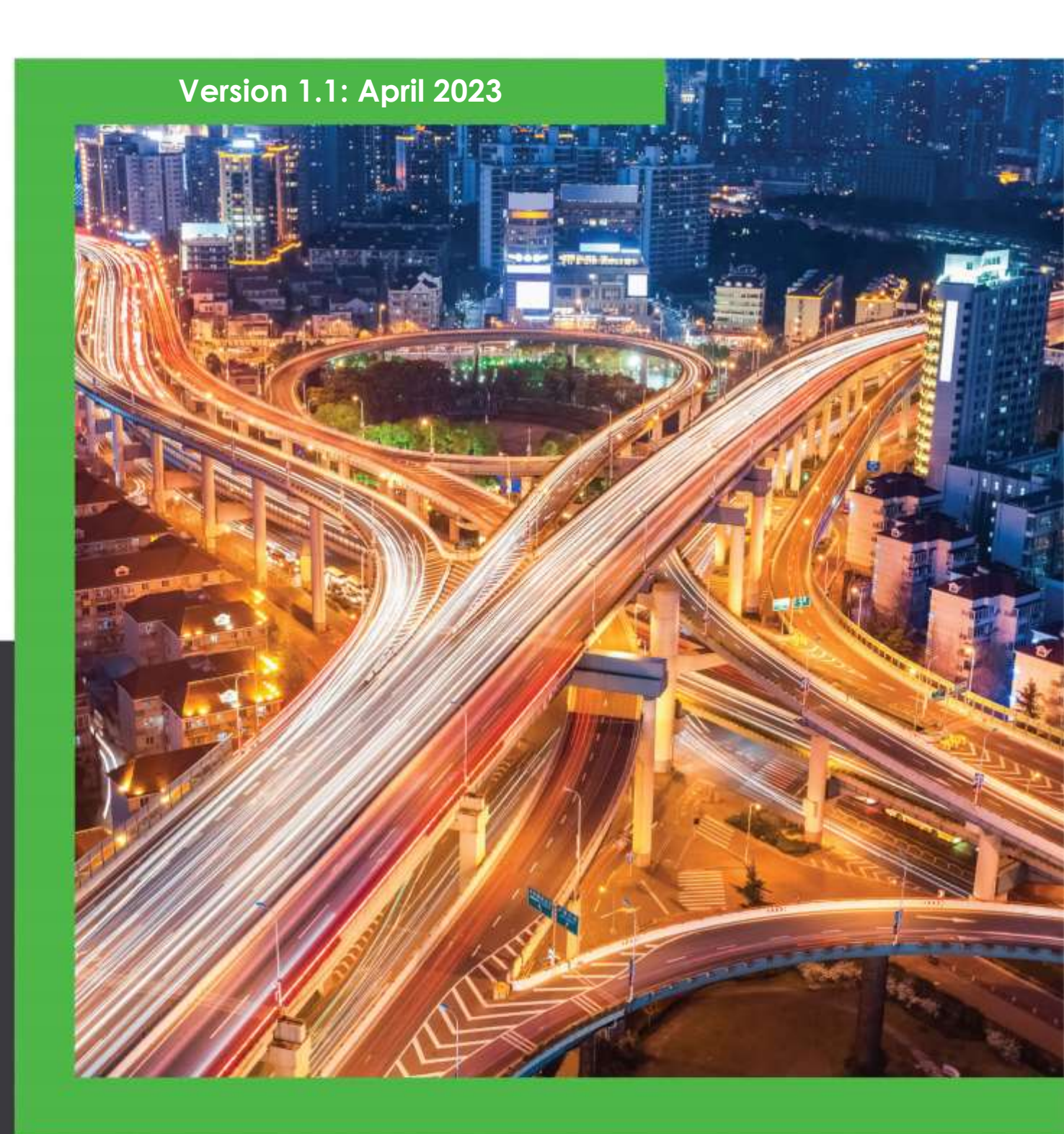

# MiX Vision AI (AD Plus 2.0) Installation and Calibration <u>Guide</u>

# MiX Vision AI (AD Plus 2.0): Installation and Calibration Guide

| 1  | INTRODUCTION |                                                                           |    |  |  |
|----|--------------|---------------------------------------------------------------------------|----|--|--|
| 2  | н            | IARDWARE COMPONENTS                                                       |    |  |  |
|    | 2.2          | Components                                                                | 8  |  |  |
|    | 2.3          | REQUIRED TOOLS                                                            |    |  |  |
| 3  | S            | YSTEM INSTALLATION OVERVIEW                                               | 11 |  |  |
|    | 3.1          | IMPORTANT INSTRUCTIONS                                                    |    |  |  |
|    | 3.2          | HARDWARE OVERVIEW                                                         |    |  |  |
|    | 3.3          | HARDWARE PREPARATION                                                      |    |  |  |
|    | 3.4          | DEVICE CONFIGURATION AND CALIBRATION                                      |    |  |  |
|    | 3.5          | INITIAL CHECK                                                             |    |  |  |
| 4  | I            | NSTALLATION                                                               |    |  |  |
|    | 4.1          | MAIN UNIT INSTALLATION                                                    |    |  |  |
|    | 4.2          | CONNECT POWER SUPPLY AND IGNITION SIGNAL WIRES                            |    |  |  |
|    | 4.3          | DRIVER CAMERA INSTALLATION (OPTIONAL)                                     |    |  |  |
|    | 4.4          | AI DRIVER COACH (R-WATCH) INSTALLATION (OPTIONAL)                         |    |  |  |
|    | 4.5          | Additional AHD Camera installation (Optional)                             |    |  |  |
|    | 4.6          | CHECKING COMMUNICATION AND GPS POSITIONING                                |    |  |  |
| 5  | С            | ALIBRATION                                                                |    |  |  |
|    | 5.1          | BASIC CONFIGURATION                                                       |    |  |  |
|    | 5.2          | ROAD CAMERA CALIBRATION                                                   |    |  |  |
|    | 5.3          | DRIVER CAMERA CALIBRATION (DSC) [AD PLUS2.0 ONLY]                         |    |  |  |
|    | 5.4          | DRIVER CAMERA CALIBRATION (DSM – EXTERNAL CAMERA) – OPTIONAL INSTALLATION |    |  |  |
| 6  | N            | /IX FLEET MANAGER SETUP                                                   | 55 |  |  |
|    | 6.1          | MIX VISION AI STANDALONE SETUP                                            |    |  |  |
|    | 6.2          | MIX VISION AI WITH OBC SETUP                                              |    |  |  |
|    | 6.3          | RECORD VIDEO FOR OBC EVENTS                                               | 60 |  |  |
| 7  | А            | DVANCED SETTINGS                                                          | 62 |  |  |
|    | 7.1          | Standalone settings                                                       |    |  |  |
|    | 7.2          | FLIGHT MODE                                                               |    |  |  |
|    | 7.3          | Privacy Mode                                                              |    |  |  |
|    | 7.4          | SMS COMMANDS                                                              | 69 |  |  |
| 8  | L            | OG YOUR WORK                                                              | 70 |  |  |
| 9  | I            | NSTALLATION TROUBLESHOOTING                                               |    |  |  |
| 10 | ) F          | IRMWARE AND CONFIGURATION UPGRADE                                         | 75 |  |  |
|    | 10.1         | FIRMWARE UPGRADE                                                          |    |  |  |
|    | 10.2         | LOAD DEFAULT CONFIG                                                       |    |  |  |
|    | 10.3         | APN SETUP.                                                                |    |  |  |
|    |              |                                                                           |    |  |  |

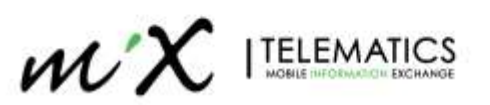

## 1 Introduction

**MiX Vision AI (AD Plus 2.0)** is an advanced dual dash camera with a built-in AI processor which uses Machine Vision based Video Analytic technology to detect/monitor road events such as un-signalled lane departure, forward collision and following distance (also known as Headway Monitoring Warning - HMW) and unsafe driver behaviour such as fatigue, distraction, smoking, unfastened seatbelt and phone usage. The MiX Vision AI can alert the driver in real-time of dangerous behaviours by triggering a voice warning and audible/visual notifications with the optional AI Driver coach (R-Watch). The MiX Vision AI will also upload events (and the respective video recordings) to the MiX Fleet Manager platform where they can be reviewed by a fleet manager. They can be used for coaching the drivers, therefore reducing risks and ensuring safe trips. The Device also supports incab recording.

The built in DSC camera detects unfastened Seatbelt, Phone usage and Distraction (looking down). For advanced driver detection features, an external DSM (Driver Status Monitor) camera must be installed. An external side/rear camera can be also installed to provide additional event recordings.

A special variant, designated **AD Plus 2.0-S** has a single camera to detect/monitor road events. No Driver behaviour monitoring, and cabin recording are supported.

The MiX Vision AI (AD Plus 2.0) can be installed alongside a MiX Telematics OBC (FM3xx, MiX4000, MiX6000), or a Teltonika Telematics device. It can be also used as a standalone device.

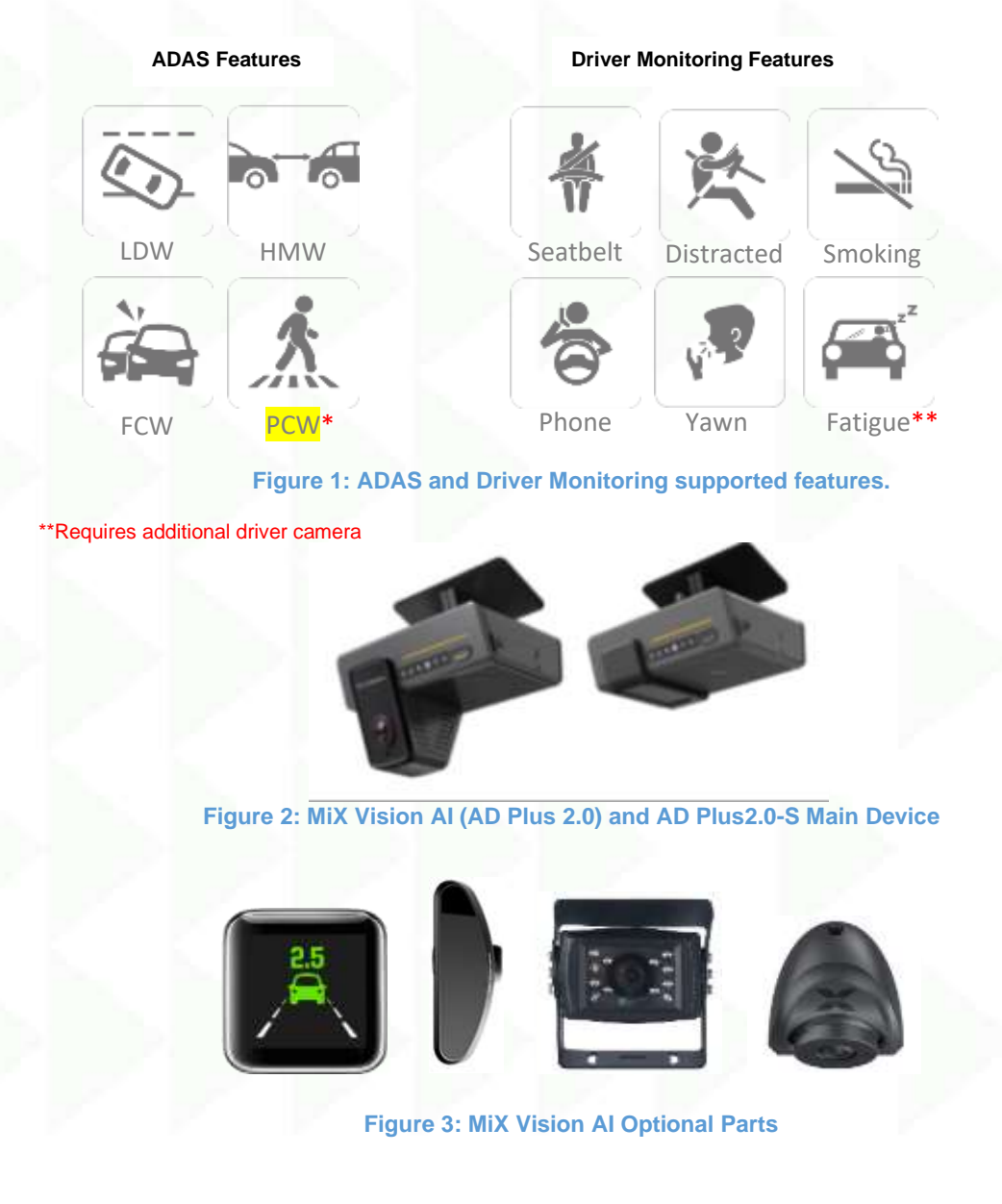

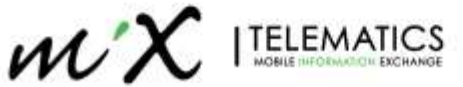

\*Beta

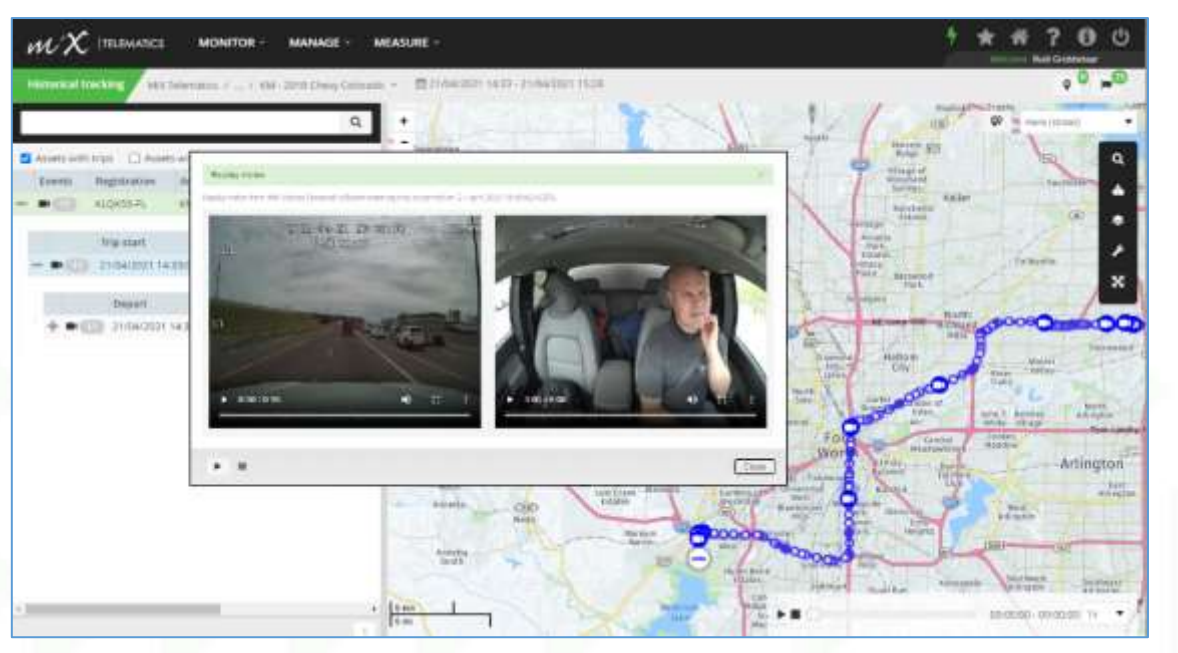

Figure 4: MiX Telematics backend

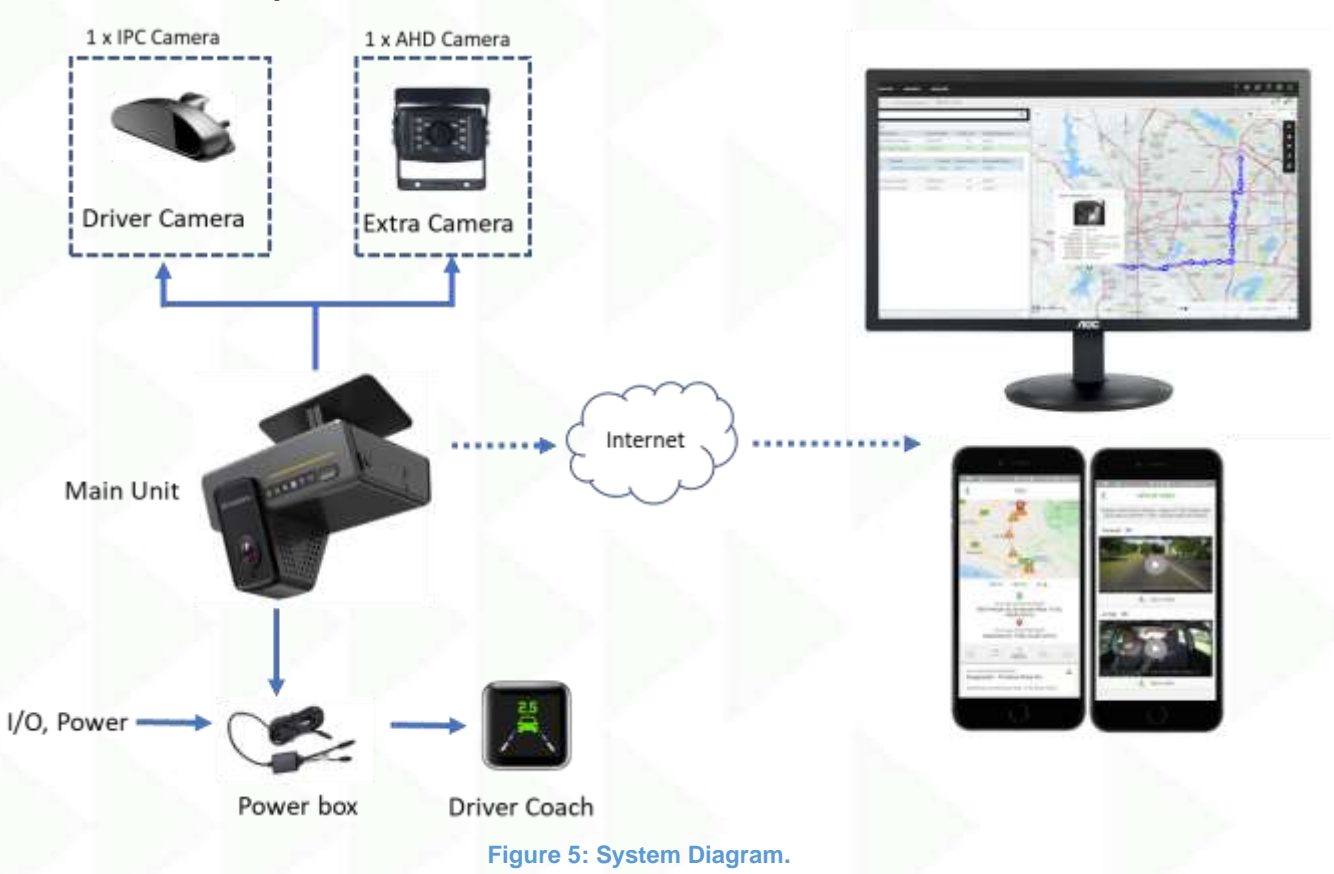

# 2 Hardware Components

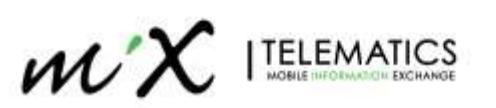

The MiX Vision AI can be supplied with three distinct power harnesses, which are connected to the power cable:

- the discrete power cable is designed for direct connection with the vehicle's power supply and CAN wiring.
- the OBD power cable, which has a standard OBD connector, allowing direct connection to the diagnosis port.
- The J1939 cable, which uses a standard 9 pin connector, providing connection to power supply and CAN wiring.
- 2.1.1 Discrete Power Harness option

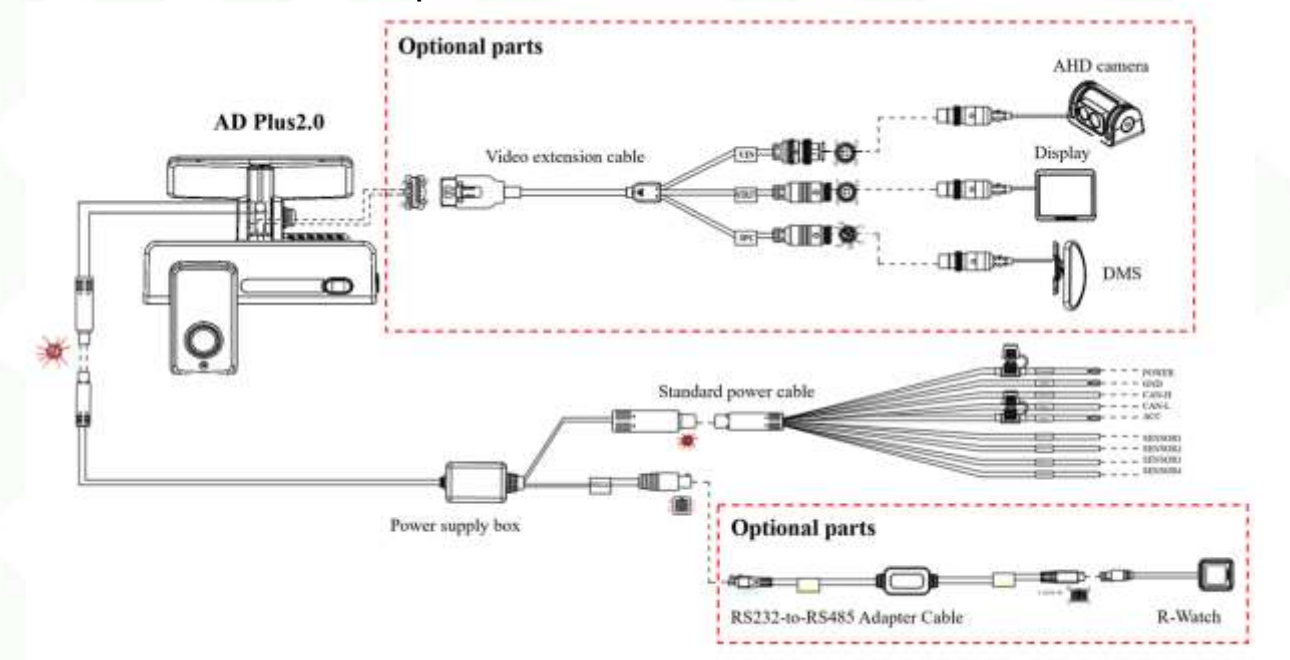

#### Figure 6: Dual Camera Connection overview – Discrete harness.

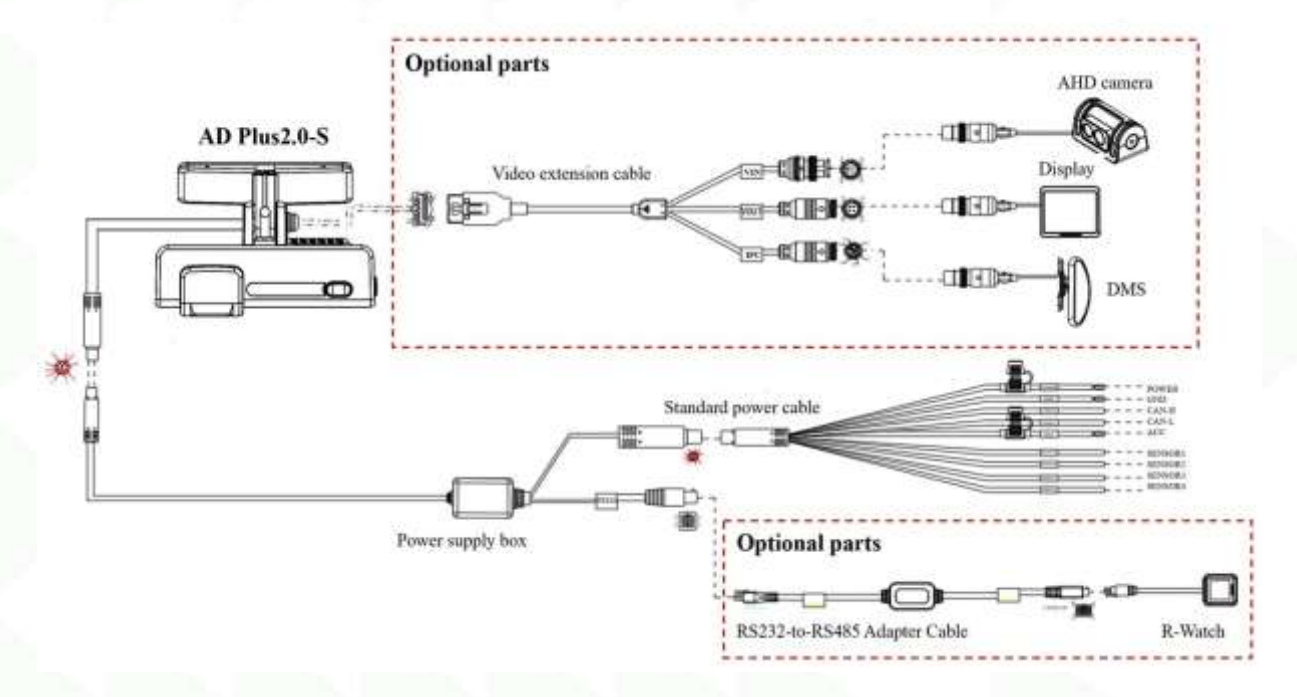

Figure 7: Single Camera Connection overview – Discrete harness

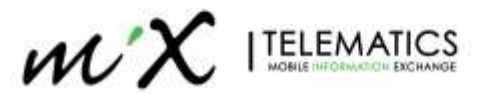

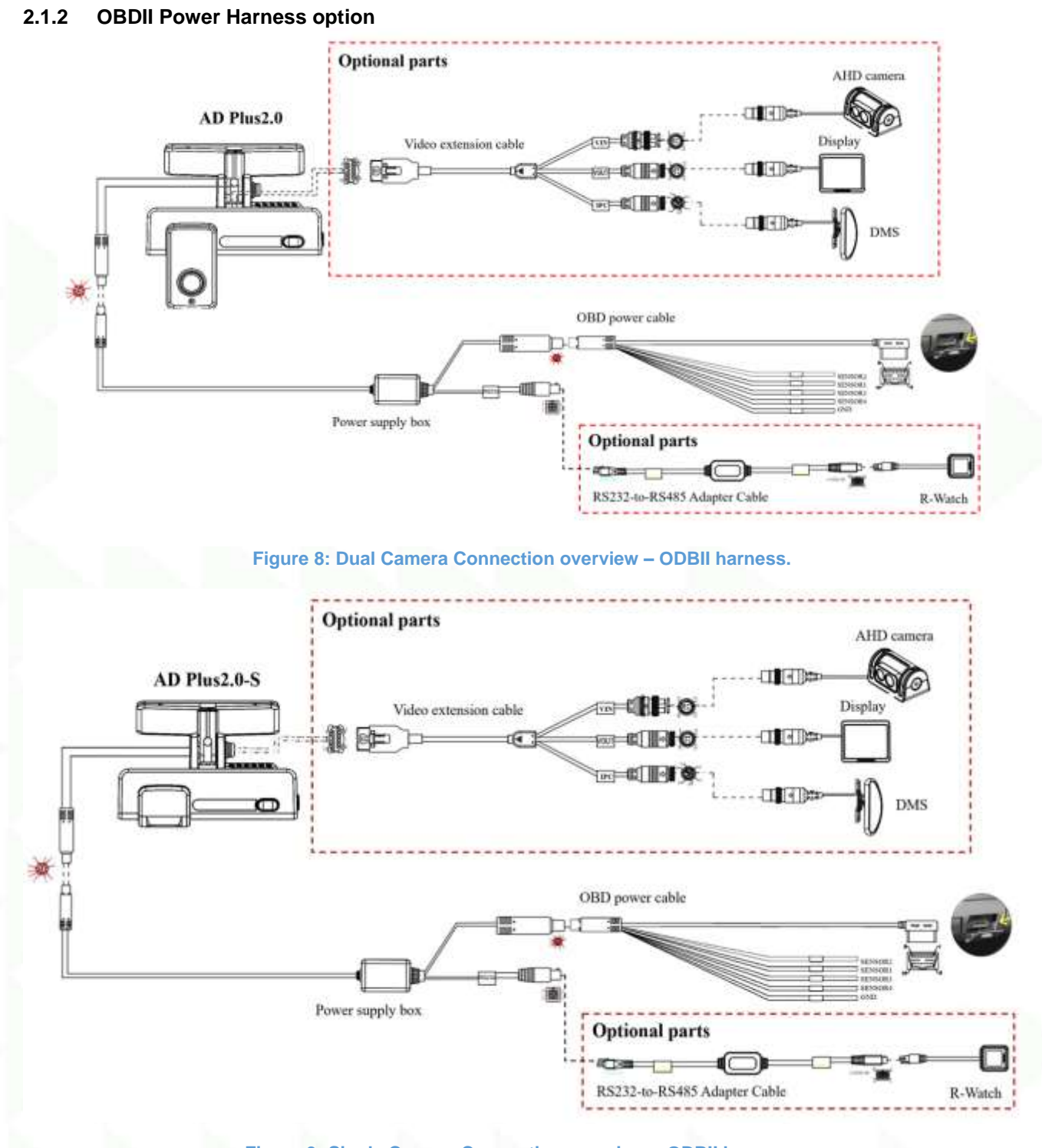

Figure 9: Single Camera Connection overview – ODBII harness.

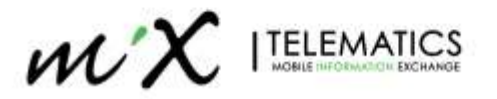

### 2.1.3 J1939 Power Harness Option

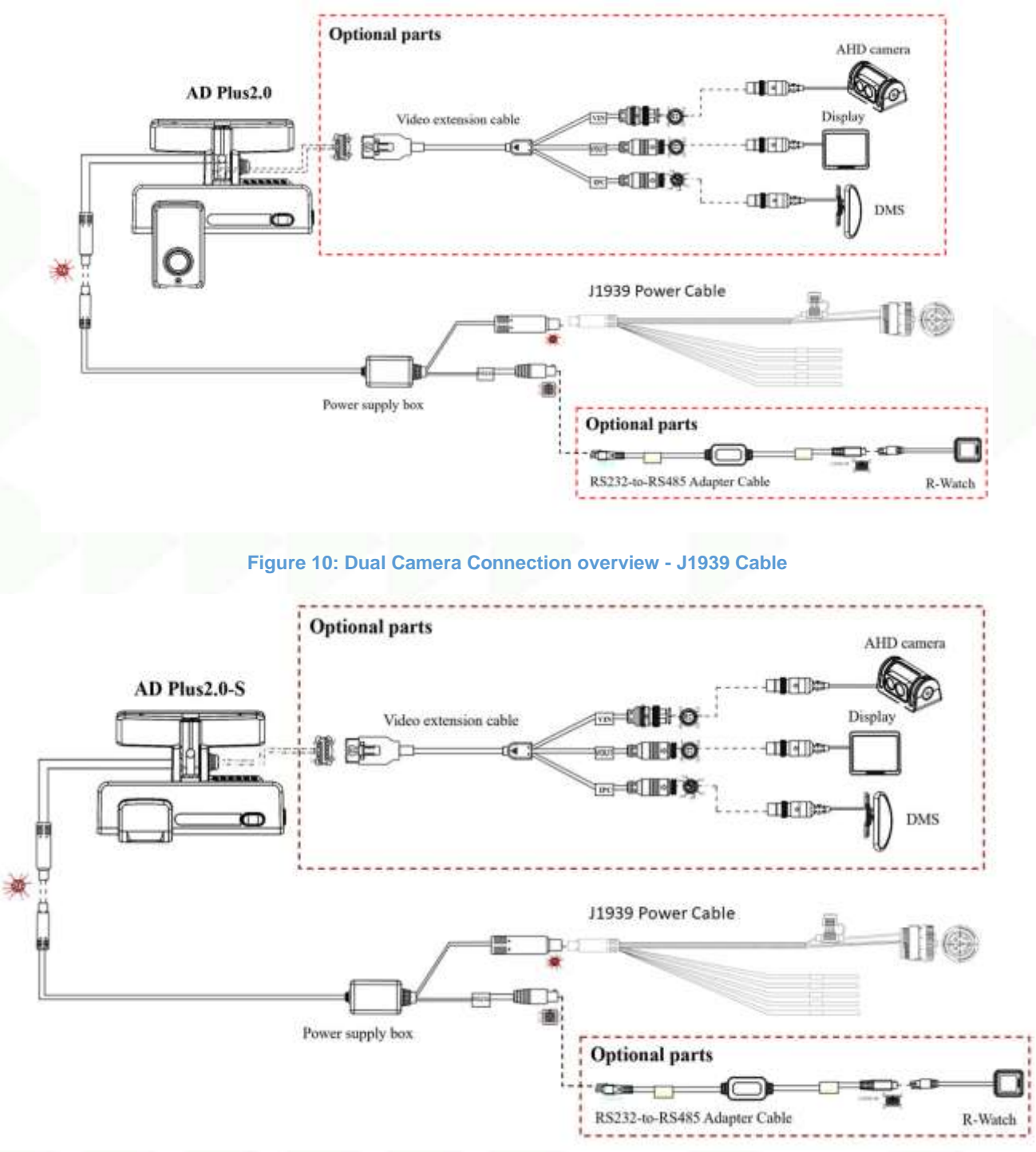

Figure 11: Single Camera Connection overview - J1939 Cable

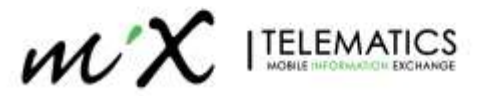

# 2.2 Components

Note that the packing list for different orders can be slightly different and dependent on what you ordered.

| No. | Image                                                                                                    | Name                                                      | Use                                                                                                    | Qty. |
|-----|----------------------------------------------------------------------------------------------------|-----------------------------------------------------------|----------------------------------------------------------------------------------------------------|------|
| 1   |                                                                                                    | MiX Vision AI (AD Plus 2.0) or AD<br>Plus 2.0-S Main Unit | Video recorder with<br>Road and In-Cab<br>camera (AD Plus 2.0) or<br>Road camera only (AD<br>Plus 2.0-S) | 1рс  |
| 2   |                                                                                                    | Window Mount Bracket (Main<br>unit)                       | To mount the main unit to windscreen/shield                                                              | 1рс  |
| 3   |                                                                                                    | Power cable with supply box (3.6m)                        | Main cable to connect<br>unit to power harness                                                           | 1рс  |
|     | V                                                                                                    | Power Harness: Discrete                                   |                                                                                                    |      |
| 4   | 20                                                                                                    | Power Harness: OBDII – 16Pin                              | Device Power and I/O<br>*Choose at ordering                                                              | 1рс  |
|     |                                                                                                    | Power Harness: J1939 – 9Pin                               |                                                                                                    |      |
| 5   |                                                                                                    | TF card (max 256 GB)                                      | Data storage                                                                                             | 2pcs |
| 6   | Standard SCM (BP1)<br>Microsoft (201)<br>Microsoft (201)<br>Microsoft (201)<br>Microsoft (201)<br>Microsoft (201) | Nano SIM Card                                             | For network connection.<br>Not installed at factory<br>(see installation section)                        | 1рс  |
| 7   | /                                                                                                    | Bracket Bolts                                             | Secure Main unit to<br>Window mount bracket                                                              | 2pcs |

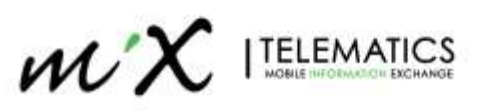

| No. | Image | Name                                                         | Use                                                                                                 | Qty. |
|-----|-------|--------------------------------------------------------------|----------------------------------------------------------------------------------------------------|------|
| 8   |       | Hex Key                                                      | Camera adjustment,<br>TF/SIM card slot cover.                                                       | 1рс  |
| 9   |       | Wipe                                                         | Lens/surface cleaning                                                                               | 1рс  |
| 10  | 5     | Prying tool                                                  | To hide main cable in<br>lining of vehicle                                                          | 1рс  |
| 11  | 2.5   | Al Driver Coach<br>( <b>Optional</b> )                       | Al Beep and Event<br>Icons                                                                          | 1рс  |
| 12  |       | Serial Transfer Cable<br>( <b>Optional</b> )                 | Required to connect Al<br>Driver Coach                                                              | 1рс  |
| 13  |       | Driver Camera (IPC)<br>( <b>Optional</b> )                   | Advanced Driver fatigue<br>detection                                                                | 1рс  |
| 14  |       | V-out Cable<br>( <b>Optional</b> )                           | To connect external cameras to the main unit.                                                       | 1рс  |
| 15  |       | Extra Camera (AHD)<br>( <b>Optional</b> )                    | To add an additional<br>camera to the<br>installation (rear view<br>and side cameras)               | 1рс  |
| 16  | Ô     | AHD/IPC Extension cables (for the cameras) <b>(Optional)</b> | Required for installing<br>rear and side cameras<br>and DSM Camera (for<br>larger trucks and buses) | 1рс  |

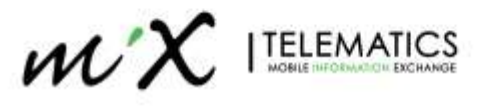

# 2.3 Required Tools

| Commonly Used Installation Tools |       |                        |                                                 |         |  |  |  |
|----------------------------------|-------|------------------------|-------------------------------------------------|---------|--|--|--|
| No.                              | Image | ΤοοΙ                   | Use                                             | Qty.    |  |  |  |
| 1                                |       | Power drill            | Drill in screws                                 | 1рс     |  |  |  |
| 2                                |       | Common screwdriver kit | Tighten and adjust the cam                      | 1рс     |  |  |  |
| 3                                |       | zip tie                | Securing wires                                  | Several |  |  |  |
| 4                                | A AND | Marker pen             | Marking measurements                            | 1рс     |  |  |  |
| 5                                | V     | wire stripper          | Cutting wires                                   | 1рс     |  |  |  |
| 6                                | 1     | wire pliers            | Cutting wires                                   | 1pc     |  |  |  |
| 7                                |       | Waterproof tape        | Extension line connection                       | 1pc     |  |  |  |
| 8                                | 0     | Electric tape          | Securing wires                                  | 1pc     |  |  |  |
| 9                                |       | Multimeter             | Vehicle power, pulse signal,<br>voltage testing | 1рс     |  |  |  |

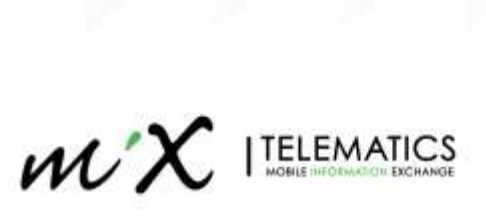

# 3 System Installation Overview

#### 3.1 Important Instructions

- Before installation, please park the vehicle on a flat surface area and shut down the engine (do not park the vehicle on a ramp or an inclining/declining road).
- Before installation, please observe the vehicle environment and follow the principles below:
  - The installation position and wiring of the product shall neither affect the driver's view nor affect the adjustment of the rear-view mirror and sun visor.
  - The camera lens for monitoring the road condition ahead of the vehicle must be within the working range of the windshield wiper.
  - The installation position of the camera for monitoring the driver in the vehicle shall comply with local regulations.
  - The installation position shall be convenient for the replacement and maintenance of TF and SIM cards.
- The appropriate installation position shall be selected according to the vehicle environment. This document is for reference only.
- The appropriate power supply connection method shall be selected according to the specific OEM requirements. If discrete wire connectors are adopted, connection to the power supply and all signal cables of vehicle is required, and shall be carried out by specialized personnel, as it may be dangerous for non-specialized personnel to operate the vehicle's power system without authorization. This document is for reference only.

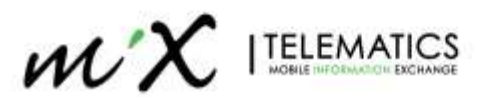

# 3.2 Hardware Overview

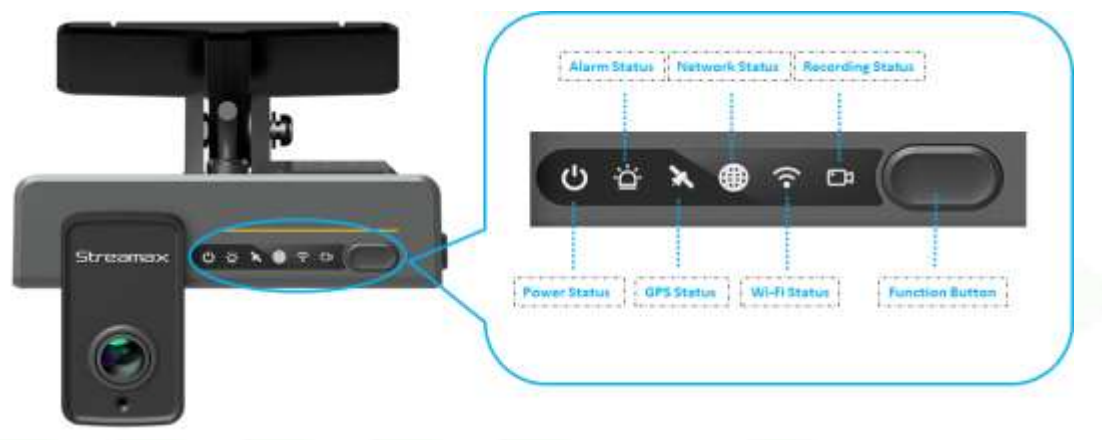

#### **Figure 12: Device functions**

#### **LED State Indicators**

| Status LED | lcon     | State | Description                                                                  |  |  |
|------------|----------|-------|------------------------------------------------------------------------------|--|--|
| Dowor      | G        | Off   | Device is Powered off                                                        |  |  |
| Fower      | С        | Green | Device is Powered up                                                         |  |  |
| Alorm      | ġ        | Off   | No alarms occurred                                                           |  |  |
| Alarm      | <b>B</b> | Red   | Flash 3 times when an alarm occurs                                           |  |  |
| CDS        | ×        | Off   | Normal operation, GPS lock reached                                           |  |  |
| GPS        | *        | Red   | No lock, module not connected or damaged                                     |  |  |
| Network    | ₿        | Off   | Normal operation, device connected to network                                |  |  |
| Network    |          | Red   | Not connected to server<br>Flashing: Device in Flight mode (all Radio's off) |  |  |
|            | ((•      | Off   | Wi-Fi module not operational                                                 |  |  |
| Wi-Fi      | ((•      | Green | Device in AP (access point) mode                                             |  |  |
|            | ((+      | Red   | Problem with Wi-Fi module                                                    |  |  |
| Popording  | ß        | Off   | Normal operation, all cameras recording                                      |  |  |
| Recording  | Da       | Red   | One or more cameras stopped recording or in Privacy mode                     |  |  |

#### **Function Button**

- Emergency Alarm: Pressing once for less than 2 seconds generates an emergency alarm. (If enabled in configuration)
- Privacy Mode Protection: Pressing once for more than 2 seconds turns on the privacy mode (stop video/audio recording). Pressing it again for more than 2 seconds turns the privacy mode off. (If enabled in configuration)
- Switch Wi-Fi status: Pressing the twice within 2 seconds will switch the device Wi-Fi to AP mode if not already in that mode.

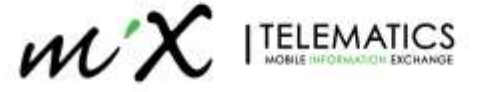

# 3.3 Hardware Preparation

With the main unit powered down, remove the side cover to install the TF card(s) and the SIM card. Use the L-shaped Hex key (provided with the device) to open the panel, by loosening the screw counter clockwise.

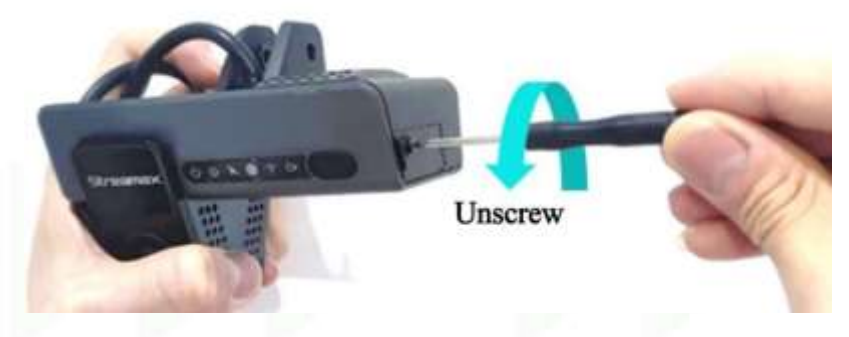

Figure 13: Main unit preparation.

#### 3.3.1 SIM and TF Card

A Nano SIM (4FF) Card is required for the MiX Vision AI.

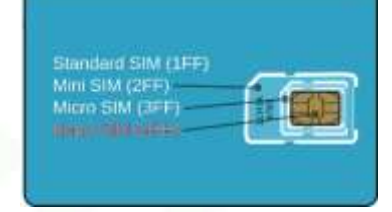

Figure 14: Size of the required SIM Card

The main unit side view below indicates the orientation and position of the SIM and TF cards

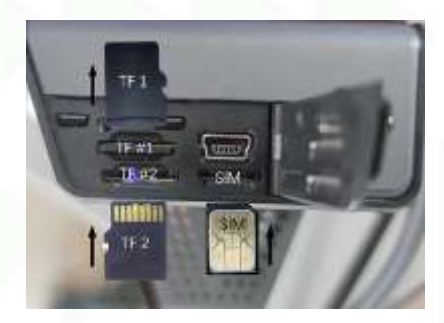

Figure 15: Bottom View: SD and SIM card slot

Securing the SIM and TF cards panel shall be only done during the calibration step as it must be opened to allow the adjustment of the internal camera.

After installing the SIM and TF cards, remove the lens protection stickers on the front and rear lenses and the protective film on the LED light front panel.

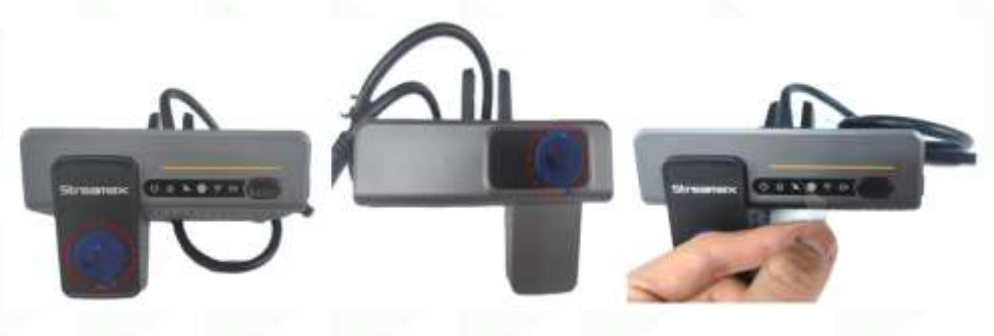

Figure 16: Removing protective stickers and film

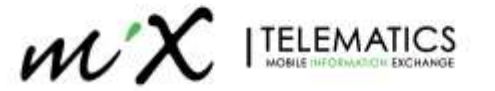

# 3.4 Device Configuration and Calibration

The MiX Vision AI can be locally configured using an Internal Web based Application or a mobile app. Most of the configuration steps can be performed using both tools, however some steps are more easily performed using one of them.

#### 3.4.1 Connecting to the Mobile App

#### Installing the Veyes App

The "Veyes" app can be used for configuration and calibration. To download the app, scan the QR Code below.

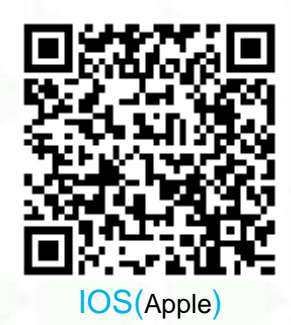

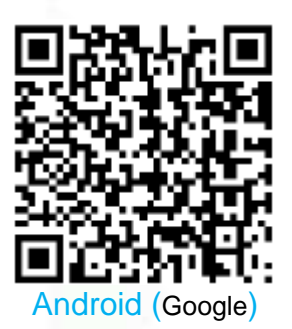

Figure 17: QR Codes to download the Veyes APP.

#### **Connecting with the MiX Vision AI**

The connection between the device and the mobile phone is performed through Wi-Fi.

|                                                     | 432580021                          |                                        |     |
|-----------------------------------------------------|------------------------------------|----------------------------------------|-----|
| # .d175.#0410                                       | CONNECTIONS Q                      |                                        |     |
| Q teach 4 (@)                                       | WPR CA                             |                                        |     |
| Connections                                         | Bluetooth                          | 0                                      |     |
| c) Sounds and vibration                             | Phone visibility                   | C WiFi                                 | × 1 |
| Notifications                                       | After title design is follow place | <u>dni</u>                             | •   |
| Display<br>Instrumentation (pro files (hard spream) |                                    | ************************************** | 0   |

Figure 18: Connecting to the main unit's Wi-Fi hotspot

**NOTE:** By default, the access point name of an unit is ST\_xxxxxxxx where xxxxxxx is the device's serial number (example: ST-00DF001975).

- 1. Launch the app on your mobile, Enter the username and password and press **Login.** Two user levels are available:
  - a. Admin Level (full access): admin / admin
  - b. User Level (calibration only): user / user

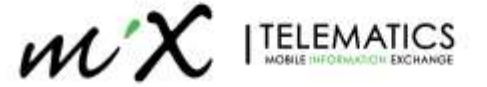

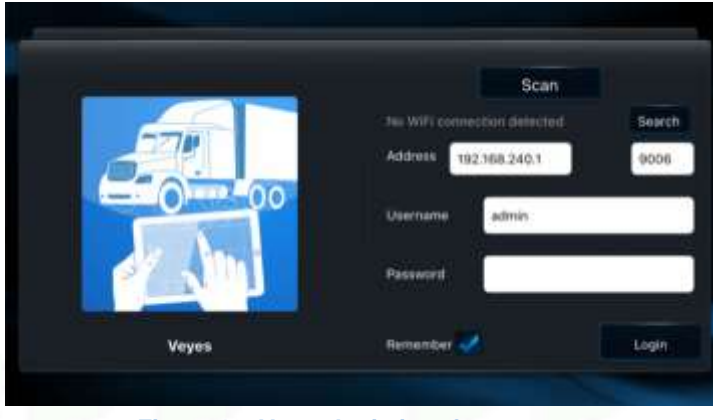

Figure 19: Veyes login interface

The following picture show the typical Veyes app starting window.

|                | E Germania (        | D President         | Pleytech        | III Preferences | 1    |
|----------------|---------------------|---------------------|-----------------|-----------------|------|
|                | Server Status       | Sensor Statu        | s 080 D;        | ata 🛛 🗄 Axis    | Data |
| Besto Info     | Central<br>Server 1 | Connected<br>Status | Connected       |                 |      |
|                |                     | Network Type        | Communication N | Vodule 1        |      |
| ۲              |                     | Protocol Type       | N9M             |                 |      |
| Device Module  |                     | Server Address      | 34.246.115.242  |                 |      |
|                |                     | Port                | 5556            |                 |      |
| Storage Device | Central<br>Server 2 | Connected<br>Status | Disconnected    |                 |      |
|                |                     | Network Type        | Communication N | fodule 1        |      |

#### Figure 20: Veyes App starting page

| Section     | Function                                                |
|-------------|---------------------------------------------------------|
| General     | Status of all the modules and settings                  |
| Preview     | Preview of connected cameras and calibration procedures |
| Playback    | Visualization of stored recordings                      |
| Preferences | Device settings                                         |
| Menu []     | About/ Acceptance mode/ Share log/ Logout               |

## 3.4.2 Connecting to the Internal Web App

It is possible to use a mobile phone or a notebook to connect to the internal Web page application

# Connecting with the MiX Vision AI

Select the correct Wi-Fi Access Point.

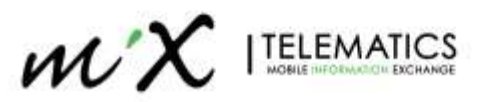

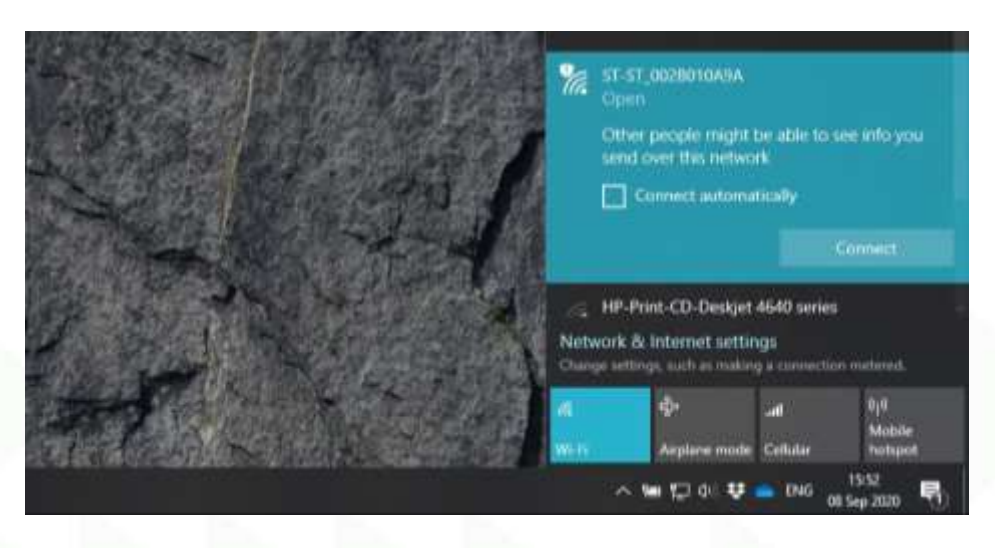

Figure 21: Selecting the MiX Vision AI hotspot.

**NOTE:** By default, the unit access point name is ST\_xxxxxxxx where xxxxxxx is the serial number (example: ST-00DF001975).

On any web browser go to the URL: <u>http://192.168.240.1/login/default.html</u>. For configuration purposes it is necessary to log in as the administrator.

| UI Language           | English • |
|-----------------------|-----------|
| User Name<br>Password |           |
| Remember              | Login     |

Figure 22: Login into the internal configuration tool.

Please use username/password: admin/admin

The figure below shows the starting page of the Web app.

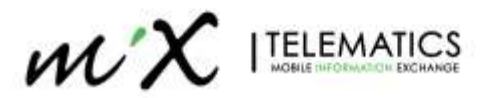

| View MDVR                       | Playback | Live View     | Haintena | nce 📃 k  | og \Xi Config | 9           | • |
|---------------------------------|----------|---------------|----------|----------|---------------|-------------|---|
|                                 |          |               |          |          |               |             |   |
| <ol> <li>Regist Info</li> </ol> | De       | evice Info    |          |          |               |             |   |
| O Time Setup                    |          | Serial Number | 0        | D2000836 |               |             |   |
| ப் Startup                      |          | Device ID     |          | )        |               |             |   |
| 💄 User Setup                    | Ve       | ehicle Info   |          |          |               |             |   |
| Ø Network                       |          | Vehicle Plate |          |          |               |             |   |
| R Application                   |          | Vehicle Num   |          |          |               |             |   |
| <b>t</b> Voice Setup            |          | Vehicle VIN   |          |          |               |             |   |
| E FaceCompare                   |          |               |          |          |               |             |   |
| Surveillance <                  | Dr       | river Info    |          |          |               |             |   |
| Collection <                    |          | Driver Number |          |          |               |             |   |
| Alarm <                         |          | Driver Name   |          |          |               |             |   |
|                                 |          |               |          |          |               |             |   |
|                                 |          |               |          |          |               |             |   |
|                                 |          |               |          |          |               |             |   |
|                                 |          |               |          |          | De            | efault Save |   |
|                                 |          |               |          |          |               |             |   |

Figure 23: Web app starting page.

# 3.5 Initial Check

Before installing the device, we recommend running a set of verification steps. Before running them, please connect all cameras and peripherals to the main unit and turn it ON.

#### 3.5.1 Checking TF Cards

Using the Veyes App or the Web App, check if both TF Cards are detected by the device On the Web App, go to **Maintenance > Storage Device** and check if both cards are shown (see below).

| View MDVR        | Playback | Live View     | Maintenance   | 🔲 log 🛛 🗮 Config |        | (• |
|------------------|----------|---------------|---------------|------------------|--------|----|
| Version Info     |          |               |               |                  |        |    |
| Device Module    |          | Storage Name  | Free/Total    | Status           | Format |    |
| 🖺 Storage Device |          | SD(Internal1) | 738.2M/126.8G | Recording        | Ê      |    |
| Environment      |          | SD(Internal2) | 111.7G/126.8G | Recording        | Ê      |    |
| Server Status    |          |               |               |                  |        |    |
| 🗐 Config         |          |               |               |                  |        |    |
| 🔦 Upgrade        |          |               |               |                  |        |    |
|                  |          |               |               |                  |        |    |

#### Figure 24: Checking the TF Cards.

See the troubleshooting section if one or both cards are not listed.

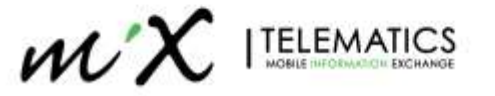

#### 3.5.2 Checking SW version

| View MDVR        | Playback | Live View             | Maintenance | 🔲 log                       | E Config                   | • |
|------------------|----------|-----------------------|-------------|-----------------------------|----------------------------|---|
| Version Info     |          |                       |             |                             |                            |   |
| Device Module    |          | Firmware Version      |             | ADPLUS2.0_V                 | /3.5.4.3_T220908.70        |   |
| 🖺 Storage Device |          | MCU Version           |             | ADPLUS-M02-                 | STM32-MCU-T22073001        |   |
| Environment      |          | Algorithm Version     |             | ADAS2.8:NAF0<br>BSD:NBSDF07 | 071912<br>7251<br>7454 Nor |   |
| Server Status    |          |                       |             | TAXIFC:taxitra              | ck_20220811V1              |   |
| ┛ Config         |          | Remote Device[Channel | 14]         | V3.3.28_R2208               | 81902_C29NI1_M3.0          |   |
| 🔨 Upgrade        |          | GPS Version           |             | GTK:20220503                | 3                          |   |
|                  |          | RWatch Version[local] |             | RWATCH-P01-                 | -GD32-MCU-T22042801        |   |
|                  |          | Power Box Version     |             | ADPP-P21-N32                | 2-MCU-T22081901            |   |
|                  |          |                       |             |                             |                            |   |

Verify if the SW version set installed in the device is the recommended for your application.

#### Figure 25: Checking the installed SW versions.

If the installed versions are not the recommended, please contact the MiX representative. See the troubleshooting section if the R-Watch or external DSM Camera are connected to the main unit, but no SW version is listed (the DSM Camera software is identified as Remote device [Channel 4]).

#### 4 Installation

The installation locations are indicated on the image below. The main unit is mounted on the top centre of the windscreen/shield. If the optional DSM Driver camera is required, it shall be mounted on the A-pillar next to the driver, or equivalent vertical position on the windscreen/shield. The Driver Coach should be mounted in easy view of the driver and can be mounted on the windscreen as well. The external camera has multiple installation options.

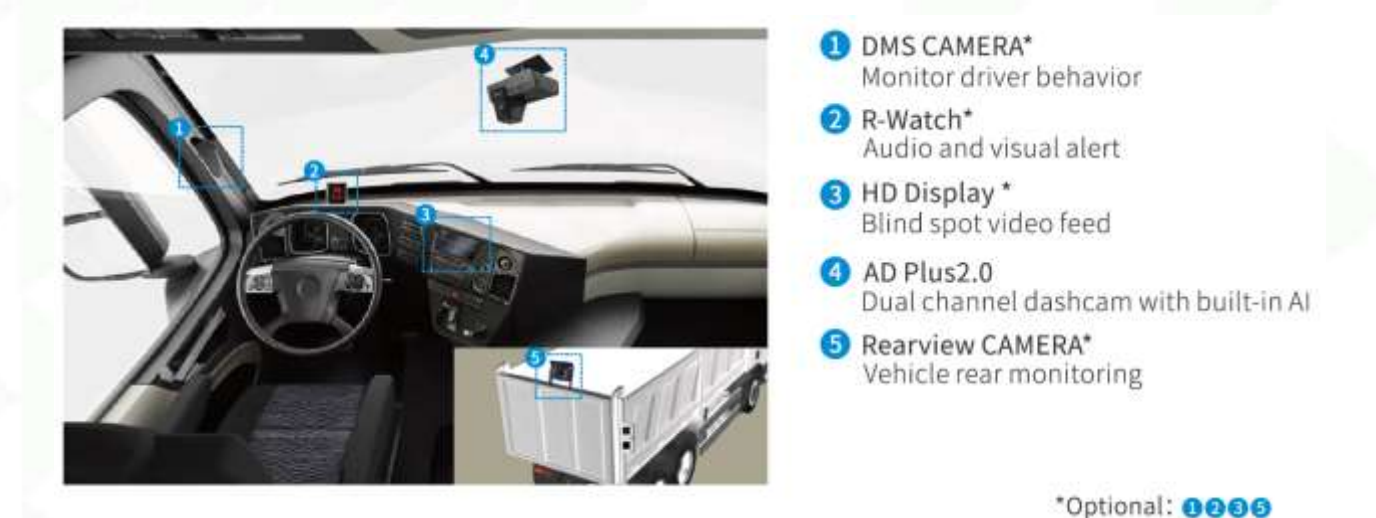

Figure 26: Usual installation locations.

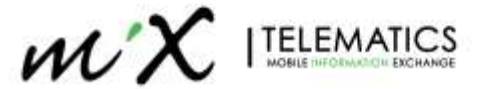

# 4.1 Main unit installation

Requirements for AD Plus 2.0 installation :

- The main unit must be installed in the middle of the front windshield, generally in the rear-view mirror area at the vehicle's centreline. If this is not possible, the leftward or rightward deviation of the installation position shall not exceed 5cm (the leftward or rightward deviation of the unit relative to the centreline of the front windshield is calculated with the centreline of the forward-facing camera lens as a guide).
- The frontal camera (ADAS) lens must be located within the working range of the left and right windshield wipers (make sure that the screen of the external camera lens is clean and free from stains).
- The optimal vertical height of the main unit's external camera lens to the ground shall be between 130 cm and 240 cm.

The installation position shall be determined in such a way that the main unit will not hinder the driver from viewing the front blind spot reflector, and there is no obstruction (such as interior rear-view mirror or glass coating) within the field of view in front of and around the internal and external cameras lens. The installation area is generally selected as shown in the figures below:

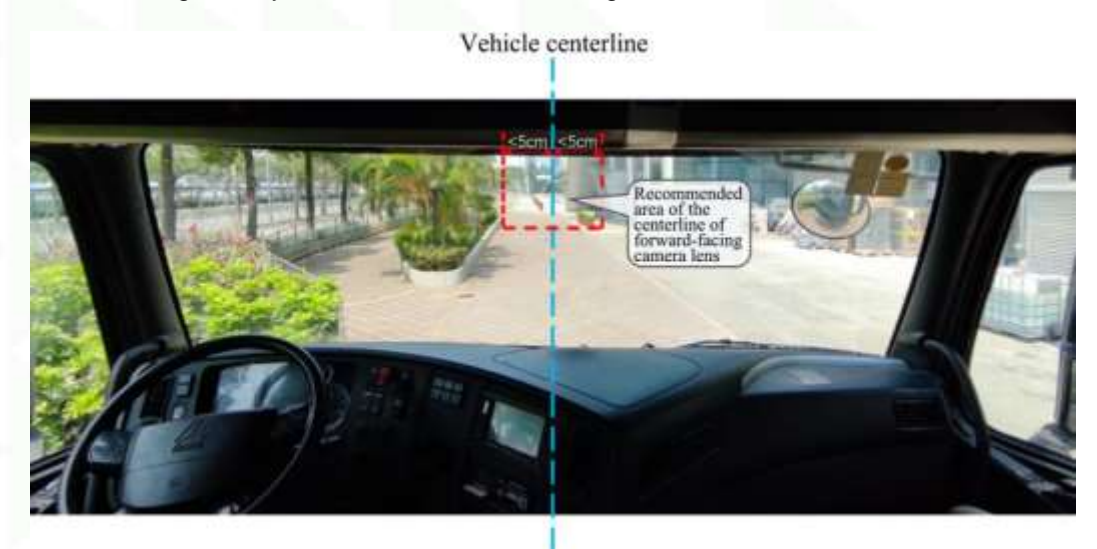

Figure 27: Vehicle centreline.

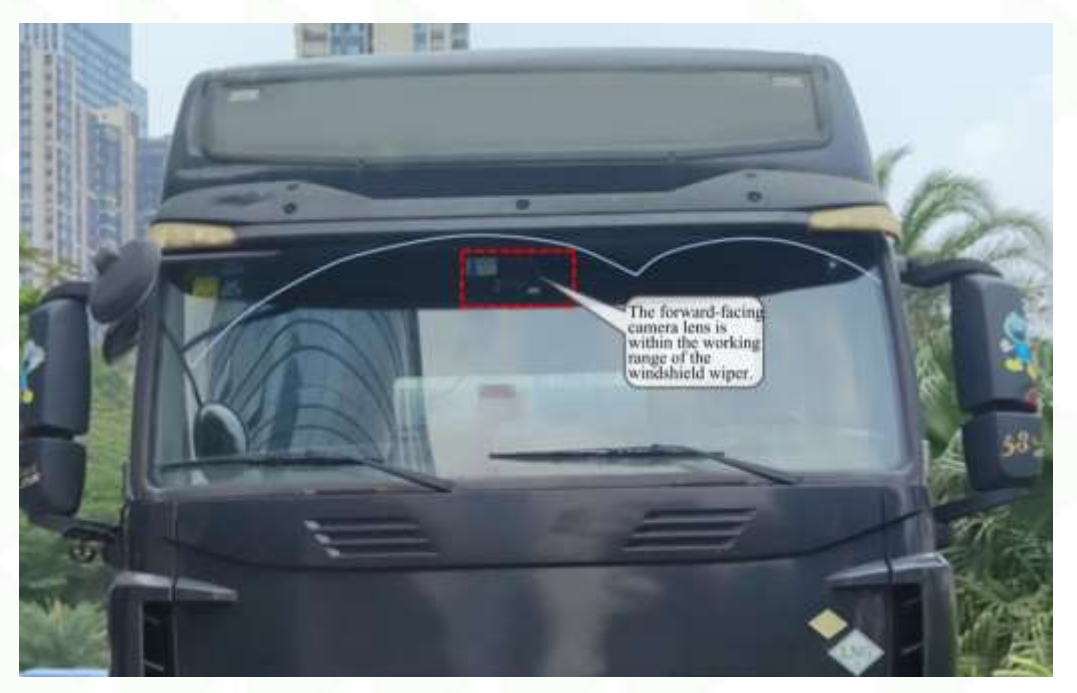

Figure 28: Main unit installation position.

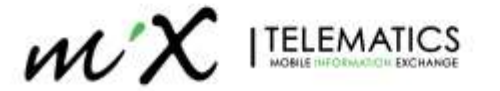

#### 4.1.1 Installation of Window Mount Bracket

Clean the interior and exterior of the glass in the installation area with alcohol cotton to ensure that no dirt on the glass in this area will affect the view of the external camera lens, and ensure the glass is dry.

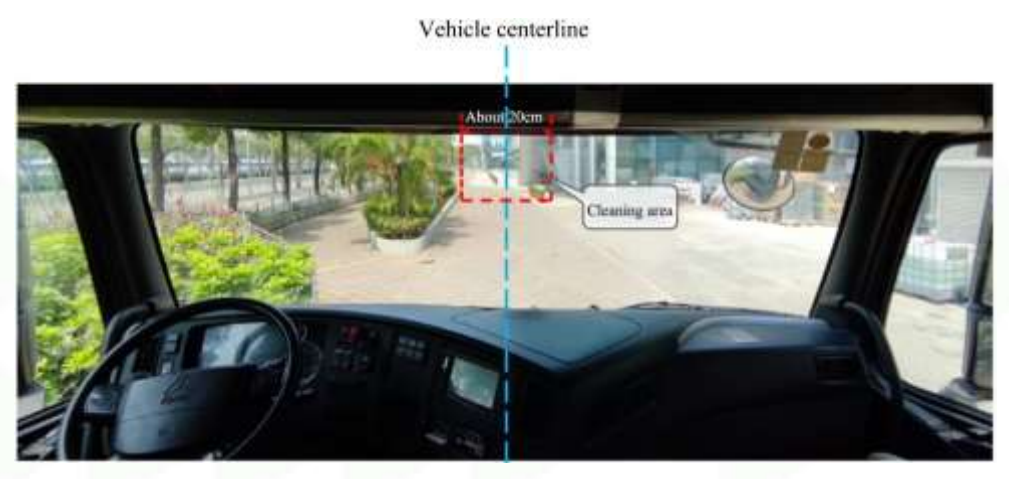

Figure 29: Cleaning area.

 Tear off the 3M adhesive film on the bracket to stick the bracket horizontally on the front windshield with the level as reference, and then press the bracket for 10s to ensure no bubbles between the bracket and the glass.

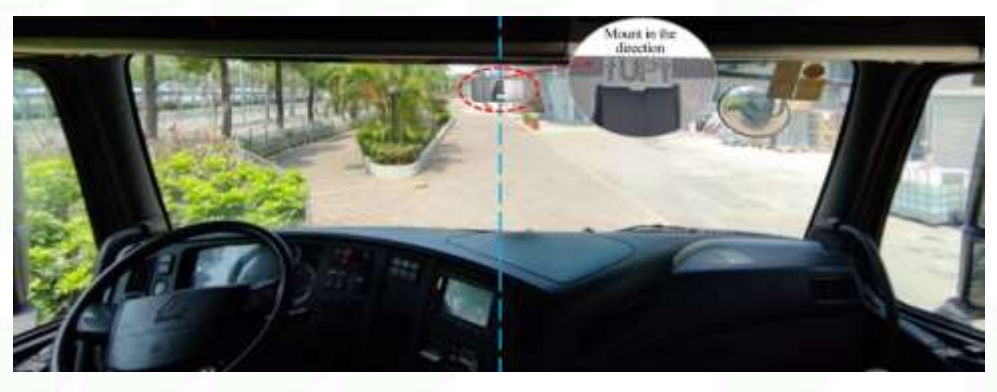

Figure 30: Fixing the bracket.

Note: When installing the bracket, do it according to the direction indicated on it, so that the toothed side faces to the right.

• If the vehicle has wiper blades in the middle of the windshield, the ADAS camera can be installed within the working area of left and right wipers, ensuring the ADAS camera (especially the lens) are cleaned by the wipers in rainy weather.

#### 4.1.2 Installation of Main unit

• Connect the main unit to the bracket with the front side facing inward (with the teeth on the left side of the bracket engaged with those on the left inner side of the unit). Adjust the unit to be levelled vertically.

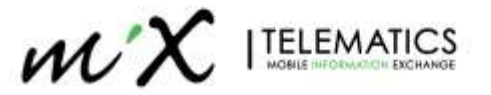

C Copyright 2020

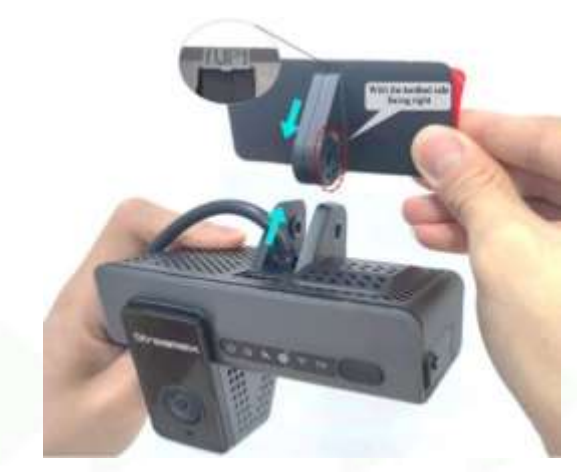

Figure 31: attaching the main unit to the bracket.

Once levelled, tighten the bracket stud clockwise with a PH2 cross screwdriver to ensure that the angle
of the main unit will not be changed easily.

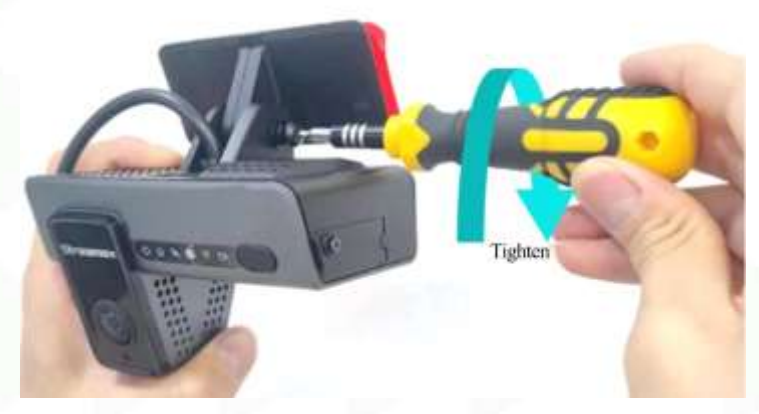

Figure 32: fixing the main unit to the bracket.

- When fixing, ensure that the cockpit camera screen meets the following conditions:
  - The centre of the cockpit shall be in the middle of the screen.
  - The cockpit screen shall be horizontal.
  - $\circ$   $\;$  The vehicle's steering wheel shall be visible at the lower left/right corner of the screen.

The cockpit rendering after the lens is properly adjusted is as follows:

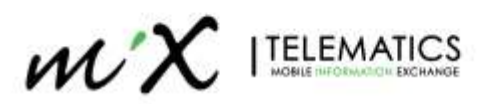

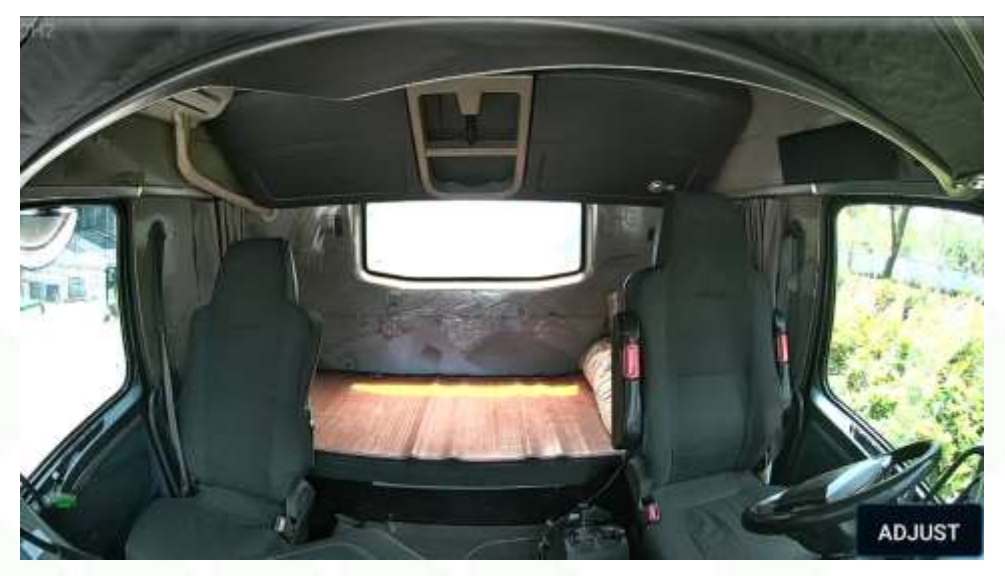

Figure 33: Proper view of the Cockpit.

NOTE: Make sure that the connection between the bracket and the main unit is secured so that it will not shake easily. Otherwise, the GPS positioning will be inaccurate.

# 4.2 Connect power supply and ignition signal wires

Installation of the wiring is dependent on which power harness has been ordered. There are three options, Discrete Wire, ODBII (16Pin) and J1939 (9Pin). The figure below shows where the harnesses are connected to the power cable

The figure below indicates the path of the power cable and the common locations for connecting the harness to the vehicle (Powers wires, ignition, sensors and CAN lines).

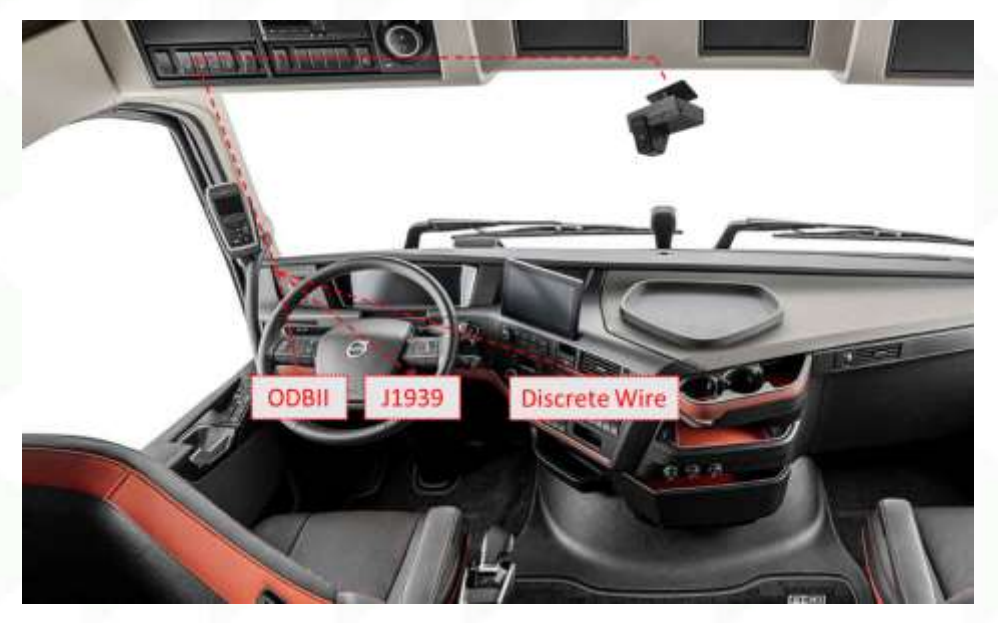

Figure 34: Locations for the vehicle's connections.

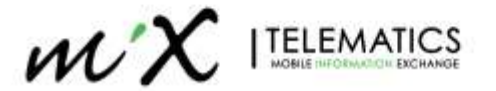

#### 4.2.1 Discrete Wiring connection

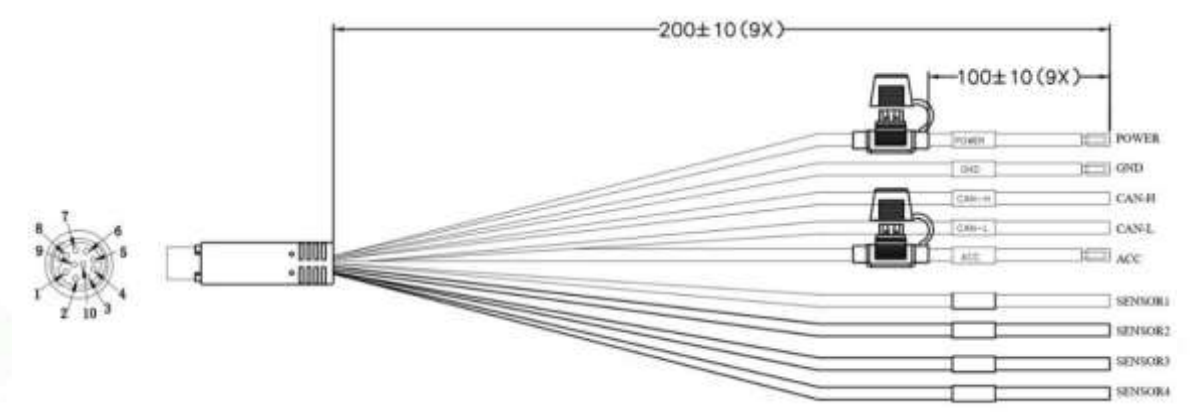

#### Figure 35: Power Harness: Discrete

| Colour       | Label      | Description                    |
|--------------|------------|--------------------------------|
| RED          | POWER      | Vehicle Power Supply (9-36VDC) |
| BLACK        | GND        | Chassis Ground                 |
| GREEN        | CAN-L      | CAN Low                        |
| YELLOW       | CAN-H      | CAN High                       |
| ORANGE       | ACC        | Ignition Line                  |
| GRAY         | SENSOR IN1 | Input sensor line              |
| GREEN/YELLOW | SENSOR IN2 | Input sensor line              |
| BLUE         | SENSOR IN3 | Input sensor line              |
| GREEN/BLACK  | SENSOR IN4 | Input sensor line              |

• Connect the ACC line on the 9-wire power harness with the vehicle ignition signal line.

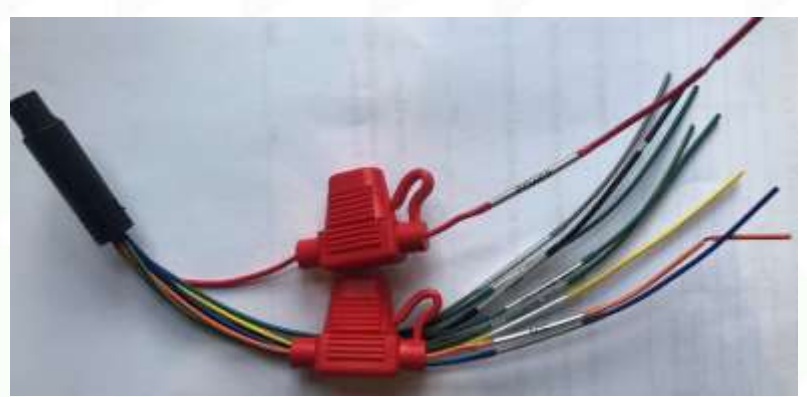

Figure 36: Discrete Power harness.

#### Important:

- Before connecting the ACC cable to the ignition wire, make sure that the vehicle is turned off.
- The power wires (POWER and GND) should be directly connected to the vehicle battery.
- Attention: The power wires are still 9-36V after the vehicle is turned off
- The sensor lines are usually connected with vehicle's signals like left steering, right steering and brake.

NOTE: If the signal at vehicle's left steering/right steering/brake lines is a pulse signal, the source of signals shall be set as pulse on the main unit's setting interface. If the measured signal is a continuous high- or low-level signal, the source of the signal shall be set as level.

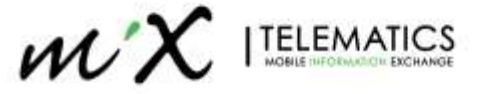

### 4.2.2 ODBII 16Pin Wiring connection

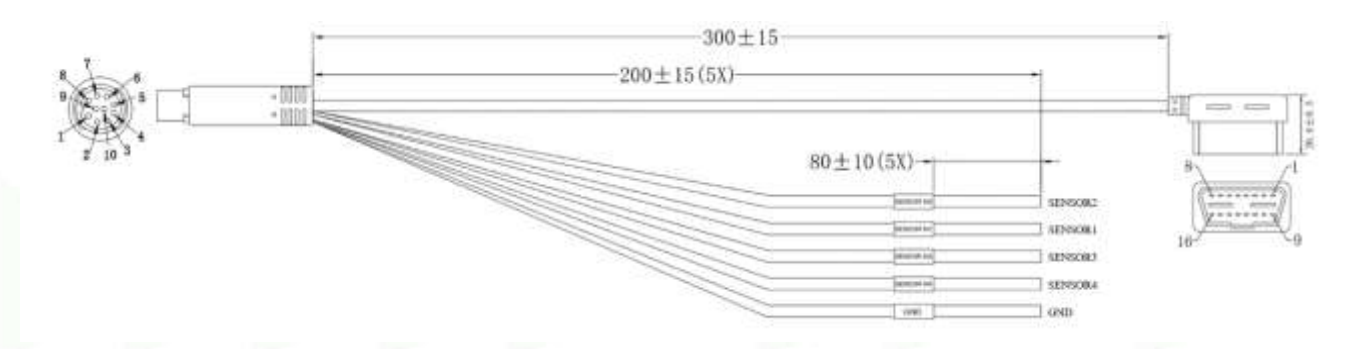

#### Figure 37: Power Harness: ODBII - 16 Pin.

| Colour       | Label      | Description       |
|--------------|------------|-------------------|
| GRAY         | SENSOR IN1 | Input sensor line |
| BLUE         | SENSOR IN2 | Input sensor line |
| GREEN/YELLOW | SENSOR IN3 | Input sensor line |
| GREEN/BLACK  | SENSOR IN4 | Input sensor line |
| BLACK        | GND (-)    | Chassis Ground    |

| Colour | Pin # | Description    | OBDII Connection |
|--------|-------|----------------|------------------|
| BLACK  | 4 & 5 | Vehicle Ground |                  |
| RED    | 16    | Vehicle Power  |                  |
| YELLOW | 14    | CAN-L          |                  |
| GREEN  | 6     | CAN-H          |                  |

NOTE: When connecting using the 16 Pin ODBII connector, the device detects Ignition via voltage increase on the Power and GND wires.

Locate the vehicle's OBD interface and directly connect with it.

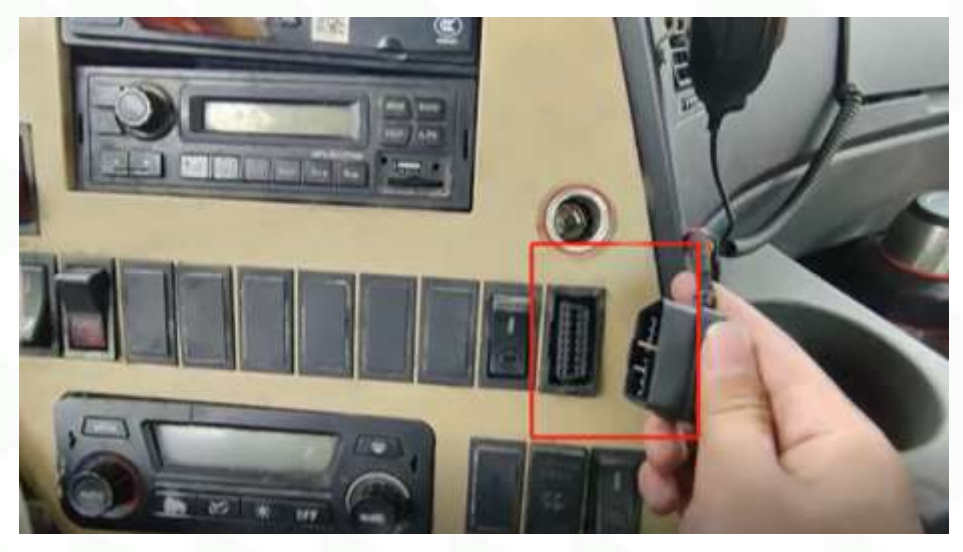

Figure 38: Connecting to the OBD port.

If Left/Right turning signal usage is required, Sensor Input Lines shall be wired direct to the signal lines. Indicator detection is not possible via OBDII connection.

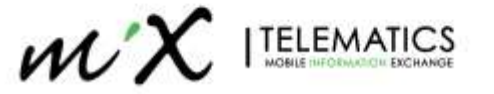

NOTE: If the signal at vehicle's left steering/right steering/brake lines is a pulse signal, the source of signal shall be set as pulse on the setting interface of the main unit; if the measured signal is a continuous high- or low-level signal, the source of the signal shall be set as level.

#### 4.2.3 J1939 9Pin Wiring connection

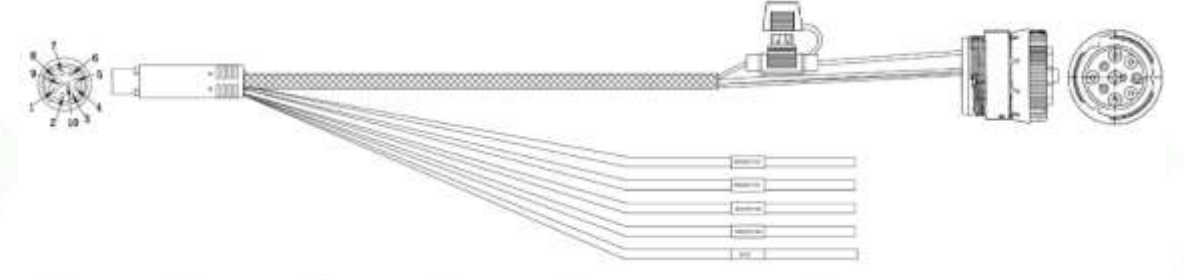

Figure 39: Power Harness: J1939 - 9Pin.

| Colour       | Label      | Description       |
|--------------|------------|-------------------|
| GRAY         | SENSOR IN1 | Input sensor line |
| BLUE         | SENSOR IN2 | Input sensor line |
| GREEN/YELLOW | SENSOR IN3 | Input sensor line |
| GREEN/BLACK  | SENSOR IN4 | Input sensor line |
| BLACK        | GND (-)    | Chassis Ground    |

| Colour | Label | Description    | J1939 Connection |
|--------|-------|----------------|------------------|
| BLACK  | A     | Vehicle Ground |                  |
| RED    | В     | Vehicle Power  |                  |
| GREEN  | С     | CAN-H          |                  |
| YELLOW | D     | CAN-L          | S. Same          |

#### NOTES:

- When connecting using the 9 Pin J1939 connector, the device detects Ignition via voltage increase on the Power and GND wires.
- If Left/Right turning signal usage is required, Sensor Input lines need to be wired directly to the signal lines. Indicator detection is not possible via J1939 connection.
- If the measured signal at vehicle's left steering/right steering/brake lines is a pulse signal, the source of signals shall be set as pulse on the setting interface of the main unit; if the measured signal is a continuous high- or low-level signal, the source of the signal shall be set as level.

# 4.3 Driver Camera Installation (Optional)

Install the optional Driver Camera (DSM) in place according to the system installation diagram. \*NOTE: When adding external DSM camera, it is necessary to disable the onboard driver camera for Driver behaviour events (IA). Refer to Calibration section on how to do this.

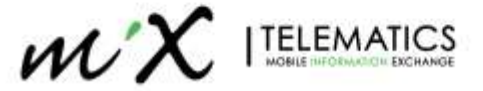

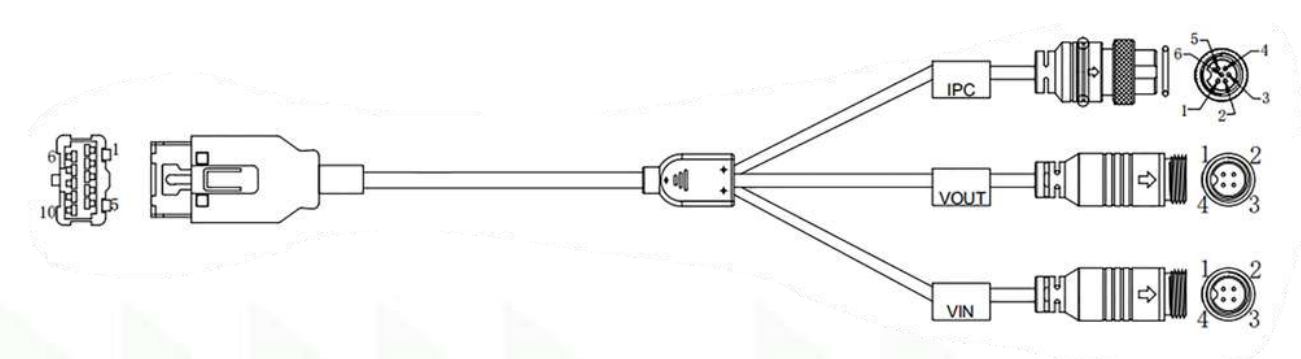

Figure 40: External camera harness.

| Label | Channel | Description                              |
|-------|---------|------------------------------------------|
| IPC   | 4       | Driver Camera (IPC) for enhanced fatigue |
| VOUT  | -       | Not used (for video display)             |
| VIN   | 3       | For additional AHD type Camera           |

#### 4.3.1 Enabling the new camera on the system

By default, only the road and In-Cab (DSC) cameras are enabled to be used on the device. If the external DSM camera is connected, it is necessary to enable the channel and set the Main and Sub Stream settings, otherwise no recording will occur.

#### 4.3.1.1 Enable recording on Channel

Navigate to Config > Surveillance > Record > General and enable Channel 4

| View MDVR    |   | 🗄 Playback 🖵 Live View 📑 Ma | intenance 🔲 log 茎 Config    | • |
|--------------|---|-----------------------------|-----------------------------|---|
| Basic Setup  | < |                             |                             |   |
|              |   | General Main Stream Sub S   | Stream Record OSD           |   |
| Live View    |   |                             |                             |   |
| Record       |   | System                      | PAL •                       |   |
| lPC Setup    |   | Overwrite                   | By Capacity 🔹               |   |
| Camera Setup |   | Lock Duration               | 2 (1 ~ 31)Day               |   |
| Collection   | < | Pre-recording               |                             |   |
| Alarm        | < | SDRecord Mode               | Sub-Record •                |   |
|              |   | SD Write Resource Ratio     | 9.3%                        |   |
|              |   | Record Storage              | Internal SD     External SD |   |
|              |   | Channel                     | ☑ 1 ☑ 2 □ 3 ☑ 4             |   |
|              |   |                             |                             |   |
|              |   |                             |                             |   |
|              |   |                             |                             |   |
|              |   |                             | Default Save                |   |
|              |   |                             |                             |   |

Figure 41: Enabling recording channel for the external DSM camera.

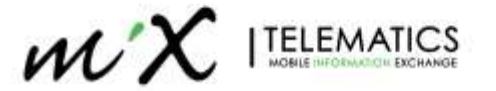

#### 4.3.1.2 Enable Main Stream

Navigate to **Config > Surveillance > Record > Main Stream** and Enable Channel 4. Resolution = 800P / Frame Rate = 20 / Quality = 2 / Encode = H264 **Note:** Camera might default to H265, necessary to change to H264.

| View MDVR     | Playback | Live Vi | ew      | Maintenance | e 🔲 log    | \Xi Confi | g               |              |
|---------------|----------|---------|---------|-------------|------------|-----------|-----------------|--------------|
| Basic Setup < |          |         |         |             |            |           |                 |              |
|               |          | General | Main St | eam Sub Str | eam Reco   | rd OSD    |                 |              |
| Live View     |          |         |         |             |            |           |                 |              |
| Record        |          | Channel | Enable  | Resolution  | Frame Rate | Quality   | Encode Standard | Channel Name |
| IPC Setup     |          | 1       |         | 1920P •     | 20 🔻       | 2 •       | H264 •          | CH1          |
| Camera Setup  |          | 2       |         | 1080P •     | 20 🔻       | 2 •       | H264 •          | CH2          |
| Collection <  |          | 3       |         | 720P 🔻      |            |           | H264 🔻          | СНЗ          |
| Alarm <       |          | 4       |         | 800P •      | 20 🔻       | 2 •       | H264 🔻          | CH4          |
|               |          |         |         |             |            |           |                 |              |
|               |          |         |         |             |            |           |                 |              |
|               |          |         |         |             |            |           |                 |              |
|               |          |         | •       |             |            |           |                 | ►            |

Figure 42: Setting Main stream for the external DSM camera - Part 1.

| Basic Setup 〈 Surveillance 〈 General Main Stream Sub Stream Record OSD  Channel Record Mode Audio Alarm Quality Encode Mode Audio Coding Format Audio Format Sub Type  Peccord  Channel Record Mode Audio Alarm Quality Encode Mode Audio Coding Format Audio Format Sub Type  1 Power Up * Always Audio * 2 * VBR * G711A *   Collection 〈 Alarm 〈 4 Power Up * Always Audio * 2 * VBR * G711A *                                                                                                    | View MDVR    |   | Playback | Live View   | 📑 Mainte       | enance 🔳      | log 🗦       | Config              |                       |
|----------------------------------------------------------------------------------------------------|--------------|---|----------|-------------|----------------|---------------|-------------|---------------------|-----------------------|
| Surveillance       General       Main Stream       Sub Stream       Record OSD         Live View       Image: Channel       Record Mode       Audio       Alarm Quality       Encode Mode       Audio Coding Format       Audio Format Sub Type         Image: Prover Up       1       Power Up       *       Always Audio *       2       *       VBR       *       Gr11A       *       *         2       Power Up       *       Always Audio *       2       *       VBR       *       Gr11A       *       *         3       Power Up       *       Always Audio *       2       *       VBR       *       Gr11A       *       *         Alarm       4       Power Up       *       Always Audio *       2       *       VBR       *       Gr11A       *       * | Basic Setup  |   |          |             |                |               |             |                     |                       |
| Live View                                                                                                    |              |   | General  | Main Stream | Sub Stream Re  | ecord OSD     |             |                     |                       |
| Record       Channel       Record Mode       Audio       Alarm Quality       Encode Mode       Audio Coding Format       Audio Format Sub Type         1       Power Up       Always Audio       2       VBR       G711A       •       •         2       Power Up       Always Audio       2       VBR       G711A       •       •         2       Power Up       Always Audio       2       VBR       G711A       •       •         2       Power Up       Always Audio       2       VBR       G711A       •       •         4       Power Up       Always Audio       2       •       VBR       G711A       •       •                                                                                                    | Live View    |   |          |             |                |               |             |                     |                       |
| IPC Setup         1         Power Up         Always Audio         2         VBR         G711A         •         •           IM Camera Setup         2         Power Up         Always Audio         2         VBR         G711A         •         •           2         Power Up         Always Audio         2         •         VBR         G711A         •         •           Collection          3         Power Up         Always Audio         2         •         VBR         G711A         •         •           Alarm          4         Power Up         Always Audio         2         •         VBR         G711A         •         •                                                                                                    | Record       |   | Channel  | Record Mode | Audio          | Alarm Quality | Encode Mode | Audio Coding Format | Audio Format Sub Type |
| Collection         2         Power Up         Always Audio         2         VBR         G711A         •         •           Collection         3         Power Up         •         Always Audio         2         •         VBR         •         G711A         •         •           Alarm         4         Power Up         •         Always Audio         2         •         VBR         •         G711A         •         •                                                                                                    | lPC Setup    |   | 1        | Power Up    | Always Audio * | 2 •           | VBR •       | G711A *             |                       |
| Collection         3         Power Up         *         Always Audio         2         *         VBR         *         G711A         *         *           Alarm          4         Power Up         *         Always Audio         2         *         VBR         *         G711A         *         *         *                                                                                                    | Camera Setup |   | 2        | Power Up    | Always Audio * | 2 *           | VBR •       | G711A •             | ÷                     |
| Alam < 4 Power Up * Always Audio * 2 * VBR * G711A * *                                                                                                    | Collection   | * | 3        | Power Up    | Always Audio * | 2 •           | VBR .       | G711A *             |                       |
|                                                                                                    | Alarm        |   | - 4      | Power Up *  | Always Audio • | 2 *           | VBR -       | G711A *             |                       |
|                                                                                                    |              |   |          |             |                |               |             |                     |                       |
|                                                                                                    |              |   |          |             |                |               |             |                     |                       |
|                                                                                                    |              |   |          | 4           |                |               |             |                     | 2                     |
|                                                                                                    |              |   |          |             |                |               |             |                     |                       |

Figure 43: Setting Main stream for the external DSM camera - Part 2.

#### 4.3.1.3 Enable Sub Stream

Navigate to **Config > Surveillance > Record > Sub Stream** and Enable Channel 4. Resolution = D1 / Frame Rate = 10 / Quality = 3 / Encode = H264

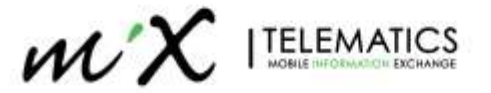

| View MDVR      | E | Playback | 🖵 Liv      | e View       | Maintenance | 🔲 log   | E Config        |                |
|----------------|---|----------|------------|--------------|-------------|---------|-----------------|----------------|
| Basic Setup    | < |          |            |              |             |         |                 |                |
|                |   | General  | Main Str   | eam Sub Str  | eam Record  | d OSD   |                 |                |
| Live View      |   |          |            |              |             |         |                 |                |
| C3 Record      |   | Channel  | Enable     | Resolution   | Frame Rate  | Quality | Encode Standard | Audio          |
| lPC Setup      |   | 1        |            | D1 •         | 10 -        | 3 -     | H264 •          | Always Audio 🔻 |
| K Camera Setup |   | 2        |            | D1 •         | 10 -        | 3 •     | H264 •          | Always Audio 🔻 |
| Collection     | < | 3        |            | D1 •         | 10 -        | 3 •     | H264 •          | Always Audio 🔻 |
| Alarm          | < | 4        |            | D1 •         | 10 👻        | 3 •     | H264 🔻          | Always Audio 🔻 |
|                |   | Percent  | age of sub | stream       |             | 80.0%   |                 |                |
|                |   | Сору     | C          | hannel 1 🔹 T | ò Al        | • c     | opy             |                |
|                |   |          |            |              |             |         | Default         | Save           |

Figure 44: Setting Sub stream for the external DSM camera.

#### 4.3.1.4 Enable DSM camera for Driver AI

You need to ensure DSC camera is disabled so the DSM camera will be used for driver AI detections. Navigate to **Alarm > AI App> Algorithm Calibration** and make sure CH2 and CH3 are set to none. CH4 will be used but is not visible (to be addressed in future SW versions).

|              |    | G |   |               |          |     |                   |         |                     |             |
|--------------|----|---|---|---------------|----------|-----|-------------------|---------|---------------------|-------------|
| lasic Setup  | \$ |   |   |               |          |     |                   |         |                     |             |
| Surveillance |    |   | 1 | ADAS D        | MS/DSC   | BSD | Calibration Pa    | rameter | Alarm Notifications |             |
| Soffection   |    |   |   | Algorithm Cal | ibration |     |                   |         |                     |             |
|              | ×  |   |   |               |          |     |                   |         |                     |             |
| O Base       |    |   |   | Channel       |          | Use |                   | Mode    | Туре                | Calibration |
| 🔮 Video      |    |   |   |               | -        |     | TRANSING CONTRACT |         |                     | Calibration |
| C Advanced   |    |   |   | 2             | None     | ÷   | Normal            | 66      |                     | Calibration |
|              |    |   |   | 3             | None     | •   | Normal            |         |                     | Calibration |

Figure 45: Disabling channel 2 for usage of external DSM Camera

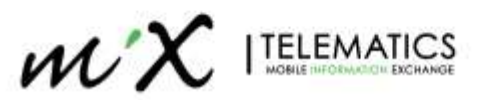

#### 4.3.1.5 Ensure IP camera is setup on correct Channel

When connecting the IPC camera, you need to ensure that the correct channel is setup for IP channel. Navigate to **Surveillance > IPC Setup** and if CH4 is not enabled, enable CH4. Then press the search icon to detect the channel and enable it.

| Basic Setup d     | 1 |     |              |          |                       |         |     |     |
|-------------------|---|-----|--------------|----------|-----------------------|---------|-----|-----|
| Silvetance v      |   |     |              |          |                       |         |     |     |
| Uve View          |   | Dev | vice Channel | Enable   | IP & Port             | Outside | Set | tup |
| 2.001010102033487 |   |     | 1            |          |                       |         |     | =   |
| Record            |   |     | 2            |          |                       |         | a.  | =   |
| IPC Setup         |   |     | 3            |          |                       |         |     |     |
| Comun Colum       |   |     | 4            |          | 10,100,100,100,9006,1 |         | ٩   | -   |
| Canera Selup      |   |     | Local Addres | s 10.100 | 100. 1                |         |     |     |
| Collection        |   |     |              |          |                       |         |     |     |
| Alarm <           |   |     |              |          |                       |         |     |     |

| View MDVF      |    | Playback | ç | Live View | PP. | Maintenance       | log        | 😳 Conf     | lig              |         |            |
|----------------|----|----------|---|-----------|-----|-------------------|------------|------------|------------------|---------|------------|
| Basic Setup    | ş  |          |   |           |     |                   |            |            |                  |         |            |
|                | ×  |          |   |           |     |                   | IPC Searc  | th (Channe | 14)              |         |            |
| Live View      |    |          |   | Rem       | ote | MAC Address       | IP Ad      | tress      | Port             | Protoco | LType      |
| Record         |    |          |   | Cł        | in  | South Contraction |            |            | (A-33)<br>2000 b | Manada  |            |
| C IPC Relip    |    |          |   |           | 1   | 00 18 F5 6C 4A 00 | 10.100.100 | 100        | 9006             | N9M     | - <b>-</b> |
| 🖬 Camera Setup |    |          |   |           |     |                   |            |            |                  |         |            |
| Collection     | ¢. |          |   |           |     | Cancel            |            | ok         | F                | lefresh |            |
| Alam           | <  |          |   |           |     |                   |            |            |                  |         |            |

#### Figure 46: Setting up IPC camera addressing

**Note**: By default DSM camera does not require a password. However, it is possible that an IPC was configured to request. If the DSM Camera is not working, try using the username/password admin/admin.

#### 4.3.2 Requirements for Installation Position

- If the A-pillar camera (referred to as C29N in general) is selected, the DSM camera shall be installed on the A-pillar on the driver's side, with the curved side facing the driver's face.
- The DSM camera lens shall be 80-110 cm away from the driver's face. For best results 70-90cm (27.6 35.4 inches) are recommended.
- The installation height of the DSM camera on the A-pillar shall be flushed with the driver's face.

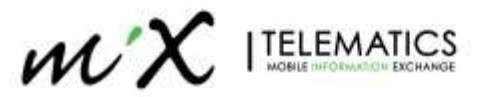

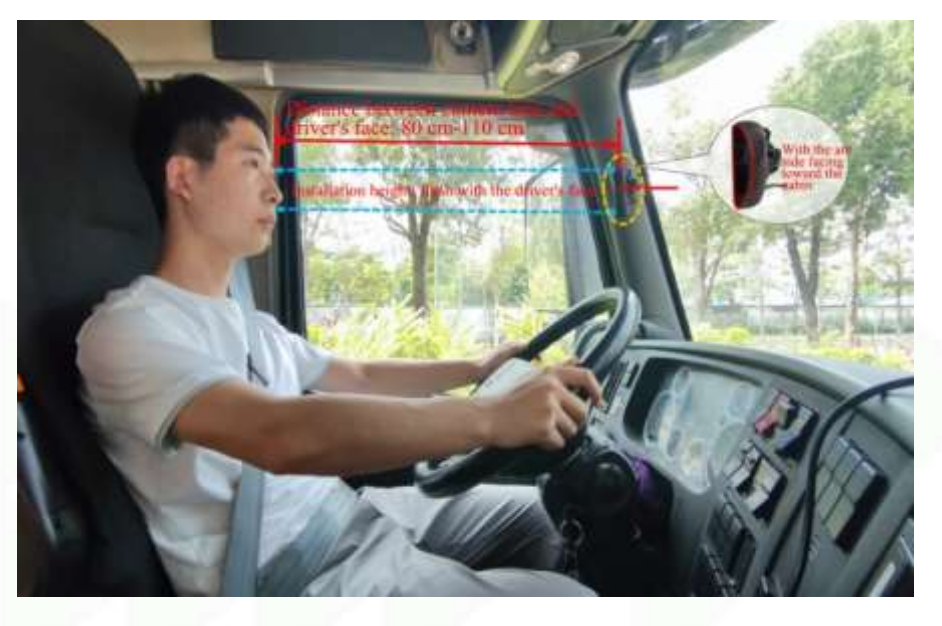

Figure 47: A-Pillar mount installation

- In the event of installation on dash (crescent shaped C29N), the labelling side of the DSM camera must face down (with the arc side up).
- After angle adjustment and calibration, the protective film on the DSM camera must be removed, and the DSM camera must be locked with a socket head wrench to avoid shaking up and down and left and right.

|                                                                                                    | -                                                                                             | R                                                         |                                       |
|----------------------------------------------------------------------------------------------------|-----------------------------------------------------------------------------------------------|-----------------------------------------------------------|---------------------------------------|
| Left hand driver A-<br>Pillar installation with<br>Arc side facing the<br>driver and cable to<br>bottom | Right hand drive A-<br>Pillar installation with<br>arc side facing driver<br>can cable to top | Dash mount installation<br>with arc side facing<br>driver | CANNOT install this way, above driver |

#### 4.3.3 Requirements for Installation Angle

Auxiliary adjustment through real-time preview screen after the equipment is powered on:

- Adjust the angle of the DSM camera up and down, and left and right, to ensure that the driver's face appears in the middle of the video screen and the lower edge of the screen is below the driver's chest.
- Make sure that the fill light of the DSM camera faces toward the driver's face (the fill light/IR LED shall not face toward the seat belt; otherwise, it will lead to video overexposure).
- Make sure that there is no other object (such as steering wheel) in the DSM video screen that will block the driver's face and the seat belt features.

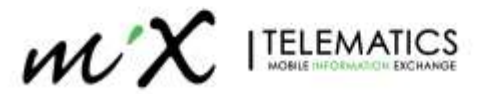

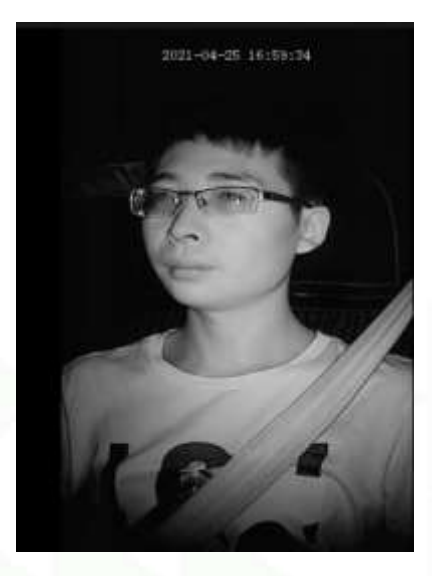

Figure 48: Proper view of the driver

#### 4.3.4 Installation Steps

1. First, power on the equipment and connect it with the Veyes APP. Enter the real-time preview screen, and first check whether the driver stands right side up in the screen when the target installation position and the labelling surface of the camera faces toward the A-pillar (with the arc side facing toward the driver).

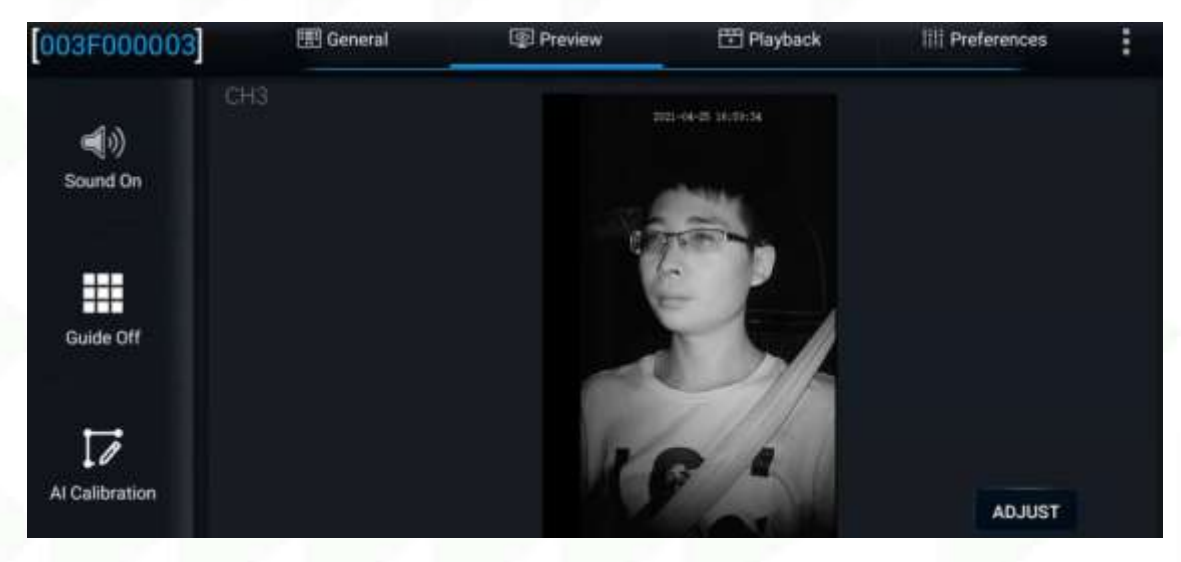

Figure 49: Checking the previews in the Veyes App

- Verify the correct field of view, C29N Camera will automatically rotate based on the chosen installation position.
- 3. After meeting the above requirements using DSM camera view, tighten the upper screw of the DSM camera mount (with the lower screw of the mount not tightened temporarily, to adjust the angle of the camera up and down).

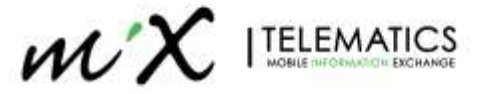

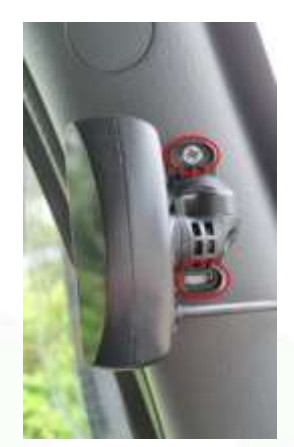

Figure 50: Tighten the upper screw of the DSM camera mount

4. Adjust the left and right-angle joints of the DSM camera through the hexagon socket screws, to adjust the angle of the DSM camera left and right.

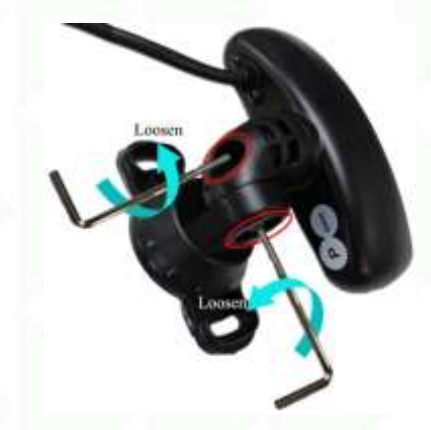

Figure 51: Adjusting the angle joints

- 5. After adjusting the angle of the DSM camera up and down/left and right, make sure that the driver sits according to normal driving habits and posture, to meet the following conditions:
  - Make sure that the driver's face appears in the middle of the video screen, and the lower edge of the screen is below the driver's chest.

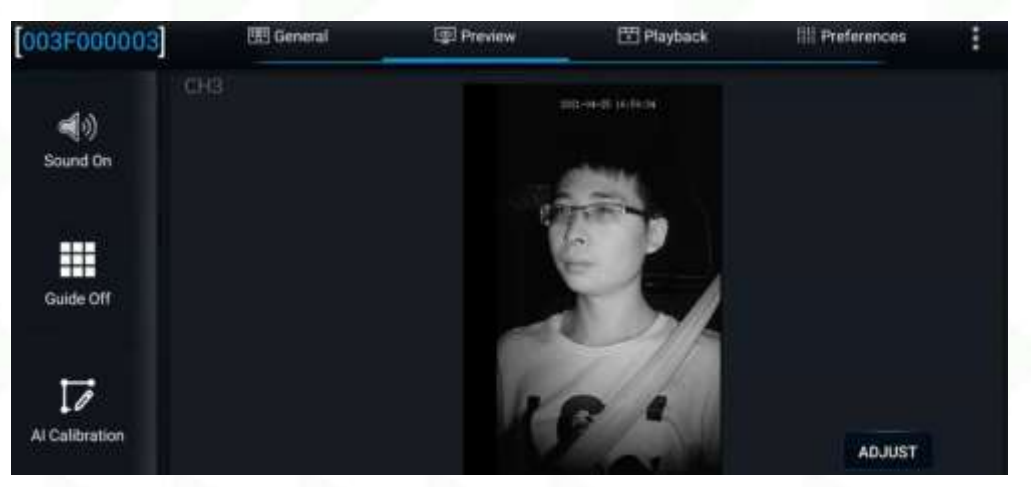

Figure 52: Verifying driver position in the preview screen

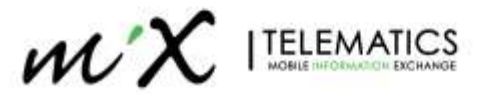

- Make sure that the fill light (IR LED's) of the DSM camera faces toward the driver's face (the fill light shall not face toward the seat belt; otherwise, it will lead to video overexposure).
- Make sure that there is no other object (such as steering wheel) in the DSM video screen that will block the driver's face and the seat belt.
- 6. Tighten the lower screw of the DSM camera mount and the screws at the left and right-angle joints to ensure that the camera will not shake up and down or left and right.

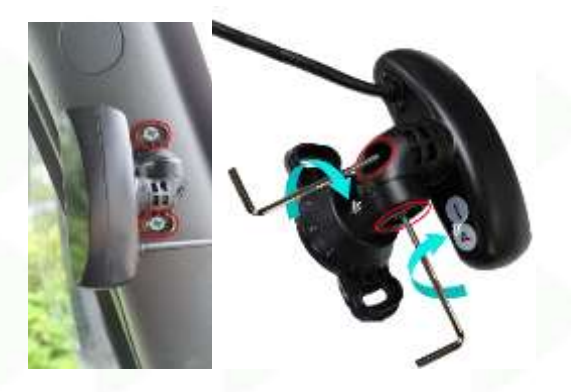

Figure 53: Tighten the lower screw of the DSM camera mount

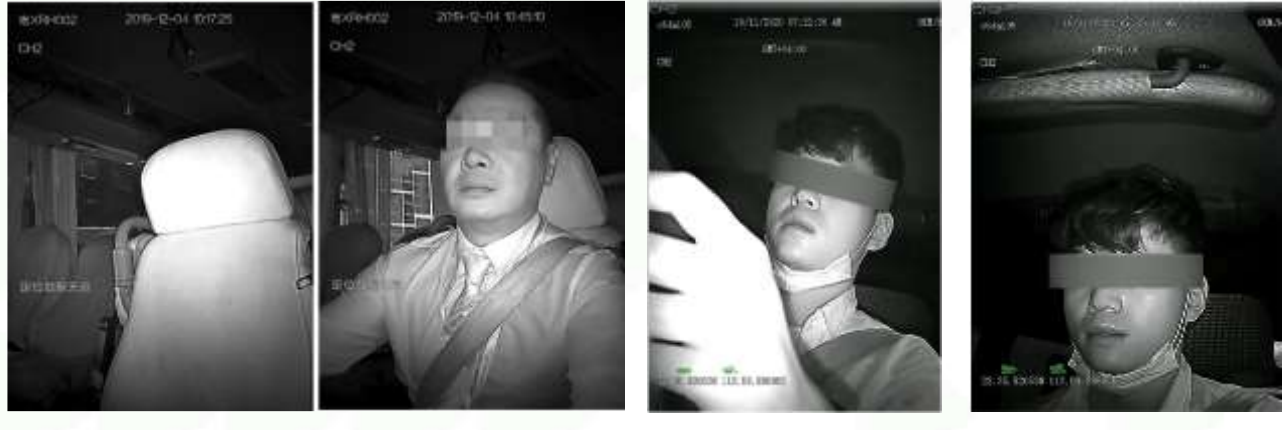

**Correct** installation, clear view of Driver with no obstructions

**Incorrect**, obstruction by steering wheel/hands

Incorrect, Seatbelt cannot be seen

#### Figure 54: Examples of correct and incorrect A-Pillar Mount installation

# 4.4 AI Driver Coach (R-Watch) installation (Optional)

By default, the device is not setup to make use of the AI Driver Coach (R-Watch). When using this additional item, you need to ensure that the device is setup correctly.

# 25

#### 4.4.1 Wiring Driver Coach

The AI Driver Coach connects to the Main Power Harness via Serial Adaptor Cable

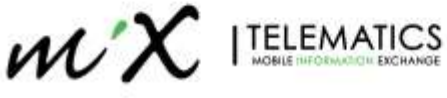

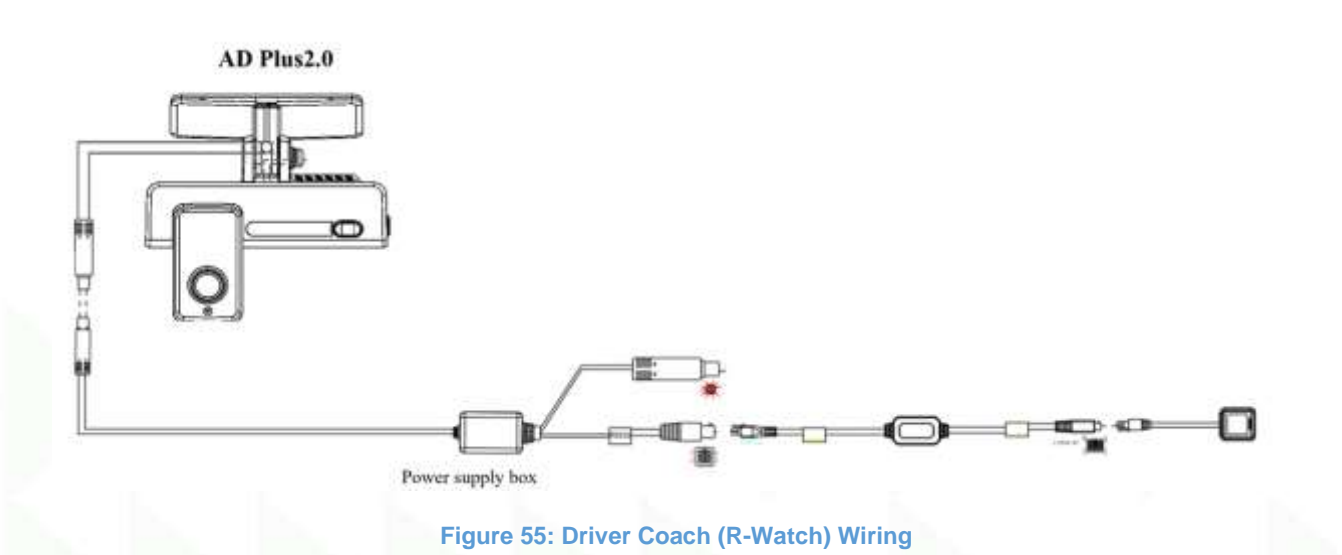

## 4.4.2 Enabling Driver Coach in device settings

Navigate to **Config > Collection > General > Serial Port** and make sure R-Watch is selected and baud rate is set to 57600.

| View MDVR    |   | Playback | Ç | Live View   | 10  | Maintenance | 🔳 log    | ta a    | onfig |         |      |
|--------------|---|----------|---|-------------|-----|-------------|----------|---------|-------|---------|------|
| Basic Setup  | × |          |   |             |     |             |          |         |       |         |      |
| Surveillance | K |          |   | Serial Port | CAN | Speed       | Location | Mileage | A-GPS |         |      |
|              |   |          |   |             |     |             |          |         |       |         |      |
| Ø Gersteat   |   |          |   | 233         | 2-1 | Rwatch      |          | • 576   | 00    |         |      |
| Snap Setting |   |          |   |             |     |             |          |         |       |         |      |
| Alam         | < |          |   |             |     |             |          |         |       |         |      |
|              |   |          |   |             |     |             |          |         |       |         |      |
|              |   |          |   |             |     |             |          |         |       | Default | Save |
|              |   |          |   |             |     |             |          |         |       |         |      |

Figure 56: Driver Coach (R-Watch) Wiring

# 4.5 Additional AHD Camera installation (Optional)

The MiX Vision (AD Plus 2.0) supports the connection of an additional AHD camera. If you connect the external AHD camera, you need to enable channel CH3 and set the Main and Sub Stream settings, otherwise no recording will occur

#### 4.5.1.1 Enable recording on Channel

Navigate to Config > Surveillance > Record > General and enable Channel 3

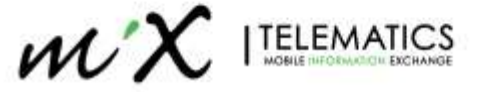

| View MDVR    | Playback | E Live View 📑 Mainter     | nance 🗐 log 葦 Config        |
|--------------|----------|---------------------------|-----------------------------|
| Basic Setup  | <        |                           |                             |
|              |          | General Main Stream Sub S | tream Record OSD            |
| Live View    |          |                           |                             |
| Record       |          | System                    | PAL •                       |
| IPC Setup    |          | Overwrite                 | By Capacity 🔹               |
| Camera Setup |          | Lock Duration             | 2 (1 ~ 31)Day               |
| Collection   | ۲.       | Dre-recording             |                             |
| Alarm        | <        | SDDecord Mode             |                             |
|              |          | SDRELUIU MIULE            | Sub-Record                  |
|              |          | SD Write Resource Ratio   | 15.3%                       |
|              |          | Record Storage            | Internal SD     External SD |
|              |          | Channel                   | ✓ 1 ✓ 2 ✓ 3 ✓ 4             |
|              |          |                           |                             |
|              |          |                           |                             |
|              |          |                           |                             |
|              |          |                           | Default Save                |
|              |          |                           |                             |

Figure 57: Enabling recording channel for the additional AHD camera.

#### 4.5.1.2 Enable Main Stream

Navigate to **Config > Surveillance > Record > Main Stream** and Enable Channel3. Resolution = 720P / Frame Rate = 15 / Quality = 3 / Encode = H264

**NOTE**: Depending on which camera is used, the resolution may be different (according to the camera specs). Try to keep Quality to 3. If you get a blank screen on preview, the resolution was set too high for the camera, so it would be necessary to lower the settings.

| View MDVR    | Playba | ck 🖵    | Live View | 📑 Mainte    | enance 🔳   | 🗐 log 🗦 | Config          |              | € |
|--------------|--------|---------|-----------|-------------|------------|---------|-----------------|--------------|---|
| Basic Setup  | :      |         |           |             |            |         |                 |              |   |
| Surveillance |        | General | Main St   | ream Sub St | ream Reco  | rd OSD  |                 |              |   |
| Live View    |        |         |           |             |            |         |                 |              |   |
| Record       |        | Channel | Enable    | Resolution  | Frame Rate | Quality | Encode Standard | Channel Name |   |
| IPC Setup    |        | 1       |           | 1920P •     | 20 •       | 3 •     | H264 •          | CH1          |   |
| Camera Setup |        | 2       |           | 1080P 🔻     | 20 🔹       | 3 🔹     | H264 •          | CH2          |   |
| Collection   | (      | 3       |           | 720P 🔻      | 15 🔹       | 3 •     | H264 🔻          | СНЗ          |   |
| Alarm        | (      | 4       |           | 800P •      | 20 🔻       | 3 🔻     | H264 🔻          | CH4          |   |
|              |        |         |           |             |            |         |                 |              |   |
|              |        |         |           |             |            |         |                 |              |   |
|              |        |         |           |             |            |         |                 |              |   |
|              |        |         | 4         |             |            |         |                 | Þ            |   |

Figure 58: Setting mainstream for the additional AHD camera.

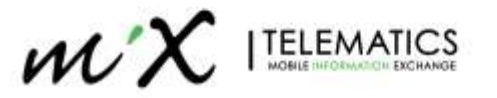

#### 4.5.1.3 Enable Sub Stream

Navigate to **Config > Surveillance > Record > Sub Stream** and Enable Channel3. Resolution = HD1 / Frame Rate = 10 / Quality = 3 / Encode = H264

**NOTE**: Depending on which camera is used, the resolution may be different (according to the camera specs). Try to keep Quality to 3. If you get a blank screen on preview, the resolution was set too high for the camera, so it is necessary to lower the settings.

| View MDVR    |   | Playback | Live    | View    | 📑 Mainten  | ance 📃     | log 🗄 Ca | onfig           |              |  |
|--------------|---|----------|---------|---------|------------|------------|----------|-----------------|--------------|--|
| Basic Setup  | < |          |         |         |            |            |          |                 |              |  |
|              |   |          | General | Main St | ream Sub S | stream Rec | ord OSD  |                 |              |  |
| Live View    |   |          |         |         |            |            |          |                 |              |  |
| Record       |   |          | Channel | Enable  | Resolution | Frame Rate | Quality  | Encode Standard | Audio        |  |
| IPC Setup    |   |          | 1       |         | D1 .       | 10 🔻       | 3 •      | H264 •          | Always Audio |  |
| Camera Setup |   |          | 2       |         | D1 .       | 10 🔻       | 3 🔻      | H264 🔻          | Always Audio |  |
| Collection   | < |          | 3       |         | HD1 Y      | 10 🔻       | 3 🔻      | H264 🔻          | Always Audio |  |
| Alarm        | < |          | 4       |         | D1 '       | 10 ▼       | 3 🔻      | H264 🔻          | Always Audio |  |
|              |   |          |         |         |            |            |          |                 |              |  |
|              |   |          |         |         |            |            |          |                 |              |  |

Figure 59: Setting Sub stream for the additional AHD camera.

# 4.6 Checking Communication and GPS Positioning

#### 4.6.1 Checking connection with mobile network

After installing the device, check if it has successfully connected to the Mobile network.

Go to **Maintenance > Device Module** and check if the Module 1 Status is the same shown below. Network type may vary if 4G network is not available

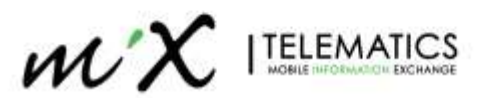
| View MDVR       | Playb | ack 🖵 Live View              | Maintenar                | nce 🔲 log 葦 Config |
|-----------------|-------|------------------------------|--------------------------|--------------------|
| Version Info    |       |                              |                          |                    |
| Device Module   |       | Module1                      | Network Type             | LTE-FDD            |
| Storage Device  |       |                              | Moduel Status            | EC25               |
| Environment     |       |                              | SIM Card<br>Status       | SIM Card Exist     |
| E Server Status |       |                              | Dial Status              | Dialed Up          |
| ┛ Config        |       |                              | Signal                   | 46 4               |
| 🔦 Upgrade       |       |                              |                          | (-77dBm)           |
|                 |       |                              | Protocol Type            | IPV4               |
|                 |       |                              | IPV4 address             | 100.121.129.154    |
|                 |       |                              | IMEI                     | 869492058958140    |
|                 |       |                              | IMSI                     | 655103330032149    |
|                 |       |                              | Version<br>Number        | EC25ECGAR06A09M1G  |
|                 |       | WIFI Module                  | Connect<br>Status        | Start Success      |
|                 |       |                              | ESSID                    | ST-00D20004F7      |
|                 |       |                              | IPV4 address             | 192.168.240.1      |
|                 |       |                              | MAC Address              | 10:38:1F:DF:3B:D6  |
|                 |       | Satellite Location<br>Module | Moduel Status            | Normal             |
|                 |       |                              | Location<br>Source       | GPS                |
|                 |       |                              | Location Plant<br>Number | 12                 |
|                 |       |                              | Location Angle           | 180.90             |
|                 |       |                              | Speed                    | о кмлн             |

Figure 60: indicates connection to the Mobile network and GPS positioning.

## 4.6.2 Checking GPS reception version

After installing, check if the GPS module has successfully detected the satellite network.

Go to **Maintenance > Device Module** and check if the Satellite Location Module are as expected (Status = Normal, Source = GPS and Location Plant Number >=4 (See previous picture).

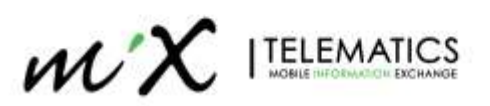

# 5 Calibration

# 5.1 Basic Configuration

# 5.1.1 Device Time Setup (Required)

The device time must be correctly setup to ensure that the videos are uploaded and shown at the MiX Fleet manager. Please follow the instructions below.

- On the Veyes App, go to Preferences > Basic Setup > Time Setup. On the Web Page go to Config > Basic Setup > Time Setup > General
- Enable the Cross Time Zone Enable checkbox (Time Zone is automatically set to GMT)
- Select your Local TimeZone.

| View MDVR                       | Playback | 🖵 Live View 📑 Maintena | nce 🔲 log 🔁 Config           |      | • |
|---------------------------------|----------|------------------------|------------------------------|------|---|
|                                 | ~        |                        |                              |      |   |
| <ol> <li>Regist Info</li> </ol> |          | General Time Sync DST  |                              |      |   |
|                                 |          |                        |                              |      |   |
| 🖒 Startup                       |          | Date Format            | YEAR-MONTH-DAY *             |      |   |
| 💄 User Setup                    |          | Time Format            | 24 Hours 🔹                   |      |   |
| Setwork                         |          | Cross Time Zone Enable |                              |      |   |
| R Application                   |          | Time Zone              | (GMT)DUBLIN EDINBURGH LONDON |      |   |
| <b>€</b> Voice Setup            |          | Local TimeZone         |                              | •    |   |
| E FaceCompare                   |          |                        |                              |      |   |
| Surveillance                    | <        |                        |                              |      |   |
| Collection                      | < <      |                        |                              |      |   |
| Alarm                           | <        |                        | Default                      | Save |   |
|                                 |          |                        |                              |      |   |

### Figure 61: Time Zone setting

**NOTE**: if Cross Time Zone is disabled, uploaded videos will not be synchronized with the events in MFM and the videos will not be available.

## 5.1.2 APN Setup (If required)

Enter the APN details of the SIM Card you intend to use. Default is "internet"

On the Web app, go to Config > Basic Setup > Network > Communication Module

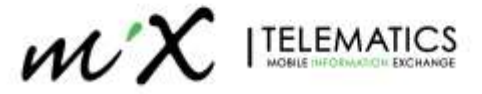

| Server Setup Local WIFI | Communication Module | Bluetooth | Ports |            |
|-------------------------|----------------------|-----------|-------|------------|
| Lock                    |                      |           |       |            |
| Server Type             | LTE-FDD              |           |       |            |
| Network Type            | Mix                  | •         |       |            |
| Dialing Parameter       |                      |           |       |            |
| APN                     | zap.vivo.com.br      |           |       |            |
| User Name               | vivo                 |           |       | The second |
| Password                |                      |           |       |            |
| Number                  | *99#                 |           |       |            |
| Certification           | PAP                  | •         |       | 1          |
| Carrier                 | Auto                 | •         |       |            |
| Protocol Type           | IPV4                 | •         |       |            |
| Active Mode             | Always               | ·         |       |            |
| Number1                 |                      |           |       |            |
| Number2                 |                      |           |       |            |
| Number3                 |                      |           |       |            |
|                         |                      |           |       | S          |
|                         |                      |           |       |            |
|                         |                      |           |       |            |
|                         |                      | Default   | Save  |            |
|                         |                      |           |       |            |

Figure 62: APN Setup.

On the Veyes App, go to **Preferences** > **Basic Setup** > **Network** > **Communication Module** and enter the APN and user details.

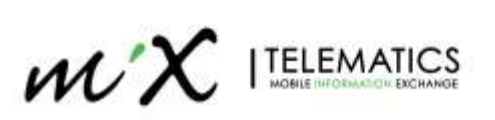

| [ C6D-AI_1 ]  |   | General OPreview   | <b>₽</b> | Playback      | P       | references | : |
|---------------|---|--------------------|----------|---------------|---------|------------|---|
| Basic Setup   | ~ | Server Setup Local | WIFI     | Communication | Module  | Bluetooth  |   |
| Regist Info   |   |                    | 1.444 6  | Communication | liouulo | Biddicour  |   |
| O Time Setup  |   | Server Type        | LTE-FDD  |               |         |            |   |
| 🖒 Startup     |   | Network Type       |          |               |         |            |   |
| 🐣 User Setup  |   |                    | Mix      | j.            |         |            |   |
| E Network     |   | Dialing Parameter  |          |               |         |            |   |
| Application   |   | APN                | internet |               |         |            |   |
| 📢 Voice Setup |   | User Name          | guest    |               |         |            |   |
| Surveillance  | < | Password           | •••••    |               |         |            |   |
| Collection    | < | Number             | *00#     |               |         |            |   |
| nte.;         |   |                    | 99#      |               |         |            |   |

## Figure 63: APN Setup using Veyes App

## 5.1.3 Change server address (If required)

The device will be preprogramed with the server address from the factory. In some cases, it would be needed to change it if you want to move the device to a different datacentre.

On the Veyes App, go to **Preferences** > **Basic Setup** > **Network** > **Server Setup** and enter the Server DSN and Port details.

|               |   | General      | Preview     | Ē       | Playback      | lili P | references |   | : |
|---------------|---|--------------|-------------|---------|---------------|--------|------------|---|---|
|               | * | Server Setup | Local       | WIFI    | Communication | Module | Bluetooth  |   |   |
| 8 Regist Info |   | A&T          |             |         |               |        |            |   |   |
| O Time Setup  |   |              |             |         |               |        |            |   |   |
| 🖒 Startup     |   | Server1      | Server2     |         |               |        |            | + | × |
| 🔒 User Setup  |   |              |             |         |               |        |            |   |   |
| E Network     |   | ON           |             |         |               |        |            |   |   |
| Application   |   | Protocol 1   | Гуре        | N9M     | •             |        |            |   |   |
| 📢 Voice Setup |   | Enable N     | etwork      | Module  | 1. •          |        |            |   |   |
| E FaceCompare |   | Register S   | Server IP   | stm.uk. | mixtei.com    |        |            |   |   |
| Surveillance  | < | Register S   | Server port | тср     | 20001         |        |            |   |   |

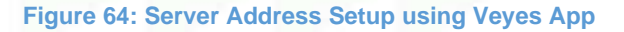

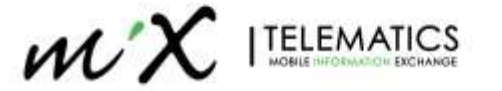

| View MDVR                       | Playback Live | View 📑 Maintenance 🗮    | log 葦       | Config        |           |       |    |  |
|---------------------------------|---------------|-------------------------|-------------|---------------|-----------|-------|----|--|
| Basic Setup 🗸 🗸                 |               |                         |             |               |           |       |    |  |
| <ol> <li>Regist Info</li> </ol> |               | Server Setup Local WIFI | Communi     | cation Module | Bluetooth | Ports |    |  |
| O Time Setup                    |               |                         |             |               |           |       |    |  |
| ပံ Startup                      |               | Server1                 |             |               |           |       |    |  |
| 🐣 User Setup                    |               | ON                      |             |               |           |       |    |  |
| E Network                       |               |                         |             |               |           |       |    |  |
| Application                     |               | Protocol Type           | N9M         |               | -         |       |    |  |
| <b>¶</b> Voice Setup            |               | TLS Enable              |             |               |           |       |    |  |
| E FaceCompare                   |               | Enable Network          | Module1     |               | -         |       |    |  |
| Surveillance <                  |               | Register Server IP      | stm.uk.mix  | tel.com       |           |       |    |  |
| Collection <                    |               | Register Server port    | тср         | 20001         |           |       |    |  |
| Alarm <                         |               |                         | TLS         | 6556          |           |       |    |  |
|                                 |               | Media Server IP         |             |               |           |       |    |  |
|                                 |               |                         | stm.uk.mixi | Iel.com       |           |       |    |  |
|                                 |               | Media Server port       | TCP         | 20001         |           |       |    |  |
|                                 |               |                         | TLS         | 6556          |           |       |    |  |
|                                 |               |                         |             |               |           |       |    |  |
|                                 |               |                         |             |               |           |       |    |  |
|                                 |               |                         |             |               |           |       |    |  |
|                                 |               |                         |             |               |           | Sa    | ve |  |
|                                 |               |                         |             |               |           |       |    |  |

On the Web app, go to Config > Basic Setup > Network > Server Setup

#### Figure 65: Server Address Setup using Web App

#### Server Overview:

| Environment | Device DNS         | Device Port |
|-------------|--------------------|-------------|
| ZA          | stm.za.mixtel.com  | 20001       |
| ENT         | stm.ent.mixtel.com | 20001       |
| UK          | stm.uk.mixtel.com  | 20001       |
| AU          | stm.au.mixtel.com  | 20001       |
| US          | stm.us.mixtel.com  | 20001       |

**Note:** It is possible to register more than one server, but data consumption will be multiplied by the number of active servers!!!

### 5.1.4 Speed input selection (if required)

By default, the GPS is used as source of speed for the event detection. However, if is also possible to obtain the speed information through CAN, OBD2 or a pulsed signal.

With the App open, go to **Preferences > Collection > General > Speed** and select the correct speed input source and press Save.

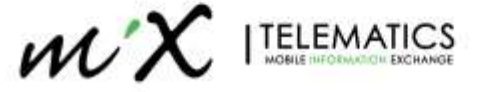

| Serial Port | CAN | Speed | Location  | Mileage | A-GPS |         |      |  |
|-------------|-----|-------|-----------|---------|-------|---------|------|--|
| Unit        |     |       |           |         |       |         |      |  |
| Unit        |     |       | KM/H      |         | •     |         |      |  |
| Source      |     |       | CAN       |         | •     |         |      |  |
|             |     |       | Satellite |         |       |         |      |  |
|             |     |       | Mix       |         |       |         |      |  |
|             |     |       | OBD       |         |       |         |      |  |
|             |     |       | CAN       |         |       |         |      |  |
|             |     |       |           |         |       | Default | Save |  |
|             |     |       |           |         |       |         |      |  |
|             |     |       |           |         |       |         |      |  |

Figure 66: Speed Source Selection

Speed unit options:

- KM/H: Use KM/H on video overlay and algorithm speeds settings
- MPH: Use MPH on video overlay and algorithm speeds settings

Speed Source options:

- Satellite: Obtain speed value from GPS data
- Mix: When you select Mix for speed source, you can set its priority. There are 6 priorities in total
  - GPS > PULSE > OBD
  - GPS > OBD > PULSE
  - PULSE > GPS > OBD
  - PULSE > OBD > PULSE
  - OBD > GPS > PULSE
    - OBD > PULSE > GPS
- **OBD**: Obtain speed value from OBD source.
- CAN: Obtain Speed form CAN Bus

By selecting the **MiX** option, it allows the configuration of a pulse signal as the source of speed. A calibration is necessary to define how many pulses corresponds to one km.

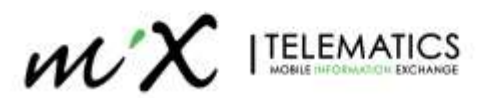

| Serial Port CAN Speed | Location Mileage A-G | PS           |
|-----------------------|----------------------|--------------|
|                       |                      |              |
| Unit                  | КМ/Н                 | 1            |
| Source                | Mix                  | •            |
|                       | GPS > PULSE > OBD    | •            |
| Calibration Mode      |                      |              |
|                       | Input Manually       | Start        |
|                       | Calculat             | e            |
| Pulse Ratio           | 36000 Per KM         |              |
|                       |                      |              |
|                       |                      |              |
|                       |                      |              |
|                       |                      | Default Save |

Figure 67: Selecting Speed source priorities and Pulse signal calibration.

# 5.1.5 Recording settings (Required)

A correct configuration for the video recording must be carefully performed , to ensure the expected results. On the Web app go to **Config > Surveillance > Record > General** 

| View MDVR    | Playba | ack 🖵 Live View 📑 Main    | ntenance 🗐 log 茎 Config      | € |
|--------------|--------|---------------------------|------------------------------|---|
| Basic Setup  | <      |                           |                              | ] |
| Surveillance |        | General Main Stream Sub S | Stream Record OSD            |   |
| Live View    |        |                           |                              |   |
| Record       |        | System                    | PAL •                        |   |
| IPC Setup    |        | Overwrite                 | By Capacity                  |   |
| Camera Setup |        | Lock Duration             | 2 (1 ~ 31)Day                |   |
| Collection   | <      | Pre-recording             |                              |   |
| Alarm        | <      | SDRecord Mode             | Sub-Record                   |   |
|              |        | SD Write Resource Ratio   | 15.3%                        |   |
|              |        | Record Storage            | Internal SD      External SD |   |
|              |        | Channel                   | ⊻ 1 ⊻ 2 □ 3 ⊻ 4              |   |
|              |        |                           |                              |   |
|              |        |                           |                              |   |
|              |        |                           |                              |   |

Figure 68: Recording settings.

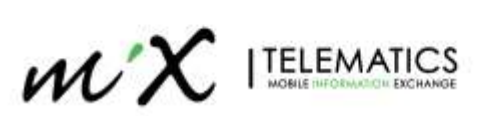

| Section                    | Recommended<br>Setting | Description                                                                                                    |
|----------------------------|------------------------|----------------------------------------------------------------------------------------------------|
| System                     | PAL                    | All units to be set to PAL and not NTSC                                                                                 |
| Overwrite                  | By Capacity            | By Capacity to be used, the System will always keep about 1GB data free on the TF card for file handling.               |
| Lock Duration              | 1                      | Do not use this function. If you enable LOCK function, you will                                                         |
| Pre-recording              | disabled               | reduce the video storage capacity.                                                                                      |
| SDRecord Mode              | Sub-Record             | Sub-Record to be used. All other settings will not store SD video on TF2 and then you will not get event videos on MFM. |
| SD Write Resource<br>Ratio | %                      | Auto calculated based on TF card size and resolution settings                                                           |
| Channel                    | Enabled                | All channels that are used need to be enabled, otherwise no videos will not be saved to the TF Cards.                   |

## 5.1.6 Resolution settings

The MiX Vision AI (AD Plus 2.0) operates with 2 x Micro TF cards. TF1 is used for Main Stream (HD video) and TF2 is used for Sub Stream (SD video). The SD video will be used for all events that occurs. The device uses the raw video feed for algorithm, but it is recommended to set the AI channels Main stream to highest resolution and 20 frames a second for investigation. Size of video give for event 8 seconds (SD), 15 seconds (HD) and 2.5min Custom Clip request. The video sizes (see next subsections) are estimated and may change due to lighting conditions and environment (driving vs standing, more differences in pixels per second).

## 5.1.6.1 Main Stream Settings

| View MDVR      |   | Playback | Ģ | Live View | 100     | Maintenance |     |       | log  | ŧ      | onfig |                 |              |
|----------------|---|----------|---|-----------|---------|-------------|-----|-------|------|--------|-------|-----------------|--------------|
| Basic Setup    |   |          |   |           |         |             |     |       |      |        |       |                 |              |
|                | × |          |   | General   | Main St | ream Sut    | Str | eam   | Reco | nd OSD |       |                 |              |
| Live View      |   |          |   |           |         |             |     |       |      |        |       |                 |              |
| Decord         |   |          |   | Channel   | Enable  | Resolutio   | ñ   | Frame | Rate | Qua    | lity  | Encode Standard | Channel Name |
| lPC Setup      |   |          |   | ×.        |         | 1920P       | ¥   | 20    | •    | 3      | ×-    | H264            | СН1          |
| 🛤 Camera Setup |   |          |   | 2         |         | 1080P       | ٠   | 20)   | ÷    | 3      | 24    | H264            | CH2          |
| ollection      | < |          |   | 3         |         | 720P        | •   | 15    | •    | 3      | 5÷    | H264            | сна          |
| Narm           |   |          |   | 4         |         | amp         |     | 20    | ÷    | 4      | i.    | H264            | CHA          |

Figure 69: Main stream Settings.

| Channel | Resolution | Frame Rate | Quality | Encode Standard | Size: 15s | Size 2.5min |
|---------|------------|------------|---------|-----------------|-----------|-------------|
| 1       | 1920P      | 20         | 3       | H264            | 8.87 MB   | 100 MB      |
| 2       | 1080P      | 20         | 3       | H264            | 8.87 MB   | 89 MB       |
| 3       | 720P       | 15         | 3       | H264            | 5.46 MB   | 55 MB       |
| 4       | 800P       | 20         | 3       | H264            | 4.22 MB   | 42 MB       |

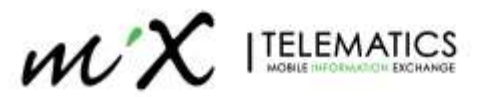

| View MDVR      |   | Playback | Ģ | Live View | 10.     | Maintenan | œ      |      | log    | 111   | Config  |                 |                |
|----------------|---|----------|---|-----------|---------|-----------|--------|------|--------|-------|---------|-----------------|----------------|
| Basic Setup    | Ś |          |   |           |         |           |        |      |        |       |         |                 |                |
|                |   |          |   | General   | Main St | ream Si   | ub Sti | eam  | Reco   | id OS | D       |                 |                |
| C Live View    |   |          |   |           |         |           |        |      |        |       |         |                 |                |
| C Record       |   |          |   | Channel   | Enable  | Resoluti  | on     | Fram | e Rate | q     | auality | Encode Standard | Audio          |
| IPC Setup      |   |          |   | 1         |         | D1        | ÷      | 10   |        | 3     | ۲       | H264            | Always Audio ' |
| 🖬 Camera Setup |   |          |   | 2         |         | Dt        | ÷      | 10   | 1.     | а     |         | H264            | Atways Audio * |
| oliection      | ۲ |          |   | 3         |         | HD1       | ÷      | 10   | 1.     | 3     | ٠       | H264            | Always Audio   |
| Varm           | < |          |   | - 24      |         | 01        |        | 10   |        |       |         | H264            | Always Audio   |

#### 5.1.6.3 Sub Stream Settings

Figure 70: Sub stream settings.

### 5.1.6.4 Recommended Settings

There are 3 options for resolution, it is recommended to go with D1 settings, but others can be chosen to reduce use of disk space. Table below gives an indication of what the video size would be per resolution.

| Resolution | Frame Rate | Quality | Encode Standard | Size: 8s | Size: 2.5min |
|------------|------------|---------|-----------------|----------|--------------|
| CIF        | 10         | 3       | H264            | 0.33 MB  | 6 MB         |
| HD1        | 10         | 3       | H264            | 0.52 MB  | 10 MB        |
| D1         | 10         | 3       | H264            | 0.65 MB  | 12 MB        |

**NOTE**: configuring all channels to D1 is not possible, as it use as it requires more 100% of the sub stream resources.

| Percentage of | sub stream |   |    |     | 100.09 | %    |
|---------------|------------|---|----|-----|--------|------|
| Сору          | Channel 1  | • | То | All | •      | Сору |
|               |            |   |    |     |        |      |

Figure 71: Sub stream resource usage.

Best quality can be achieved with 3 channels in D1 and one in HD1.

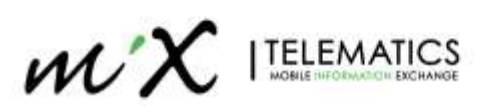

# 5.2 Road Camera Calibration

1. With the App open, go to **Preview** and select **AI Calibration**.

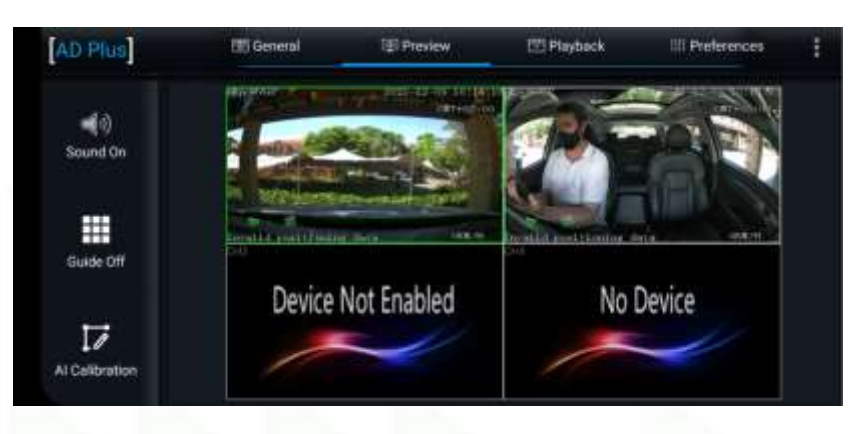

Figure 72: Select AI Calibration.

2. Select the ADAS Calibration option.

| Which c | alibration do you want to st | tart with?    |
|---------|------------------------------|---------------|
| ADAS    | DSM                          | DSC           |
| BSD     | 4 Dots                       | Driver Regist |
|         | Exit                         |               |

## Figure 73: Select ADAS Calibration.

3. Ensure correct camera is selected (1) and press Calibration.

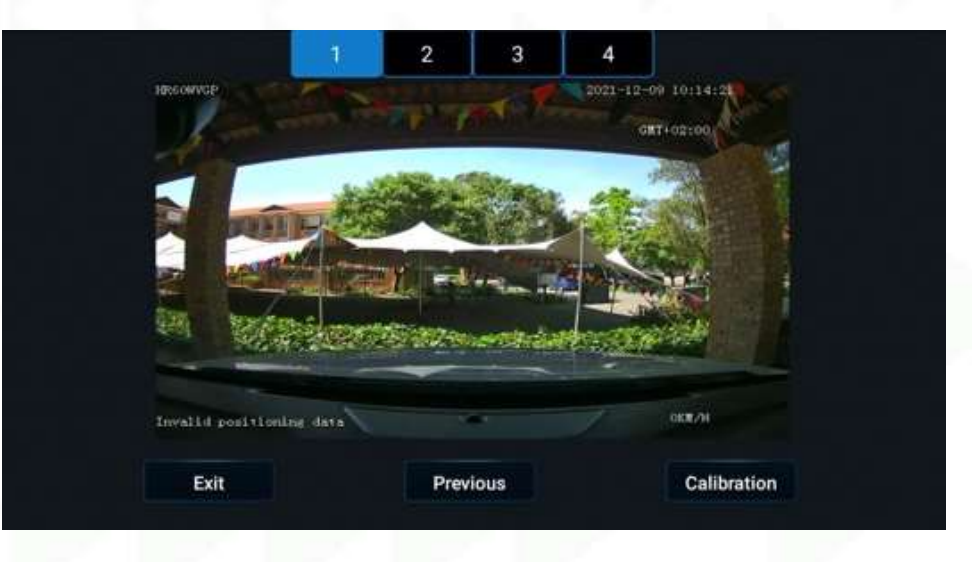

### Figure 74: Select the front camera.

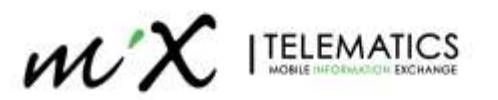

4. Answer the questions on and press Next.

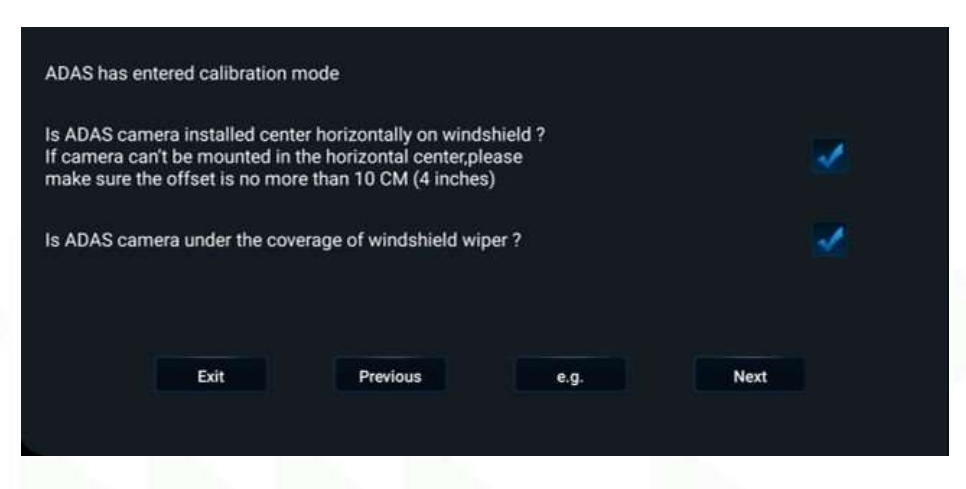

Figure 75: Answers the questions about the camera installation.

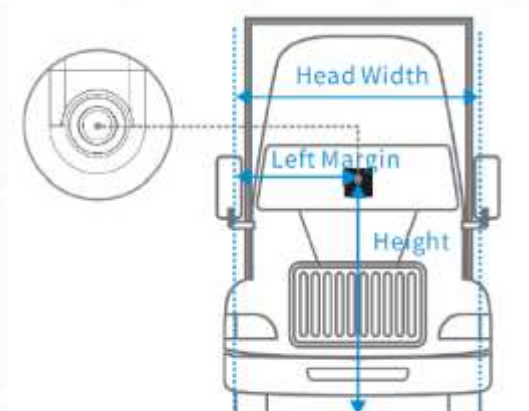

5. Enter the camera installation dimensions relative to the vehicle and press **next** 

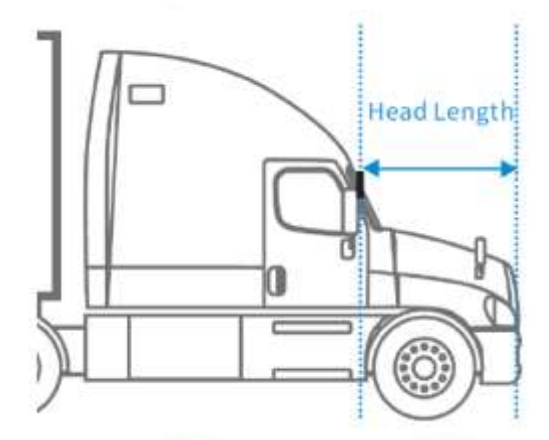

Figure 76: Vehicle measurements used during calibration.

| Please input the installation po | osition of ADAS of | camera : |
|----------------------------------|--------------------|----------|
| ADAS Camera Install Height       | 134                | (50-400) |
| ADAS Camera Left Margin          | 65                 | (0-400)  |
| Front-end Width                  | 178                | (0-400)  |
| Front-end Length                 | 165                | (0-400)  |
|                                  |                    |          |
| e.g.                             |                    | Next     |

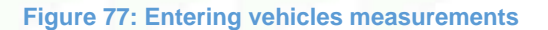

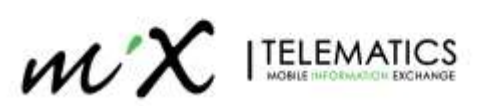

6. Press Next or review ADAS calibration instructions.

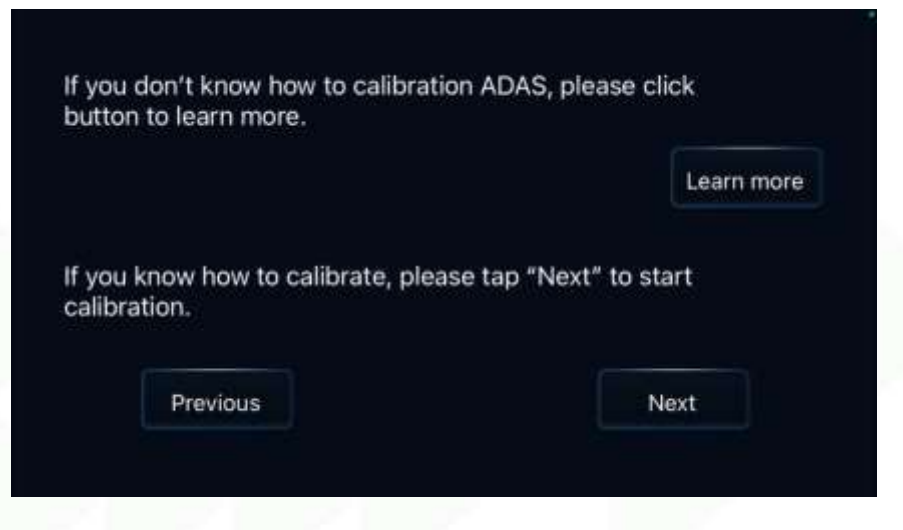

Figure 78: Entering calibration.

7. Press Next to proceed to next screen.

| 1014 2 3 0 •              | S.J. 100%.■ |     |
|---------------------------|-------------|-----|
|                           |             | <   |
|                           |             | 0   |
| toward [Coll'Standay area |             | 111 |
| Previous Next             |             |     |

### Figure 79: View of calibration screen.

8. Select Yes, to exit ADAS calibration and select GPS source (Satellite, OBD, Pulse) and setup Indicators if used. Select which IO lines are used and select "Pulse Source" or "Source Voltage".

| Did you conne   | ct vehicle left/righ | ht turn | signal to MD | VR? |
|-----------------|----------------------|---------|--------------|-----|
| Which IO did y  | ou connect turn s    | signal  | to ?         |     |
| Please select t | he speed source      |         | Satellite    | -   |
| Left Turn :     | 102                  | •       |              |     |
| Right Turn :    | 101                  | T       |              |     |
| Please select t | he turn signal typ   | e:      | Source Pulse |     |
| Exit            |                      |         | Ne           | xt  |

Figure 80: Configure Left/Right turn indicators.

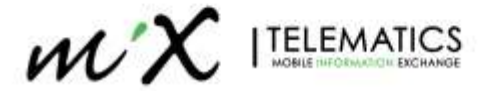

- Pulse Source = Signal received by device is a pulse signal (pulsating)
- Source Voltage = Signal received by the device is a level signal (on/off)
- 9. Test Left Signal to ensure ON is detected

| signal to check the connection,<br>ow if the connection is good.<br>sothing shows up. |          |
|---------------------------------------------------------------------------------------|----------|
|                                                                                       |          |
|                                                                                       |          |
| Camplete                                                                              |          |
|                                                                                       | Complete |

Figure 81: Testing left turn signal.

10. Test Right Signal to ensure ON is detected

| Turn on left signal and then<br>message will be shown in ar<br>Please check connection ag | right signal to check the connection,<br>rea below if the connection is good,<br>ain if nothing shows up. |  |
|-------------------------------------------------------------------------------------------|----------------------------------------------------------------------------------------------------|--|
|                                                                                           |                                                                                                    |  |
|                                                                                           |                                                                                                    |  |
|                                                                                           |                                                                                                    |  |
| Previous                                                                                  | Complete                                                                                                  |  |
|                                                                                           |                                                                                                    |  |

Figure 82: Testing right turn signal.

**IMPORTANT**: It is possible to modify some of the calibration parameters using the Veyes App or the Web application, outside the calibration process.

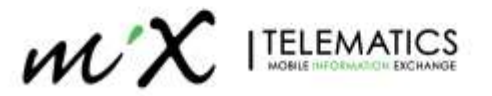

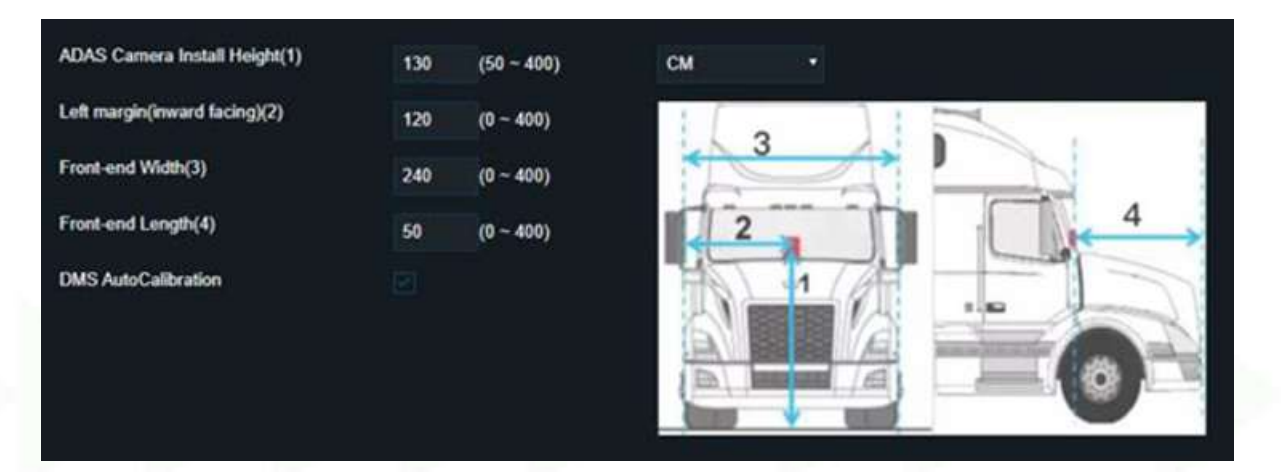

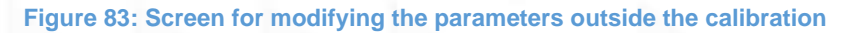

This should be **AVOIDED** as it triggers the start of a calibration process (which can happen in conditions where calibration is not optimal).

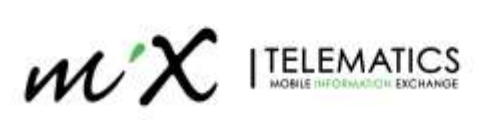

# 5.3 Driver Camera Calibration (DSC) [AD Plus2.0 Only]

This section describes the calibration if the built-in DSC camera is used for Driver Monitoring. If the external DSM camera is used, please skip this section.

1. With the App open, go to Preview and select Al Calibration

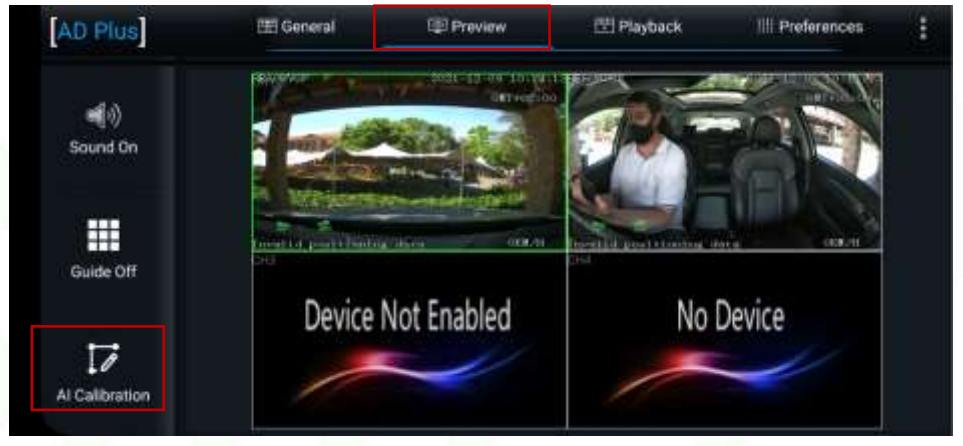

Figure 84: Select Al Calibration.

1. Select the DSC Calibration option

| DSM    | DSC          |
|--------|--------------|
| 4 Dots | Driver Regis |
|        |              |

Figure 85: Select DSM (Driver Camera) Calibration.

2. Ensure correct camera is selected (3)

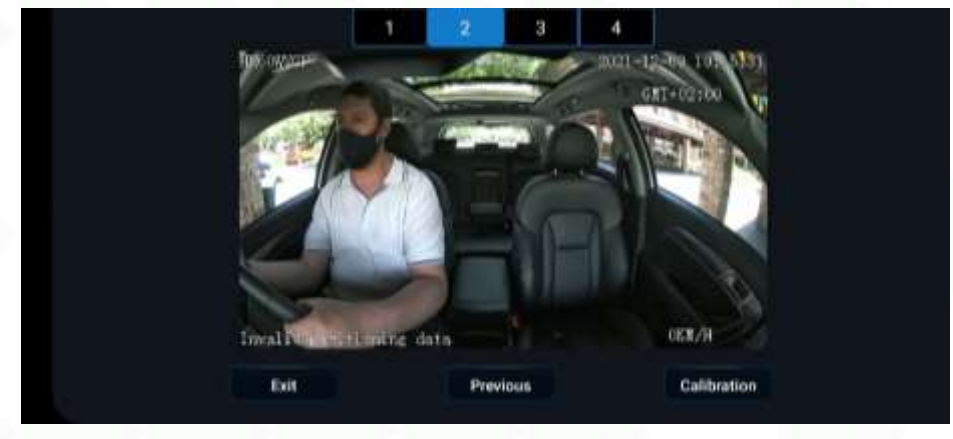

Figure 86: Select correct camera.

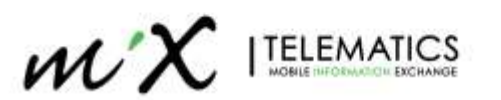

1. Select Left-hand or Right-hand drive and press Save then Exit.

| Driver Positio  | n                |
|-----------------|------------------|
| Left-hand drive | Right-hand drive |
|                 |                  |
|                 |                  |
| Ewit            | Saue             |
| EAR             | Jane             |

Figure 87: Select driver position.

# 5.4 Driver Camera Calibration (DSM – external Camera) – Optional Installation

If the external DSM camera (C29N) is used, it is required to disable the internal DSC camera. Set the Channel 2 to None and the MiX Vision AI will use the external DSM camera on Ch4 (not visible in the App).

With the App open, go to Preferences > Alarm > Al App > Algorithm Calibration

• Change CH2 from DSC to None

| View MDVR    |   | Playback | Ç | Live View    | 10.       | Maintenance | 🔲 log         | 蕼 Config                      |             |
|--------------|---|----------|---|--------------|-----------|-------------|---------------|-------------------------------|-------------|
| Basic Setup  | < |          |   |              |           |             |               |                               |             |
| Surveillance | * |          |   | ADAS D       | MS/DS(    | BSD         | Calibration F | Parameter Alarm Notifications |             |
| Collection   | * |          |   | Algorithm Ca | dibration |             |               |                               |             |
|              | × |          |   |              |           |             |               |                               |             |
| O Base       |   |          |   | Channel      |           | Use         |               | Mode Type                     | Calibration |
| Video        |   |          |   | ä            | ADAS      | , j         | Normal        | ÷.                            | Calibration |
| C Advanced   |   |          |   | 2            | None      | . *         | Normal        |                               | Calbration  |
| ALACD        |   |          |   | 3            | None      | . 8         | Normal        | ÷                             | Calbration  |

## Figure 88: Select DSM calibration.

For Driver Camera Calibration you need to select the appropriate option based on the camera type.

- Dash mount Camera: Use Front option
- A-Pilar camera: Use Side option

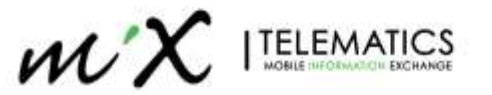

2. With the App open, go to Preview and select Al Calibration

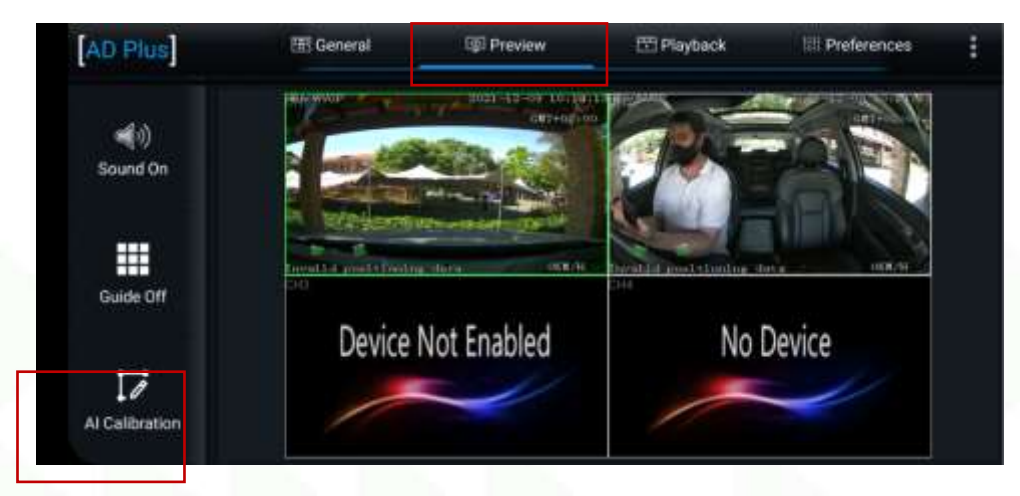

Figure 89: Select AI Calibration.

3. Select the DSM Calibration option

| Which | calibration do you want to s | tart with?    |
|-------|------------------------------|---------------|
| ADAS  | DSM                          | DSC           |
| BSD   | 4 Dots                       | Driver Regist |
|       | Exit                         |               |

Figure 90: Select DSM (Driver Camera) Calibration.

4. Ensure correct camera is selected (3) and press Calibration

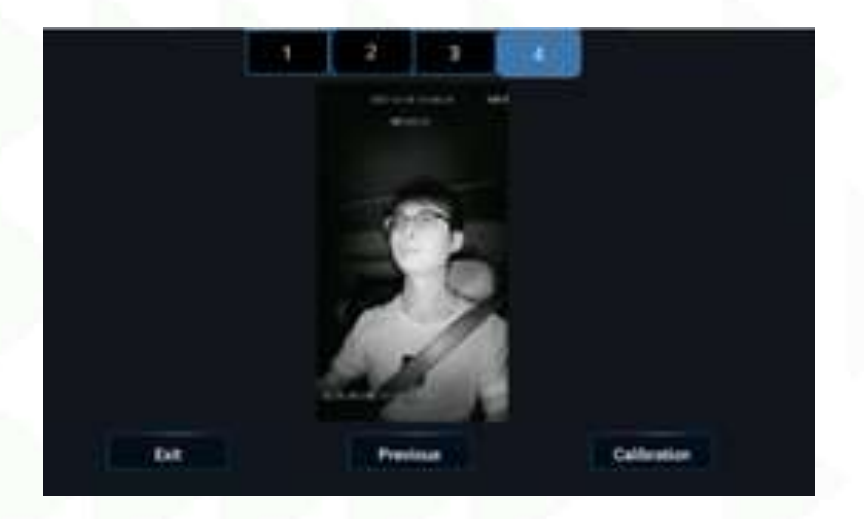

Figure 91: Select correct camera.

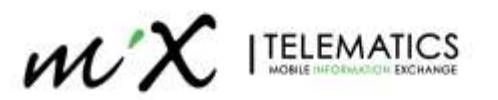

5. Review installation guidelines and press Next

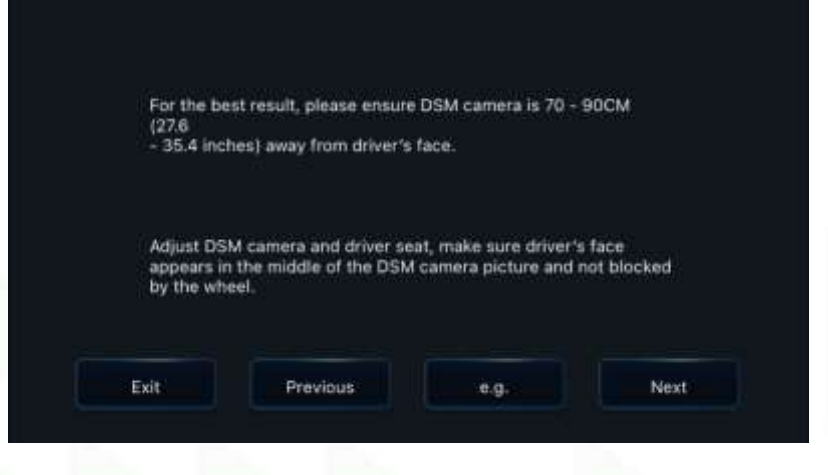

Figure 92: Installation guidelines.

6. With the C29N the device will auto detect orientation and select installation location, select Next

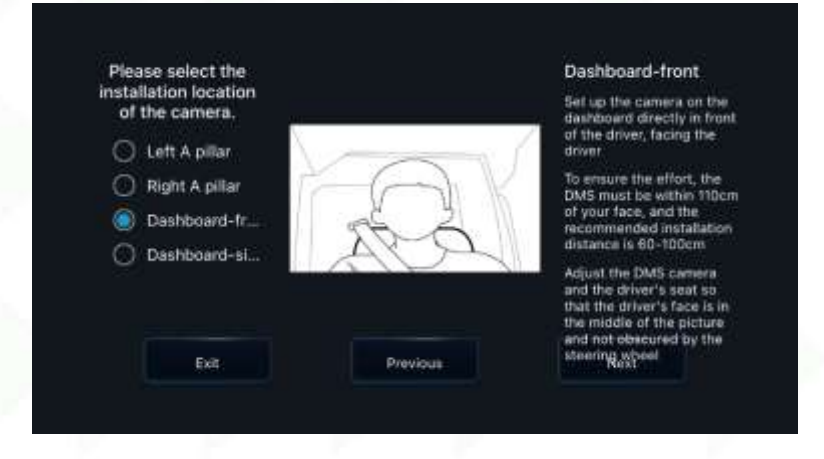

Figure 93: Select Driver Camera type.

7. Calibration steps

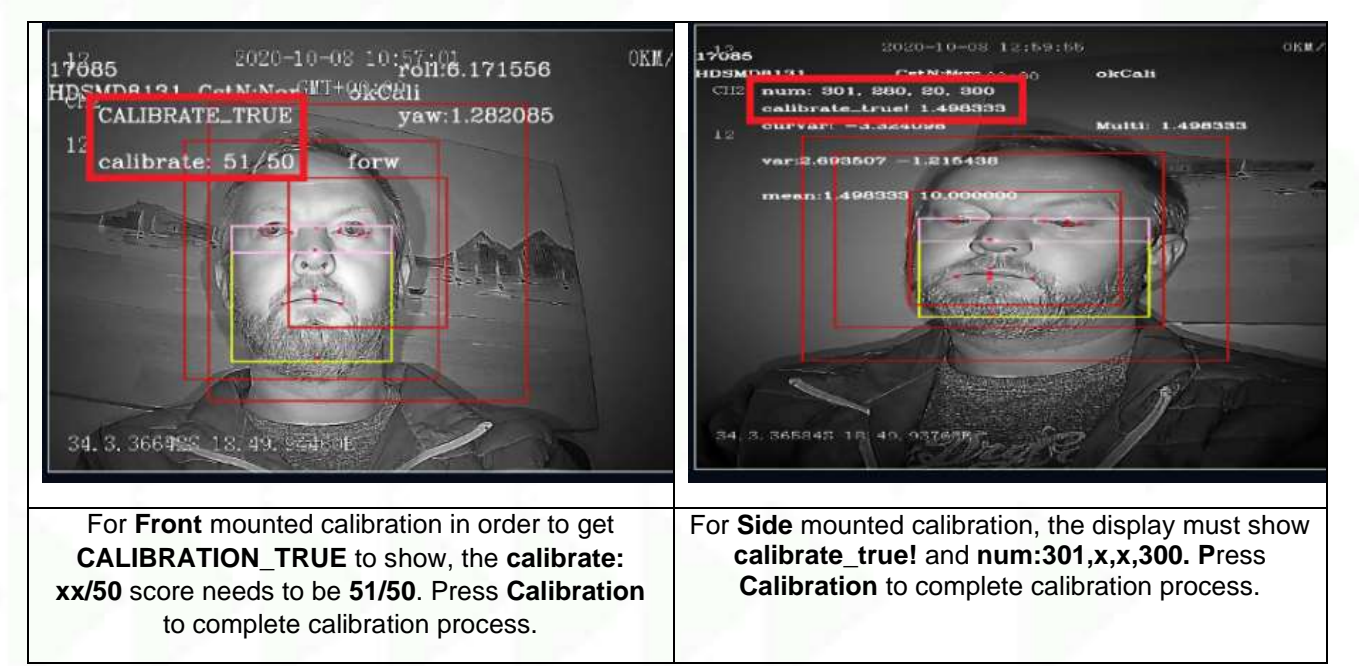

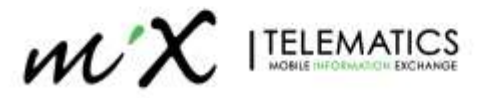

# 6 MiX Fleet Manager Setup

This section will guide you through the steps required on MiX Fleet Manager. There are two ways to setup the AD Plus 2.0 on MiX Fleet Manager:

- Standalone device (without an OBC)
- Paired with an OBC (FM3xxx, MiX4000, MiX 6000 or MiX 6000 LTE)

**Note**: the artificial intelligence (AI) algorithms used to detect these events are probabilistic in nature. While extensive testing has been done to ensure their reliability, there is no guarantee that they will be 100% accurate.

# 6.1 MiX Vision AI Standalone Setup

#### 6.1.1 Enable Standalone Mobile device

When making use of a complete standalone solution you need to enable the Streamax Standalone mobile device.

- Click Manage.
- Under Config admin, click Libraries.
- Click on the Mobile Device library tab on the left.
- Search for the Streamax Standalone device.
- Click the downwards action arrow next to the device.
- Select Make available.

| $\mathcal{M} \chi$ itelematic | S MONITOR - MANAGE - MEASURE - |              | 1 # ? O U |
|-------------------------------|--------------------------------|--------------|-----------|
| Libraries Mill Telemat        | cs. / CSD-RSK. / Nutl. *       |              |           |
| Mobile device library         |                                |              | (भान) 0   |
| Event library                 | Mublie device +                | Availability | <u> </u>  |
| Fernware (Brary               | Straamaa Scandalove            | Available    | Y         |
| Mobile deuce library          |                                |              |           |
| Decementer Iduary             |                                |              |           |
| Partphakal ability            |                                |              |           |
|                               |                                |              |           |

Figure 94: Selecting the Streamax standalone library.

A default Mobile device template and event template will be created.

#### 6.1.2 Make the Peripheral device available

The MiX Vision AI (AD Plus 2.0) device is listed in the peripheral as Streamax Camera.

- Click Manage.
- Under Config admin, click Libraries.
- Click on the Peripheral library tab on the left.
- Search for the Streamax Camera device.
- Click the downwards action arrow next to the device.
- Select Make available.

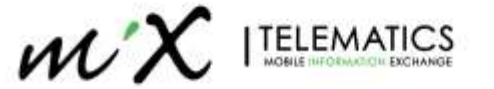

| Searce Identity      | Peripheral +    | Availability | Туре       | E5                 |
|----------------------|-----------------|--------------|------------|--------------------|
| in the second second | Provenso comero |              | Standalone | v                  |
| Commend Family       |                 |              |            | the Make averagies |
| relation filling     |                 |              |            |                    |
| Adde device Drary    |                 |              |            |                    |
| lacametter titicary  |                 |              |            |                    |
|                      |                 |              |            |                    |

# 6.1.3 Make AI events available on your organization

The MiX Vision Events will automatically be made available as soon as the peripheral is enabled.

|                       |                                           |                 | Constant of Constant |                   |
|-----------------------|-------------------------------------------|-----------------|----------------------|-------------------|
| times.                |                                           |                 |                      |                   |
| and largery 1         | Deed deception -                          | Forminger       | Audulta Tay          | 1                 |
|                       | and inside these distances                | 100, Base       | maline               |                   |
| And Street,           | Mathematical Strike Tangen, April Storing | MA WARE         | montation            |                   |
| and the second second | Water Street Telling and Jamming          | BUR Vision      | marketin             |                   |
|                       | and prove (it can not expering it 222)    | MAX REASON      | Australia            |                   |
|                       | and must from printing                    | 100 House       | munistra             |                   |
|                       | why yourse draw of they wanted            | Getwee          |                      |                   |
|                       | and places formang mittance energy        | MA Trainin      | Augusten             |                   |
| 0.004 2011            | and insula from the official and may      | April Monager   | mulation             | · biebe mebbler - |
|                       | wa succe doubless.                        | Infek Witnesser | Avaiable             |                   |
|                       | and here discover.                        | SAL WART        | Available            |                   |
|                       | test must part Manholmerica               | (Mith Wristel)  | matate               |                   |
|                       | all more preventing                       | WK Water        | mailable             |                   |
|                       | the close plane plane and acted           | 765 Kpan        | heptable             |                   |
|                       | WW Provid Research Interview              | AGA Workers     | marketer             |                   |
|                       | and proof the first                       | 1900, Warning   | marketin             |                   |
|                       | and Plane Passer Son                      | WA Wages        | markette             |                   |
|                       | and result their of Nay Seller            | (afail)         |                      |                   |
|                       | of a most it mugh incidently              | 663, march      | monthe               |                   |
|                       | and Deale President                       | 1965, Multer    | mariatio             |                   |

#### Figure 96: Selecting the MiX Vision AI Events

## 6.1.4 Connecting to the mobile device template (Standalone)

The MiX Vision AD Plus 2.0 device must be connected on the mobile device template. It is connected to the **SP** line, which is the connection for the new **Standalone** peripheral type.

- Click Manage.
- Under Config Admin, click Templates.
- Click on the Mobile device templates tab on the left.
- Select "Default mobile device template for Streamax Standalone"
- Click on SP line.
- By default, the Streamax C6D-AI device will be populated, click on it to change to Streamax Camera

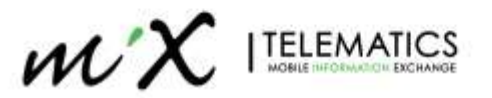

| ngivites All's Telephone        | LI CO-MA ( Nell                                                           |           |            |
|---------------------------------|---------------------------------------------------------------------------|-----------|------------|
| itt mabile device tompla        | te: Default mobile device template for Streamax Standature                |           | Child Sine |
| faeringians<br>Lucitor tergiana | Terriplate name<br>Default motors device lenguate for Streaman Standalore |           |            |
| Mateie device<br>templates      | Multile dovas type; i forozana filandaki oz                               |           |            |
|                                 | Wire Une Tacho Desservat<br>4 IP Streamer CID H                           | Parameter |            |

### 6.1.5 Link device serial to your asset

When an asset is added to a configuration group with a connected AD Plus 2.0 peripheral, the details automatically appear on the asset's mobile device settings tab.

The MiX Vision AD Plus 2.0 10-digit serial number can be entered in the input box. This number is printed on the label of the AD Plus 2.0 device.

- Click Monitor.
- Under Fleet Admin, click Assets.
- Search for the relevant asset and click the green asset description link to edit the asset details.
- Click on the Mobile device settings tab on the left.
- Enter the 10-digit Streamax serial number in "Mobile device serial number" field.
- Save and exit

| fit asset: AD Flut 2:0 (000 | 120004F7);                                   |                                                                                 |                                 | (Malified) Case (1999 |
|-----------------------------|----------------------------------------------|---------------------------------------------------------------------------------|---------------------------------|-----------------------|
| Acted details               |                                              |                                                                                 |                                 |                       |
| Palet Matura                |                                              | Mobile device details                                                           |                                 |                       |
| Addeds (Doth) (3            |                                              | Derivative of the Medicine descence compilied on the exceet<br>Derivative force | Mobile device seriel reporter * |                       |
| Comme grander               | Y                                            | Streamlar Standalore                                                            | 0003000aF7                      |                       |
| Service terrory             |                                              |                                                                                 |                                 |                       |
| Description                 | AD Phis - Standakine<br>Streamas Standatione | Change mobile davase Remove mobile davace Set odsameter                         |                                 |                       |
| Fool stata                  |                                              |                                                                                 |                                 |                       |
| 00ter mit.data              |                                              |                                                                                 |                                 |                       |
| Neccary                     |                                              |                                                                                 |                                 |                       |
| Volute Berrie Lettings      |                                              |                                                                                 |                                 |                       |
| Neglised Birner             |                                              |                                                                                 |                                 |                       |
|                             |                                              |                                                                                 |                                 |                       |
|                             |                                              | Figure 98: Entering Streamay serial                                             | number                          |                       |

## 6.1.6 Setting Harsh Driving and Overspeed events (standalone)

The AD Plus 2.0 device supports its own set of Driver behaviour events (see section 7.1.2, as well as an Overspeed event (see section 7.1.3). They are not mapped to specific MIX AI Events in MiX Fleet Manager, but to the standard System events for Harsh Braking, Harsh Acceleration, Cornering and Overspeed. If it is requested to have these events available in MFM, just add the system events to the Event Template.

Remark: The event settings is the MFM, although available, are not used for event configuration for the MiX Vision AI in standalone mode (setting the overspeed event in MFM to speed > 100km will not work, if the configuration in the device is set to > 80 km/h).

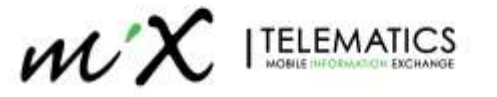

# 6.2 MiX Vision AI with OBC setup

#### 6.2.1 Make the Peripheral device available

The MiX Vision AI (AD Plus 2.0) device is listed in the peripheral library.

- Click Manage.
- Under Config admin, click Libraries.
- Click on the Peripheral library tab on the left.
- Search for the Streamax Camera device.
- Click the downwards action arrow next to the device.
- Select Make available.

| Event Ideary                    | Peripheral +   | Availability | Туря       | E0 *            |
|---------------------------------|----------------|--------------|------------|-----------------|
| tormore library                 | Peneros comero |              | Standalone | v               |
| A COMPACT PROPERTY              |                |              |            | + Make averagie |
| constitutes to the start of the |                |              |            |                 |
| Millile device Dirary           |                |              |            |                 |
| Parameter Michary               |                |              |            |                 |
| Peophecal library               |                |              |            |                 |

## 6.2.2 Make AI events available on your organization

The MiX Vision Events will automatically be made available as soon as the peripheral is enabled.

| (mark)                                                                                                    |                                        |               |              | · · · · · ·        |
|----------------------------------------------------------------------------------------------------|----------------------------------------|---------------|--------------|--------------------|
| const                                                                                                    |                                        |               |              | 6.200              |
| inter lange in the                                                                                                    | Board Brerryslan -                     | form type     | Statistics . | 7                  |
|                                                                                                    | and from these datasets                | MR Report     | -10.022.024  |                    |
| And a local diversion of the local diversion of the local diversion  | and these below hardow, and there      | MD Topy       | martable     |                    |
| and an other designs of                                                                                                    | any train fairs in generally           | MD Now        | mathin       |                    |
|                                                                                                    | 979 mills (3.54 mills (4.54 mills))    | MA Room       | 10044431     |                    |
| State of the local diversion of the local diversion of the local div | and must from printing                 | Test many     | mulatio      |                    |
| and the second                                                                                                    | why yourse draw of they wanted         | Getwee        |              | -                  |
|                                                                                                    | and places formang and many parents    | MA Trainin    | Augustation  |                    |
| 10000                                                                                                    | and Propaga Amount & collected and mag | April Monager | mariative    | E biete metteler . |
|                                                                                                    | wa succe doubless.                     | Infek Witness | Austable     |                    |
|                                                                                                    | are plant generate                     | Split, Warry  | Available    |                    |
|                                                                                                    | test must part Manfalmental            | (Mith Writes) | matable      |                    |
|                                                                                                    | ally short preventing                  | NOX Mount     | maiatie      |                    |
|                                                                                                    | the close build glove this place       | 765 Figure    | Perghadrig   |                    |
|                                                                                                    | WW Provid American                     | AGA Workers   | multiple     |                    |
|                                                                                                    | and much do down                       | 1600, Walkin  | 100010300    |                    |
|                                                                                                    | and Plane Point Ann                    | WA Wages      | in-phytics   |                    |
|                                                                                                    | and prove their of Kip Julies          | (telei)       |              |                    |
|                                                                                                    | of a press through an approve          | 960, mapping  | matthe       |                    |
|                                                                                                    | and David Autor and                    | 100 Malor     | mariation    |                    |

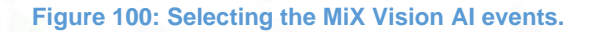

## 6.2.3 Connecting to the mobile device template (OBC)

The MiX Vision AD Plus 2.0 device can be connected on the mobile device template. It is connected to the **SP** line. This type indicates that there is no direct communication between the camera unit and the on-board computer.

- Click Manage.
- Under Config Admin, click Templates.
- Click on the Mobile device templates tab on the left.
- Search for the relevant mobile device template in the list.

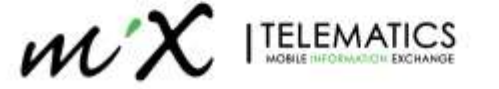

- Scroll down to the line connections and look for the SP line.
- Click on "not connected".
- Select the Streamax Camera (Standalone) device from the drop-down list of peripheral devices.
- Click Save.

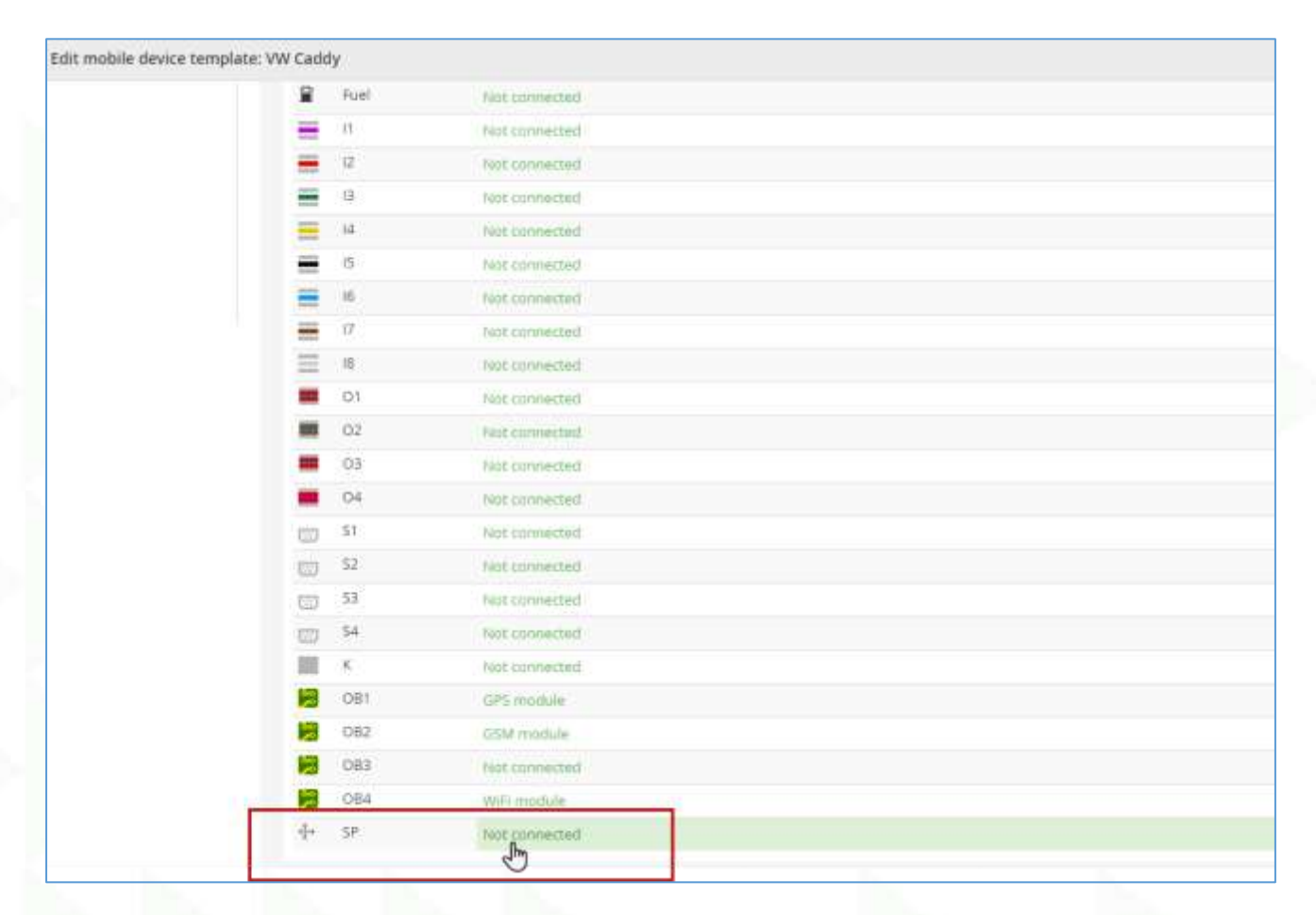

#### Figure 101: Configuring the mobile device template

Note: Only the MiX 4000, MiX 6000, MiX 6000LTE and FM units supports the AD Plus 2.0 devices.

#### 6.2.4 Link device serial to your asset

Commission the MiX Vision AI device using the mobile device settings page for the specific asset.

When an asset is added to a configuration group with a connected AD Plus 2.0 peripheral, the details automatically appear on the asset's mobile device settings tab.

The MiX Vision AD Plus 2.0 10-digit serial number can be entered in the input box. This number is printed on the device's label.

- Click Monitor.
- Under Fleet Admin, click Assets.
- Search for the relevant asset and click the green asset description link to edit the asset details.
- Click on the Mobile device settings tab on the left.
- Scroll down to the Streamax details section and enter the 10-digit Streamax serial number.
- Click Save

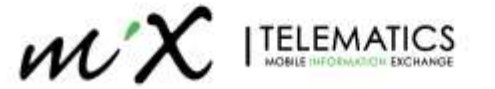

| Densitive Nationally           |            |                                                                                                    |  |
|--------------------------------|------------|----------------------------------------------------------------------------------------------------|--|
| kerninders                     | MOC4k + Al | Change mobile device Remove mobile device                                                                                                    |  |
| fuel data                      | M064000    |                                                                                                    |  |
| titrer rest date               |            | Configuration details C                                                                                                    |  |
| Here we want to                |            | Configuration status                                                                                                    |  |
| Nolo4e device settings         |            | Test communications                                                                                                    |  |
| Required (Preer<br>sert/Acates |            | Comple (speed                                                                                                    |  |
| Posting.                       |            |                                                                                                    |  |
|                                |            | Streamax details                                                                                                    |  |
|                                |            | Streemer senal number                                                                                                    |  |
|                                |            | (any interaction of the second second s |  |

Figure 102: Linking OBC to MiX Vision AI.

Upon saving this information, the device is set to commissioned in MiX Fleet Manager and events that are configured to record video in the event template will then have video associated.

After commissioning the device, it will no longer be possible to edit the serial number, but the device can be changed or removed.

Please note, if a MiX Vision 1 script is associated to the mobile device template that is linked to the asset's configuration group, the MiX Vision AI details section will not be visible.

# 6.3 Record video for OBC events

You can enable video recording on a mobile device generated event in the event template on the event configuration page or on a specific event when using the MiX Vision AI device. This is only supported when the AD Plus 2.0 is connected to a MiX OBC.

This is only available on Detailed and Notification events.

- Click Manage.
- Under Config admin, click Templates.
- Make sure Event templates are selected on the left.
- Search for the relevant template.

**TIP:** If you are looking for the event template of a specific asset, go to the Configuration groups menu under Config Admin, search for the asset and scroll to the left to view the asset's mobile device template and event template. Clicking the template will take you straight to the template's settings.

- Click the downwards arrow and select Edit.
- Scroll to the list of events that have been selected on the template (or select new events by clicking the Select events button.)
- Click on the green hyperlinked event, e.g., panic button pressed.

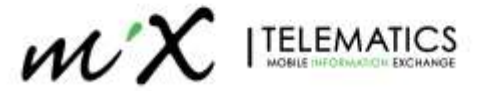

| (rightal)á              |                                                                                                    |                                                                                                    | these      |
|-------------------------|----------------------------------------------------------------------------------------------------|----------------------------------------------------------------------------------------------------|------------|
| Constant,               | Board thereplane hadnes                                                                                                    | ( and a second second se |            |
| 1000                    |                                                                                                    | Citen here to add                                                                                                    |            |
| alle directe<br>platfor | diamon PRASITY Discrit Tank III                                                                                                    |                                                                                                    | (and serve |
|                         | Test -                                                                                                    | Event type:                                                                                                    |            |
|                         | * expect thread isomet                                                                                                    | Space.                                                                                                    | 0          |
|                         | 3-Jack Hiers (messing                                                                                                    | Quitine                                                                                                    | 0          |
|                         | 3 months in                                                                                                    | Custom                                                                                                    | 0          |
|                         | 1-000120120                                                                                                    | Cuttee                                                                                                    | 0          |
|                         | 1 - Anti-Propable respective Topic                                                                                                    | Cutter                                                                                                    | 0          |
|                         | Y, Intel Preside report of Yigh 3                                                                                                    | Cuttore                                                                                                    | 0          |
|                         | a des Pecific Terry                                                                                                    | Gattern                                                                                                    | 0          |
|                         | 2.465 %.Bore                                                                                                    | Custore                                                                                                    | 0          |
|                         | 1 Am Pourse Access (Cont Day)                                                                                                    | Eattom                                                                                                    | 0          |
|                         | () Key Input (summing ) (1)                                                                                                    | Gater                                                                                                    | 0          |
|                         | (Ashine the set (and a set (a set (a | Cutter                                                                                                    | 0          |
|                         | Click the event name                                                                                                    | Eattorn                                                                                                    | 0          |
|                         | Long treat has                                                                                                    | Gartery                                                                                                    | 0          |
|                         |                                                                                                    | Outset                                                                                                    | 0          |
|                         | base Posside Indexe Cash                                                                                                    | Custom                                                                                                    | 0          |
|                         | 0                                                                                                    |                                                                                                    |            |

### Figure 103: Adding and editing video events.

- Scroll down to the Record section.
- Enable recording of the event by checking the box next to Record event.
- Check the box next to Record video.
- Video recording cannot be enabled for summarised events

| t event template: RT | FM 3316 Panic Mol Vision                                                        |                 |
|----------------------|---------------------------------------------------------------------------------|-----------------|
|                      | Record                                                                          |                 |
|                      |                                                                                 |                 |
|                      | 💶 📴 Record event                                                                |                 |
|                      | Record delay Recording type                                                     |                 |
|                      | 0 • : 0 • : 0 • Detailed                                                        | •               |
|                      | many liamates Seconds Records the part and end of each occurrence of the event. |                 |
|                      | Record actions                                                                  |                 |
|                      | Start odometer                                                                  | [] End odometer |
|                      | G Start position                                                                | Z End position  |
|                      | 🔁 👩 Record video                                                                |                 |
|                      |                                                                                 |                 |

#### Figure 104: Saving Events.

1. Click Save.

The event needs to be compiled and uploaded to the OBC's configuration as it is mobile device generated using the compile config feature. When the **trip is processed**, the video footage is retrieved from the MiX Vision AI Server for the date and time that the event occurred and is then associated to the event in MiX Fleet Manager.

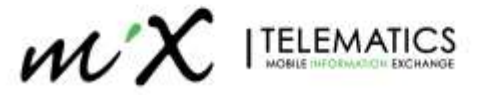

# 7 Advanced Settings

# 7.1 Standalone settings

The MiX Vision AD Plus 2.0 can be setup to generate the following OBC parameters:

- AVL rate
- Harsh Driving Events (Braking/Acceleration/Cornering)
- Overspeeding

## 7.1.1 AVL Rate

There are three sections that can be used for AVL rate on the device. By default, only Constant Upload (every 30s) and GPS Heading Change is used.

- Constant Upload Mode: Fixed Time and distance interval upload
- Variable Upload Mode: Speed based interval and distance upload
- GPS Heading Change: Angle deviation upload

| Basic Setup  | <      | Serial Port CAN      | Speed Location    | Mileage | A-GPS            |
|--------------|--------|----------------------|-------------------|---------|------------------|
| Surveillance | <<br>~ |                      |                   |         |                  |
| General      |        | Navigation Mode      | GPS               | •       |                  |
| Snap Setting |        | Constant Upload Mod  | e                 |         |                  |
| Alarm        | <      | ✓ Timing             | Interval Time     | 30      | (3 ~ 3600)Second |
|              |        | Distance             | Interval Distance | 0.5     | (0.1 ~ 10)KM     |
|              |        | Variable Upload Mode | 2                 |         |                  |
|              |        | Moving Start         | Speed ≥           | 30      | (10 ~ 100)KM/H   |
|              |        |                      | Duration Time     | 60      | (5 ~ 600)Second  |
|              |        | ✓ Timing             | Interval Time     | 60      | (3 ~ 3600)Second |
|              |        | Distance             | Interval Distance |         | (0.1 ~ 10)KM     |
|              |        | Moving Stop          | Speed <           |         | (10 ~ 100)KM/H   |
|              |        |                      | Duration Time     | 300     | (5 ~ 600)Second  |
|              |        | ✓ Timing             | Interval Time     | 60      | (3 ~ 3600)Second |
|              |        | GPS Heading Change   | 9                 |         |                  |
|              |        |                      | Deviation Angle   | 45      | (10 ~ 90)Degrees |
|              |        |                      | Duration Time     | 1       | (1 ~ 10)Second   |
|              |        |                      |                   |         |                  |

Figure 105: AVL rate settings.

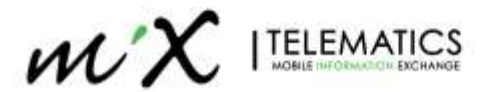

| Section                 | Subsection1        | Subsection2          | Explanation                                                                                            |
|-------------------------|--------------------|----------------------|----------------------------------------------------------------------------------------------------|
| Constant                | Timing             |                      | every x-seconds a position is sent                                                                     |
| Mode Upload             | Distance           |                      | every x-km a position is sent                                                                          |
|                         |                    | Speed                | Active above speed value                                                                               |
|                         | Moving Start       | Duration             | Keep the condition for x seconds you will move to moving start/ moving stop/ deviation angle status    |
| 1.1                     | Timing             | Interval Time        | every x-seconds a position is sent for "Moving Start Speed"                                            |
| Variable<br>Upload Mode | Distance           | Interval<br>Distance | every x-km a position is sent for "Moving Start Speed"                                                 |
|                         |                    | Speed                | Active below speed limit                                                                               |
|                         | Moving Stop        | Duration<br>Time     | Keep the condition for x seconds you will move to<br>moving start/ moving stop/ deviation angle status |
|                         | Timing             | Interval<br>Timing   | every x-seconds a position is sent for "Moving Stop<br>Speed"                                          |
| GPS Heading             | Deviation<br>Angle |                      | Angle deviation when a position will be sent                                                           |
| Change                  | Duration<br>Time   |                      | Keep the condition for x seconds you will move to moving start/ moving stop/ deviation angle status    |

# 7.1.2 Harsh Driving Events (Braking/Acceleration/Cornering)

## You can enable Harsh driving events via Config > Alarm > Advanced > Driver Behaviour Alarm

| Basic Setup  | <  |                                    |        |                             |                  |           |
|--------------|----|------------------------------------|--------|-----------------------------|------------------|-----------|
| Surveillance | ۲  | Driver Behavior Alarm              | Geo Fe | nce                         |                  |           |
| Collection   | ۰. |                                    |        |                             |                  |           |
| Alaimi       | ~  | Name                               | Enable | Alarm Type                  | Trigger          | Linkage   |
| O Base       |    | ACCEL2                             |        | Alarm                       | Setup            | Setup     |
| Video        |    | Real-Time:                         | X:-0   | 016. Y: 0.043. Z: 0.984     | Auto Calibration | Calibrate |
| 4 Advanced   |    | (1999) (1999) (1999) (1999) (1999) |        |                             |                  |           |
| 🛃 Al App     |    | installation Angle.                | KOL    | o.o., Pitch. o.o., Yaw. o.u | Ę.               |           |
| CONCEPTIONS. |    | 100HZ G-sensor val                 | ue 😢   |                             |                  |           |
|              |    | Self checking.                     | Nom    | nal                         |                  |           |

Figure 106- Enabling Driving Behaviour alarm

• 100HZ: Check the 100HZ G-sensor value. ACC is two packages per second, 50 entries each package

Offset is the acceleration from the resultant force in a certain axis direction. If the acceleration in the direction is greater than this value, an alarm will be triggered

- Harsh Braking: negative value in the x-axis.
- Hard Acc: positive value in the x-axis.
- Harsh Left Turn: positive value in the y-axis.
- Harsh Right Turn: negative value in the y-axis.
- Effective Time: a time period during which a cleared alarm is triggered again. Alarms triggered in this period are considered the same.
- Speed is the range at which the algorithm will be active.

**Note** difference to MiX OBC i.e., accelerometer vs GPS, which is noisier so not directly comparable to a MiX OBC

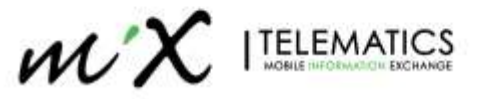

|                     |          | ļ      | ACCEL2 Trigger |         |        |         |             |  |
|---------------------|----------|--------|----------------|---------|--------|---------|-------------|--|
| Alarm Name          | Enable   | Offset |                | Speed   |        |         |             |  |
| Harsh Braking       |          | 0.304  | (0.001 ~ 1)    | 0       |        | 200     | (0~200)KM/H |  |
| Hard Acceleration   |          | 0.124  | (0.001 ~ 1)    | 0       |        | 200     | (0~200)KM/H |  |
| Harsh Left Turn     |          | 0.35   | (0.001 ~ 1)    | 0       |        | 200     | (0~200)KM/H |  |
| Harsh Right Turn    |          | 0.35   | (0.001 ~ 1)    | 0       |        | 200     | (0~200)KM/H |  |
| Shock               |          | X: 1   | (0.1 ~ 8)      | Y: 1    | (0.1 ~ | •8) Z:  | 2 (0.1 ~ 8) |  |
| Effective Time      | 10       | (      | 0 ~ 10)Second  |         |        |         |             |  |
| Recommended Setting | Light D  | outy   | Media          | um Duty |        | Heav    | vy Duty     |  |
|                     | ≤ 6 tons |        | ≤ 14 tor       | าร      |        | > 14 to | ons         |  |
|                     |          | Cancel |                | ок      |        |         |             |  |

### Figure 107: Driver behaviour settings.

# **Default Settings:**

The recommended values can be set according to three types of vehicles: Light Duty, Medium Duty, and Heavy Duty. Tap the corresponding button and the recommended values will be filled in automatically.

### **Recommended Setting**

The Light/Medium/Heavy Duty parameters shown below A good starting point for Light vehicles in the last column "Custom"

| Event             | Light Duty | Medium Duty | Heavy Duty | Custom |
|-------------------|------------|-------------|------------|--------|
| Harsh Braking     | 0.5        | 0.4         | 0.4        | 0.304  |
| Hard Acceleration | 0.3        | 0.25        | 0.25       | 0.124  |
| Harsh Left Turn   | 0.35       | 0.35        | 0.35       | 0.35   |
| Harsh Right turn  | 0.4        | 0.35        | 0.35       | 0.35   |

## 7.1.3 Overspeed

The combination of Speed and Duration is used to trigger the speed alarm, that is, when the speed exceeds the set speed for a certain period of time, it is considered as a speeding alarm. *Config > Alarm > Base > Speed Alarm* 

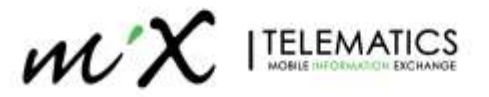

| View MDVI         |   | Playbac | k 🖵 I    | Live View | N N     | laintenance | 🔲 log          | E Config |         |
|-------------------|---|---------|----------|-----------|---------|-------------|----------------|----------|---------|
| Basic Setup       |   | 1       |          |           |         |             |                |          |         |
| Surveillance      | 4 |         | IO Alarm | Speed A   | Jarm Pa | anel Alarm  | GPS Alarm      |          |         |
| Collection        | K |         |          |           |         |             |                |          |         |
|                   |   |         | Nar      | me        | Enable  | Alarn       | Туре           | Trigger  | Linkage |
| O Batter          |   |         | Overs    | peed      |         | Alarm       | (1 <b>1</b> 7) | Setup    | Setup   |
| Video             |   |         |          |           |         |             |                |          |         |
| <li>Advanced</li> |   |         |          |           |         |             |                |          |         |
| 🌡 Al Αρρ          |   |         |          |           |         |             |                |          |         |
|                   |   |         |          |           |         |             |                | Detault  | Save    |

Figure 108: Enabling Overspeed alarm.

# Trigger Settings:

|                             | Overspee | ed Trigger      |  |
|-----------------------------|----------|-----------------|--|
| Preload Speed<br>Difference | 10       | (0 ~ 200)KM/H   |  |
| Speed                       | 100      | (1 ~ 200)KM/H   |  |
| Duration Time               | 10       | (0 ~ 255)Second |  |
|                             | Cancel   | ок              |  |

Figure 109: Overspeed alarm settings.

- *Preload Speed Difference* is a value for speed warning. For example, the speed threshold is 100 and the warning speed difference is 10, when the speed reaches 90, a voice alarm will be triggered.
- Speed: Selected speed value to use.
- *Effective Time*: a time period during which a cleared alarm is triggered again. Alarms triggered in this period are considered the same and no voice or alarm will be triggered.

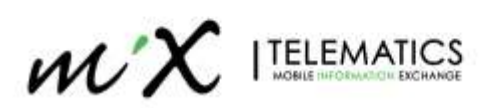

# 7.2 Flight Mode

Flight mode can be enabled via I/O line to switch off all radios (LTE Modem, GPS, Bluetooth, Wi-Fi) when required. During this mode all the radios will be off, but the device will still operate as normal generating alarms and saving videos.

When in Flight mode, the "earth" icon will flash read on the unit. Once disabled it switches off again and normal operation continues (about 2min).

NOTE: Currently there is no visibility in MiX Fleet Manager if unit has been placed in Flight mode NOTE: If you do not deactivate Flight mode and I/O line remains high, unit will remain in flight mode even after reboot.

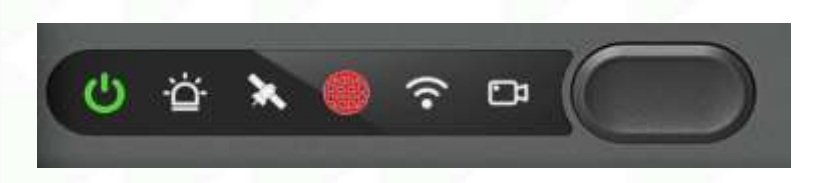

Figure 110: MiX Vision AI LED panel indicating Flight Mode.

- In the I/O configuration interface (*Config > Alarm > Base > IO Alarm*), select the corresponding "Sensor Uses" parameter as "Flight Mode"
- 2. The trigger of the corresponding IO can be selected as low or high in Trigger Settings.
- 3. If the IO trigger mode is selected as high, when the IO signal is given a high level, the flight mode will be triggered. At this time, the communication modules enter the flight mode, turning off LTE, WIFI and Bluetooth.
- 4. If the IO trigger mode is selected as high, when the IO signal switches from high to low, the communication module will return to normal mode, and the LTE, WIFI and Bluetooth module will return to the original state (restore time less than 2min) and all GPS and event data will be sent to the server that occurred during flight mode.
- 5. Enable/Disable Flight Mode, record log " Enable/Disable Flight Mode "
- 6. Enter the flight mode successfully, record the log "enter the flight mode successfully", otherwise record "enter the flight mode failed"

| View MDVR    |   | Playbac | k 🖵 Live V  | /iew      | 📑 Maint | enance 📃     | log 🗄 Config            |         |         | C |
|--------------|---|---------|-------------|-----------|---------|--------------|-------------------------|---------|---------|---|
| Basic Setup  | < |         |             |           |         |              |                         |         |         |   |
| Surveillance | < |         | IO Alarm Sp | eed Alarm | Panel   | Alarm GPS Al | arm                     |         |         |   |
| Collection   | < |         |             |           |         |              |                         |         |         |   |
|              |   |         | Name        | OSD       | Enable  | Alarm Type   | Sensor Uses             | Trigger | Linkage |   |
| O Base       |   |         | Sensor1     | S1        |         | Event •      | Left Steering 🔹         | Setup   | Setup   |   |
| 😒 Video      |   |         | Sensor2     | S2        |         | Event •      | Right Steering <b>*</b> | Setup   | Setup   |   |
| Advanced     |   |         | Sensor3     | S3        |         | Event •      | Flight Mode 🔹           | Setup   | Setup   |   |
| 💩 Al App     |   |         |             |           |         |              |                         | Setup   | Setup   |   |
|              |   |         | Сору        | Sensor1   | ▼ To    | All          | • Сору                  |         |         |   |
|              |   |         |             |           |         |              |                         |         |         |   |

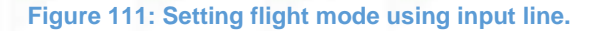

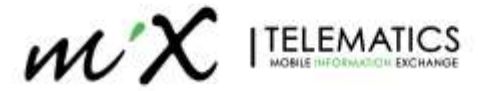

# 7.3 Privacy Mode

Privacy mode can be enabled to stop recording on pre-configured channels. Channels that are not set for privacy mode will be recorded. There are two methods to set Privacy mode: using an I/O line or the button available on the device. When in Privacy Mode, the Recording Status LED will turn solid RED. Once disabled, normal recording resumes.

NOTE: Currently there is no visibility in MiX Fleet Manager if unit has been placed in Privacy mode NOTE: If you do not deactivate privacy mode, the device will remain in privacy mode even after reboot. NOTE: If Privacy mode is enabled, only the channels will be switched off, GPS data will still work as normal generating trips

🔁 Config Playback Live View Haintenance 🔲 log View MDVR Basic Setup ۲ Surveillance o Loss Privacy Mode Collection Trigger Linkage Enable Alarm Type O Base Privacy Mode Event Setup Setup Video Advanced 晶 🛛 App Default Save

For configuring the Privacy Mode go to Config > Alarm > Video > Privacy Mode

#### Figure 112: Enabling Privacy Mode.

The following configurations must be set:

|                    | Privacy Mode Trigger  |
|--------------------|-----------------------|
| Channel            | 1 2 3 4               |
| Privacy Method     | 10 •                  |
| Exit Method        | Speed 5 (0 ~ 120)KM/H |
|                    | ΙΟ                    |
| Alarm Voice Enable |                       |
| Effective Time     | 10 (0 ~ 65535)Seconds |
|                    |                       |
|                    | Cancel OK             |

Figure 113: Privacy Mode settings.

- Channel: selected which channels will be turned off during Privacy Mode
- Privacy Method: define how the privacy mode should be activated using I/O Line or ACC (ignition do not use)

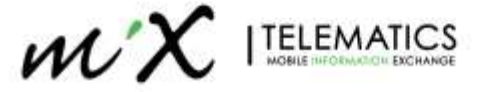

- Exit Method: define how the privacy mode is deactivated (speed or I/O Line)
- Alarm Voice Enabled; Enables Voice prompt

## 7.3.1 Function Button Method

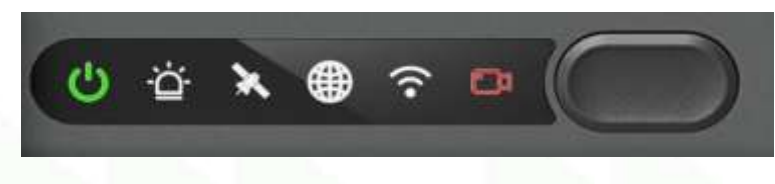

Figure 114: MiX Vision AI LED panel indicating Privacy Mode.

- Activate: Pressing the button once for more than 2 seconds turns on the privacy mode (stop video/audio recording).
- **Deactivate**: Pressing the function button once for more than 2 seconds turns off the privacy mode (resume video/audio recording).

## 7.3.2 I/O Line method

 In the I/O configuration interface (*Config > Alarm > Base > IO Alarm*), select the corresponding "Sensor Uses" parameter as "Privacy"

| View MDVR    |   | Playba | × 🖵      | Live View   | Hain         | tenance     | 📰 lo    | og 撞 Config      |         |         |  |
|--------------|---|--------|----------|-------------|--------------|-------------|---------|------------------|---------|---------|--|
| Basic Setup  | < |        |          |             |              |             |         |                  |         |         |  |
| Surveillance | < |        | IO Alarm | Speed Alarr | n Pane       | l Alarm 🛛 🤇 | GPS Ala | m                |         |         |  |
| Collection   | < |        |          |             |              |             |         |                  |         |         |  |
|              |   |        | Nam      | e OSD       | Enable       | Alarm Ty    | уре     | Sensor Uses      | Trigger | Linkage |  |
| O Base       |   |        | Sensor   | I S1        |              | Event       | •       | Left Steering 🔻  | Setup   | Setup   |  |
| 😵 Video      |   |        | Sensor   | 2 S2        |              | Event       | •       | Right Steering * | Setup   | Setup   |  |
| Advanced     |   |        | Sensor   | 3 S3        |              | Event       | •       | Flight Mode 🔹    | Setup   | Setup   |  |
| 🛃 Al App     |   |        | Sensor   | 4 S4        |              | Event       | •       | Privacy 🔹        | Setup   | Setup   |  |
|              |   |        | Сору     | Sensor      | 1 <b>•</b> T | o All       |         | Сору             |         |         |  |

Figure 115: assigning the I/O line to Privacy Mode.

The trigger of the corresponding IO can be selected as low or high in Trigger Settings.

|                | Sensor4Trigger      |
|----------------|---------------------|
| Trigger Source | Source Voltage      |
| Trigger        | High •              |
| Effective Time | 5 (0 ~ 10)Seconds ? |
|                |                     |
|                | Cancel OK           |
|                |                     |

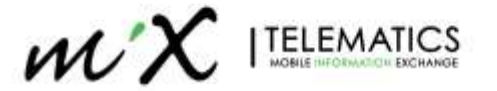

Figure 116: Configuring Trigger condition for Privacy Mode.

• If the IO trigger mode is selected as high, when the IO signal is given a high level, the Privacy mode will be triggered.

# 7.4 SMS commands

In some cases when incorrect settings were accidently applied to a unit like APN settings, it is possible to send SMS to the device with the correct settings.

- Device needs to be online for SMS to be received.
- Please do not forget the "!" at the end of the string.
- If you make an error, an error message will be sent back.

Each section has a unique identifier and structure shown on each section below.

## 7.4.1 APN setting change

Only APN name can be set and not username and password.

Identifier: SAPN

Structure: 99+username,+password,+SAPN+(APNname)!

- **Example**: 99admin,admin,SAPNinternet!
  - Result: "internet" APN programmed

#### 7.4.2 Server Setting change

Maximum of 2 servers can be set via SMS command.

Identifier: SMCM

Structure: 99+username,+password,+SMCM+server1+enable/disable,+Enable,+N9M Register Server,+N9M Media Server,+N9M Register Server Port, server2+enable/disable,+Enable,+N9M Register Server,+N9M Media Server,+N9M Register Server Port!

- Example: 99admin,admin,SMCM1,stm.au.mixtel.com,stm.au.mixtel.com,20001,20001!
  - o Result: server1 set to stm.au.mixtel.com
- Example: 99admin,admin,SMCM1,stm.au.mixtel.com,stm.au.mixtel.com,20001,20001,2,1,stm.za.mixtel.com,st m.za.mixtel.com,20001,20001!
  - o Result: server1 set to stm.au.mixtel.com and server2 set to stm.za.mixtel.com

### 7.4.3 Wi-Fi settings change

You can enable or disable Wi-Fi via SMS command and also select what mode (Client/AP) the Wi-Fi needs to be. The identifier is one of 3 Mode selections

- WIFIO = Disable (Capital letter "O" and not number zero)
- WIFI1 = Client Mode
- WIFI2 = AP Mode

# 7.4.3.1 Disable Wi-Fi

Structure: 99+username,+password,+Mode,+!

- Example: 99admin,admin,WIFIO!
  - o Result: disable Wi-Fi

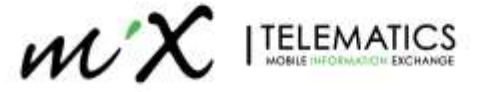

## 7.4.3.2 Client Mode

Structure: 99+username,+password,+Mode,+EncryptionType,+ESSID,+password,StaticDynamicIP,+! StaticDynamicIP: 0 = static IP; 1 = dynamic IP.

- **Example**: 99admin,admin,WIFI1,WEP,streamax,streamax,1!
  - Result: Wi-Fi set to Client mode with WEP encryption, ESSID and password set to "Streamax" with dynamic IP address
- **Example**: 99admin, 120223, WIFI1, WPA/WPA2-PSK, streamax, streamax, 1!
  - Result: Wi-Fi set to Client mode with WPA/WPA2-PSK encryption, ESSID and password set to "Streamax" with dynamic IP address
- Example: 99admin, 120223, WIFI1, WPA2.ENTERPRISE, streamax, streamax, streamax, 1!
  - Result: Wi-Fi set to Client mode with WPA2.ENTERPRISE encryption, ESSID and password set to "Streamax" with dynamic IP address

## 7.4.3.3 AP Mode

Structure: 99+username,+password,+Mode,+EncryptionType,+ESSID,+password,+enable/disable+!

- **Example**: 99admin,admin,WIFI2,WPA,streamax,streamax,1!
  - o Result: Wi-Fi set to AP mode with WPA encryption, ESSID and password set to "streamax"
- Example: 99admin,120223,WIFI2,WEP,streamax,streamax,1!
  - Result: Wi-Fi set to AP mode with WEP encryption, ESSID and password set to "streamax".
- Example: 99admin,120223,WIFI2,NONE,streamax,1!
  - o Result: Wi-Fi set to AP mode with No encryption, ESSID set to "streamax" and no password.

# 8 Log Your Work

Double check the installation quality and confirm there are no abnormalities.

- Check that the parameter settings have been saved and take a screenshot.
- Capture a video of the video image quality.

Take a picture of all the equipment and of the entire operation after installation is completed.

- Take a picture of all camera locations.
- Take a picture of cab after installation.

Photos and screenshots must be taken during installation for subsequent operations and maintenance tracking.

- Collecting Vehicle Information
  - Includes the appearance of the car, driving cockpit before installation, and vehicle information plate
- Equipment location in cab after installation
- Position of the anchored Main unit and connected wiring
- Software version status

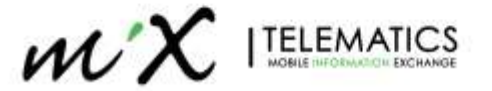

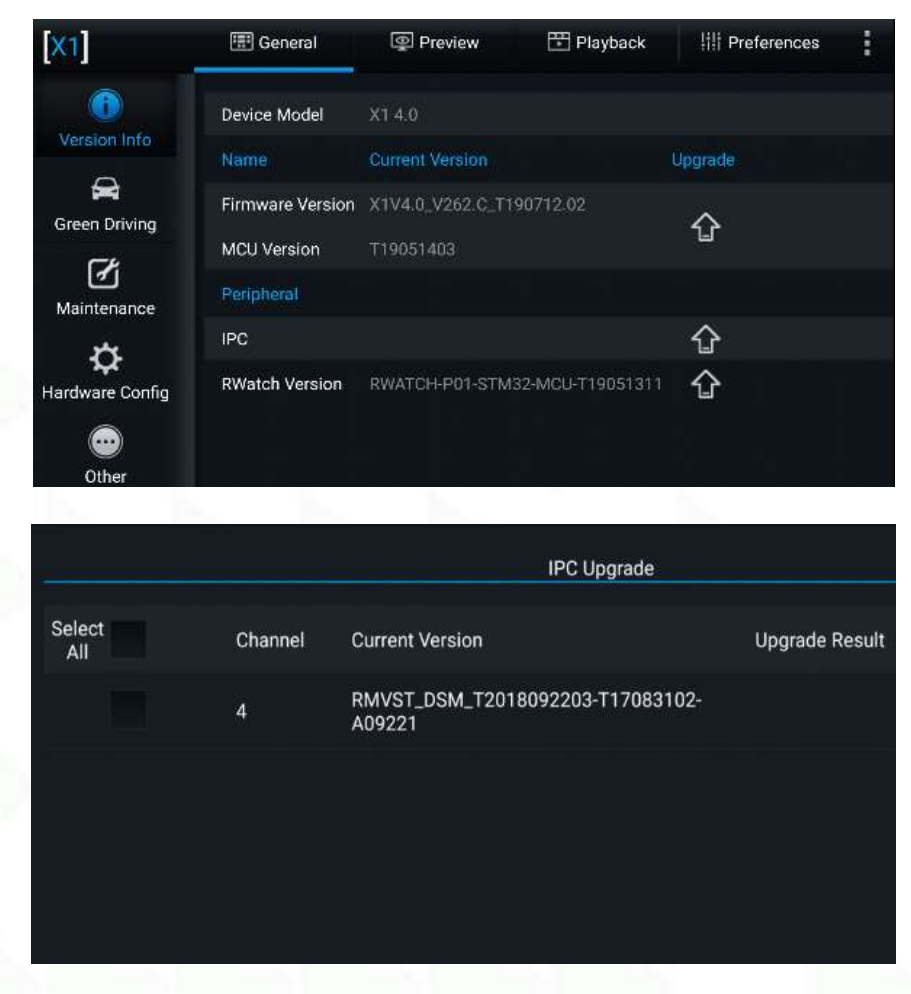

Figure 117: Software version Screenshots

Screenshot showing Driver Camera calibration

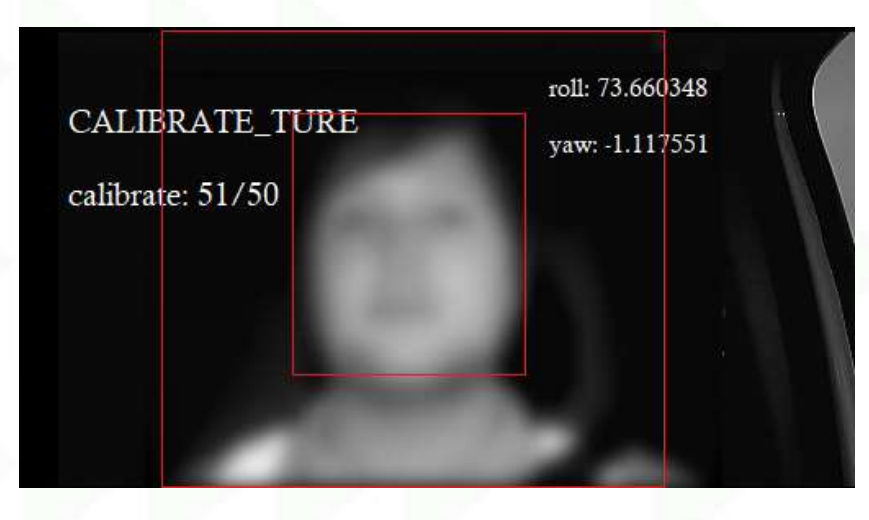

Figure 118: Screenshot of Driver Camera Calibration.

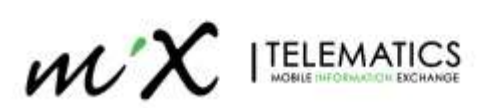

## Speed source settings

|                       | 圈。 | erer it       |       |        | 10 m      | rtack   | _ III Pres | watche | 1 |
|-----------------------|----|---------------|-------|--------|-----------|---------|------------|--------|---|
| Basic Setup           |    | - Restat Date | - 244 | Gund   |           | Mensie  | A-600      |        |   |
| Survetance            |    | ative Poll    |       | opened | Location  | 0101090 | mare       |        |   |
|                       |    | UNIT          |       |        | KNAM-     |         |            |        |   |
|                       |    |               |       |        |           |         |            |        |   |
| O Snap Setting        |    | Sauroe        |       |        | Satellite |         |            |        |   |
| i sheketiyo khiyo kay |    |               |       |        | Salative  |         |            |        |   |
| ALC: N                |    |               |       |        | Mk.       |         |            |        |   |
|                       |    |               |       |        | ÓBD       |         |            |        |   |
|                       |    |               |       |        |           | ) je    | efault     | Save   |   |
|                       |    |               |       |        |           |         |            |        |   |
|                       |    |               |       |        |           |         |            |        |   |

Figure 119: Screenshot of Speed Source Calibration.

## Server connection status

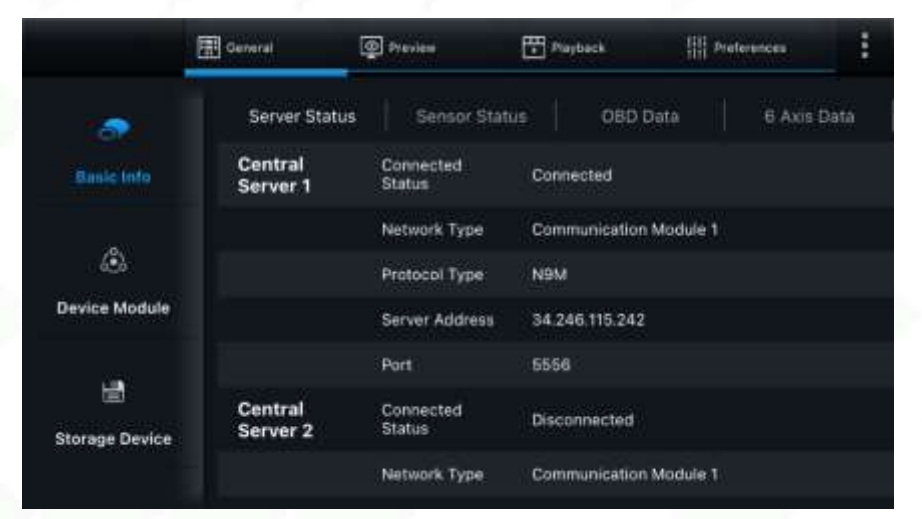

Figure 120: Screenshot of Server configuration and status.

# Sensor status

|                | Centeral      | D Provinsi | Payhack   | III Preferences | 1    |  |  |
|----------------|---------------|------------|-----------|-----------------|------|--|--|
|                | Server Status | Sensor S   | tatus 080 | Data 6 Axis C   | Data |  |  |
|                | 101           | iO Status  | Low Level |                 |      |  |  |
|                |               | IO Use     | UnKnow    |                 |      |  |  |
| ÷              | 102           | IO Status  | Low Level |                 |      |  |  |
| Device Module  |               | ID Use     | Null      |                 |      |  |  |
|                | 103           | IO Status  | Low Level |                 |      |  |  |
|                |               | ID Use     | Null      |                 |      |  |  |
| Storage Device | 104           | IO Status  | Low Level |                 |      |  |  |
|                |               | IO Use     | Nali      |                 |      |  |  |

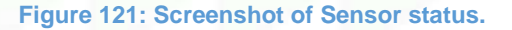

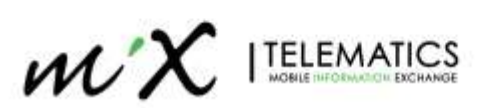
## Vehicle registration information

|                 | General | Preview       | Playback   | Preferences |  |
|-----------------|---------|---------------|------------|-------------|--|
|                 |         | Desides late  |            |             |  |
|                 |         | Secial Number | 00020004E7 |             |  |
| O Time Setup    |         | Device ID     | 0          |             |  |
| 🖒 Startup       |         |               |            |             |  |
| 🛔 User Setup    |         | Vehicle Info  |            |             |  |
| e Network       |         | vence Plate   |            |             |  |
| III Application |         | Vehicle Num   |            |             |  |
| ¶3 Voice Setup  |         | Vehicle VIN   |            |             |  |
| FaceCompare     |         | Driver Info   |            |             |  |
| Surveillance    |         | Driver Number |            |             |  |
| Collection      | 10      |               |            |             |  |

#### Figure 122: Screenshot: vehicle Information.

## **Camera Field Of View (FOV)**

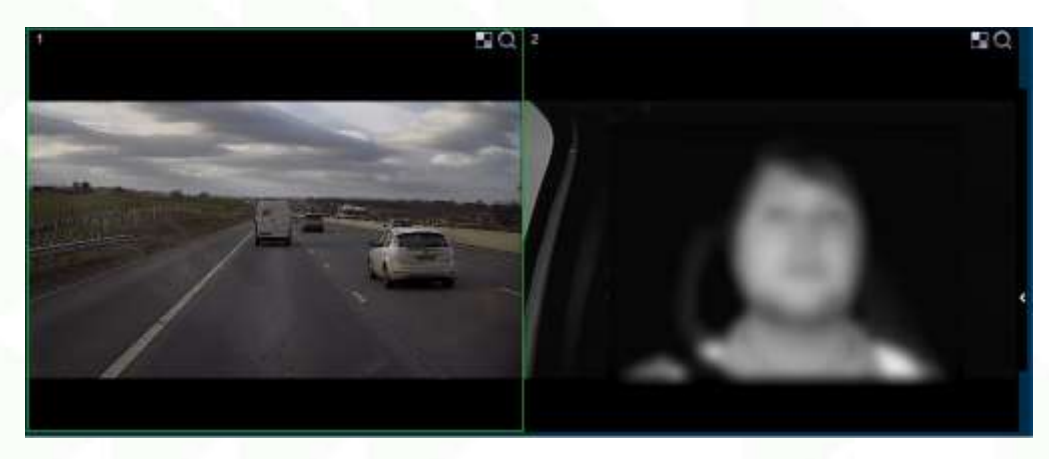

## Figure 123: Screenshot of Frontal Camera

## 9 Installation Troubleshooting

## Can't find the MiX Vision AI Wi-Fi hotspot in the APP?

- Check that the device is powered on and receiving steady power. The Green light LED on the main unit indicates that the device is "ON".
- Main unit Wi-Fi works on AP (Access Point) mode only for 2 mins after each reboot and it will change to Client mode thereafter.

#### The system cannot start.

- Check the input power, whether the power wire is connected correctly, whether the ground wire is connected back to the battery, and whether the fuse on the power wire is in good condition.
- Check whether the ignition signal wire input to the power shows a voltage higher than 7V.

#### The device restarts uninterruptedly.

 Check whether the battery voltage is fluctuating. if it goes below the device's start-up voltage, the device will always restart.

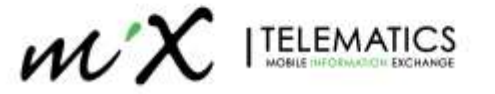

• A faulty SD card may cause the device to restart. Remove the storage part and check whether it is damaged.

### The device cannot record.

- Check whether the TF Cards are correctly installed, and whether they can be read normally in a computer.
- Check if the TF cards are formatted. The TF card should be formatted before normally storing record files.
- Check whether there is video signal input into the device from camera, and whether there is video/image on the screen.

## There is no voice in record file?

- Access to Video Channel Settings, check if Audio is set to ON.
- There must be video input into the channel for recording and it must record normally.

## The device cannot shut down in ignition switch mode.

- Check if the ignition line connection mode is correct; and check whether there is voltage on ignition yellow line when the key is turned off.
- If the device has been set with schedule recording, it can't shut down if it is still during recording time of the task table.

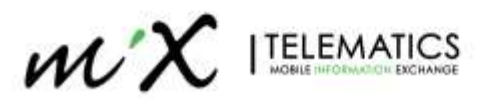

## **10** Firmware and Configuration upgrade

This step is only performed if required. By default, the devices shall come with the latest FW and configuration file pre-loaded per region from the factory.

FW upgrade to be done via Web application.

## 10.1 Firmware Upgrade

FW upgrade can be remotely performed using the Operation & Maintenance Platform as well as locally, using Internal Web configuration Tool.

The device currently supports the upgrade of six distinct FW packages:

- Device upgrade: FW of the main unit which also supports the optional external cameras.
- GPS Upgrade: FW of the GPS module
- R-Watch: FW of the IA Driver Coach device
- Power Box: FW of the intelligent power box
- Accousto: not available for the AD Plus 2.0
- 4G Upgrade: FW of the Quectel LTE Modem

Note: the FW upgrade for the External DSM driver camera can not be performed locally. Only the Remote upgrade is available.

Go to Maintenance > Upgrade and browse the required FW version and press Upgrade.

| View MDVR Playback | Live View 📑 Maintenance | 🔲 log 🗦 Config |         | ¢ |
|--------------------|-------------------------|----------------|---------|---|
| Version Info       |                         |                | (       |   |
| Device Module      | System Reboot           |                | Reboot  |   |
| Storage Device     | Device Upgrade          | Browse         | Upgrade |   |
| Environment        | GPS Upgrade             | Browse         | Upgrade |   |
| E Server Status    |                         |                |         |   |
| Denfig             | R-Watch Upgrade[local]  | Browse         | Upgrade |   |
| Vpgrade            | Power Box Upgrade       | Browse         | Upgrade |   |
|                    | Acousto Upgrade         | Browse         | Upgrade |   |
|                    | 4G Upgrade              | Browse         | Upgrade |   |
|                    |                         |                |         |   |

#### Figure 124: Selecting the SW versions to be upgrade.

#### A confirmation request is shown

| 📎 Remark                 |         |     |  |  |
|--------------------------|---------|-----|--|--|
| Are you sure to upgrade? |         |     |  |  |
|                          | *Cancel | √Ok |  |  |

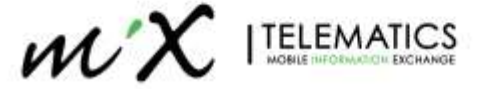

By confirming the upgrade, a progress bar box shall appear, indicating the software upgrade progress. So not turn off the device during an upgrade.

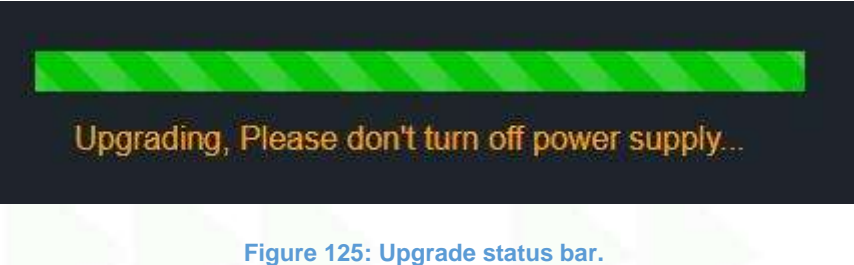

**NOTE:** depending on the SW being upgraded, the main unit may restart, and the Wi-Fi connection severed. After the Wi-Fi is available again, please reconnect your notebook to the device, to check if the upgrade was successfully completed.

| Nemark           |    |
|------------------|----|
| Upgrade success! | OK |
|                  |    |

Figure 126: Update Success Message

An Error message box appears in case the selected FW version was already loaded

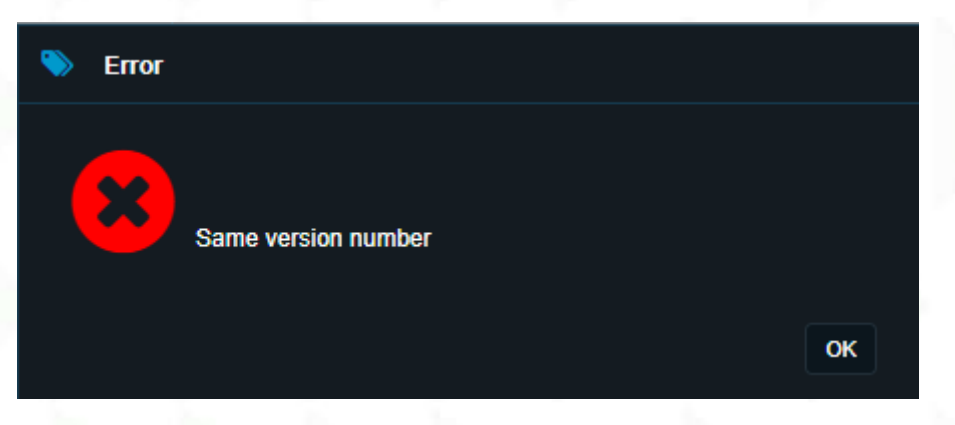

Figure 127: Error Message (version already installed).

## 10.1.1 Firmware and Configuration upgrade OTA (optional steps)

Over the air updates of Firmware and Configuration is possible. Before this step can be done the unit must have been calibrated and confirmed operation on MiX Fleet Manager.

Please log a SR if this is required as limited access to this platform is currently available.

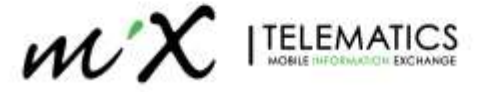

#### 10.1.2 Load FW via USB

With the AD Plus 2.0 you have the ability to load the FW file to a USB and the device will automatically apply and update the device with this file.

Create folder - autoupgrade on root of USB, add FW file in that folder.

|                              |                 |                        | abor and        |                     |            |
|------------------------------|-----------------|------------------------|-----------------|---------------------|------------|
| 🕈 👘 + This PC + USB Drive (D | ) = eutoopgrade |                        | + 0 P           | Search autorapprodu |            |
| 000000                       |                 | Name                   | Date modified   | Type                | Six        |
| kaces:<br>atop.              |                 | ADPLUS20_V33.4.3_T2209 | 2522/10/14 1512 | 70_M0010 File       | 171-804 KB |
| articada                     | 1               |                        |                 |                     |            |

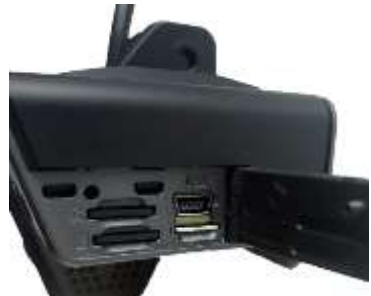

Plug USB in <u>Mini USB OTG Adaptor</u> and then in the powered up unit. The FW upgrade process will start and take about 6min.

# 10.2 Load Default Config

It is possible ton load a standard configuration file using the local Web Configuration App. On a Web-browser go to the URL: <u>http://192.168.240.1/login/default.html</u> Enter default username and password. **admin/admin** 

The latest Config file can be requested

## Go to Maintenance > Config > Import Parameters. Browse the latest Config file and press Upgrade.

| View MDVR                                                          | Playback | Live View            | Maintenance | 📰 log | E Config |                 | • |
|--------------------------------------------------------------------|----------|----------------------|-------------|-------|----------|-----------------|---|
| Version Info                                                       |          |                      |             |       |          |                 |   |
| Device Module                                                      |          | Import Parameters    |             |       | Browse   | Import          |   |
| Storage Device                                                     |          | Export Parameters    |             |       |          | Export          |   |
| Environment                                                        |          | Import DMS Parame    | ters        |       | Browse   | Import          |   |
| Server Status                                                      |          |                      |             |       |          |                 |   |
| 뢷 Config                                                           |          | Export DMS Parame    | lers        |       |          | Export          |   |
| 🔦 Upgrade                                                          |          | Default All Settings |             |       |          | Reset           |   |
|                                                                    |          |                      |             |       |          |                 |   |
|                                                                    |          |                      |             |       |          |                 |   |
|                                                                    |          |                      |             |       |          |                 |   |
| <ul> <li>Server Status</li> <li>Config</li> <li>Upgrade</li> </ul> |          | Export DMS Parame    | ters        |       | Browse   | Export<br>Reset |   |

Figure 128: Updating the Device configuration.

## 10.3 APN Setup

Enter the APN details of the SIM Card your intent to use. Default is "internet"

Go to **Config** > **Basic Setup** >**Network** > **Communication Module.** Change the APN details to that of your SIM provider and press **SAVE** to save the settings.

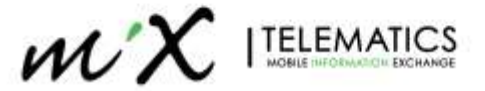

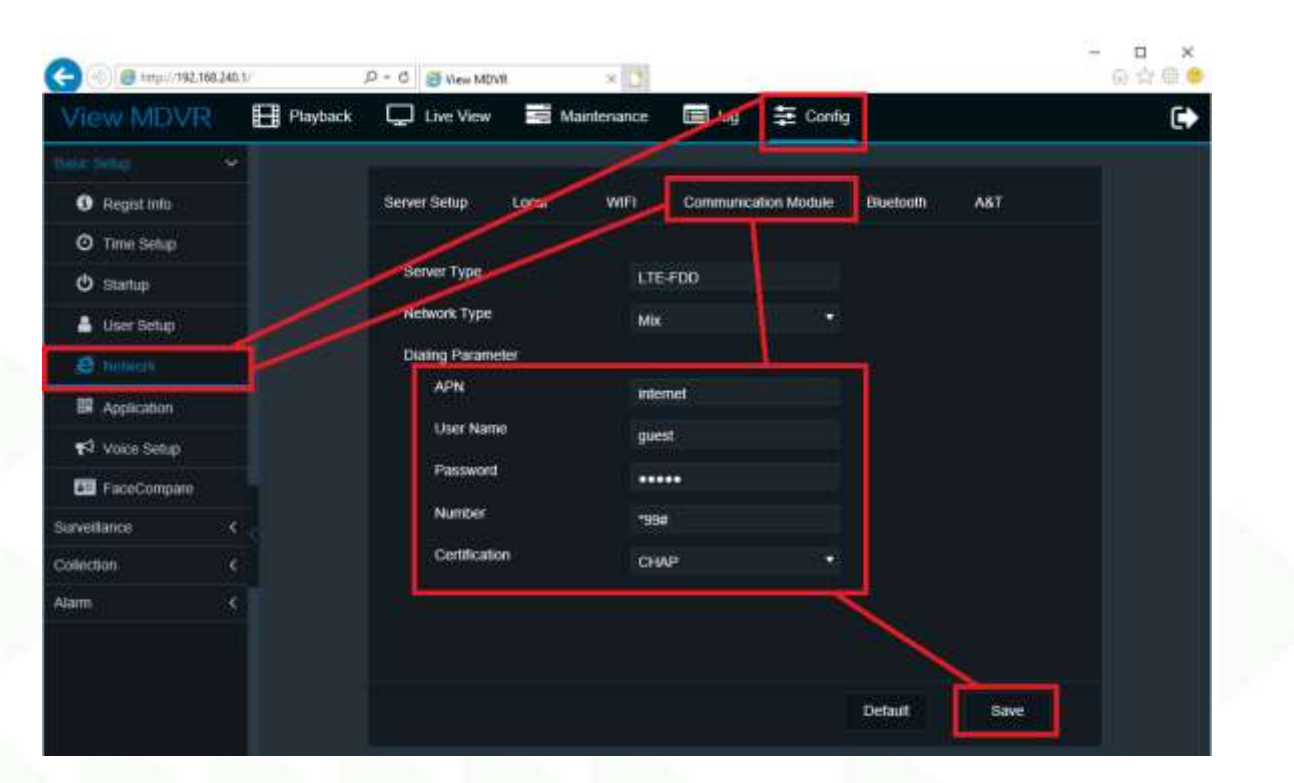

## Figure 129: Setting up the APN.

-END-

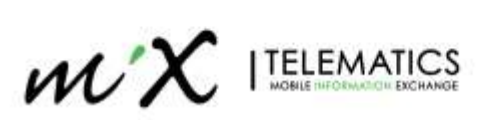